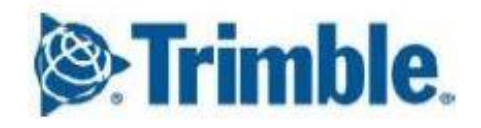

# グランドマスタ—クロック Thunderbolt PTP GM200 インストール手順書

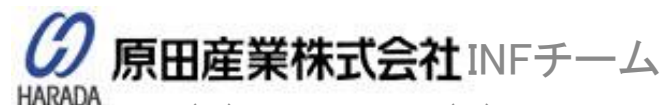

Tel:(03)3213-8391 Fax:(03)3213-8399 <u>http://infocom-psiberdata.haradacorp.co.jp</u> 〒100-0005 東京都千代田区丸の内1丁目2番1号 東京海上日動ビル新館

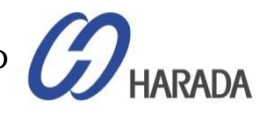

# 目次

- 全体説明
- システム操作
- CLI設定
- Webユーザーインターフェイス(UI)の構成
- ファームウェア(FW)のアップグレード

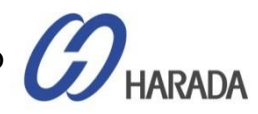

- 全体説明
- システム操作
- ・ CLI設定
- Webユーザーインターフェイス(UI)の構成
- ファームウェア(FW)のアップグレード

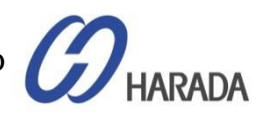

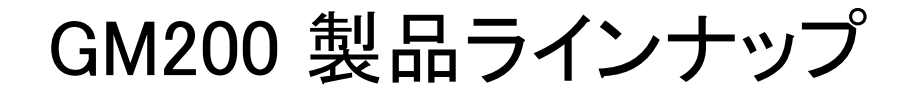

# GM200(P/N : 111224–10) : PTP と NTP の両方 GM200(P/N : 111224–20) :PTPのみ TS200(P/N : 111224–50) : NTP のみ

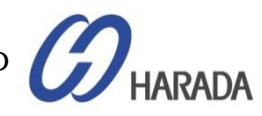

# GM200 外観

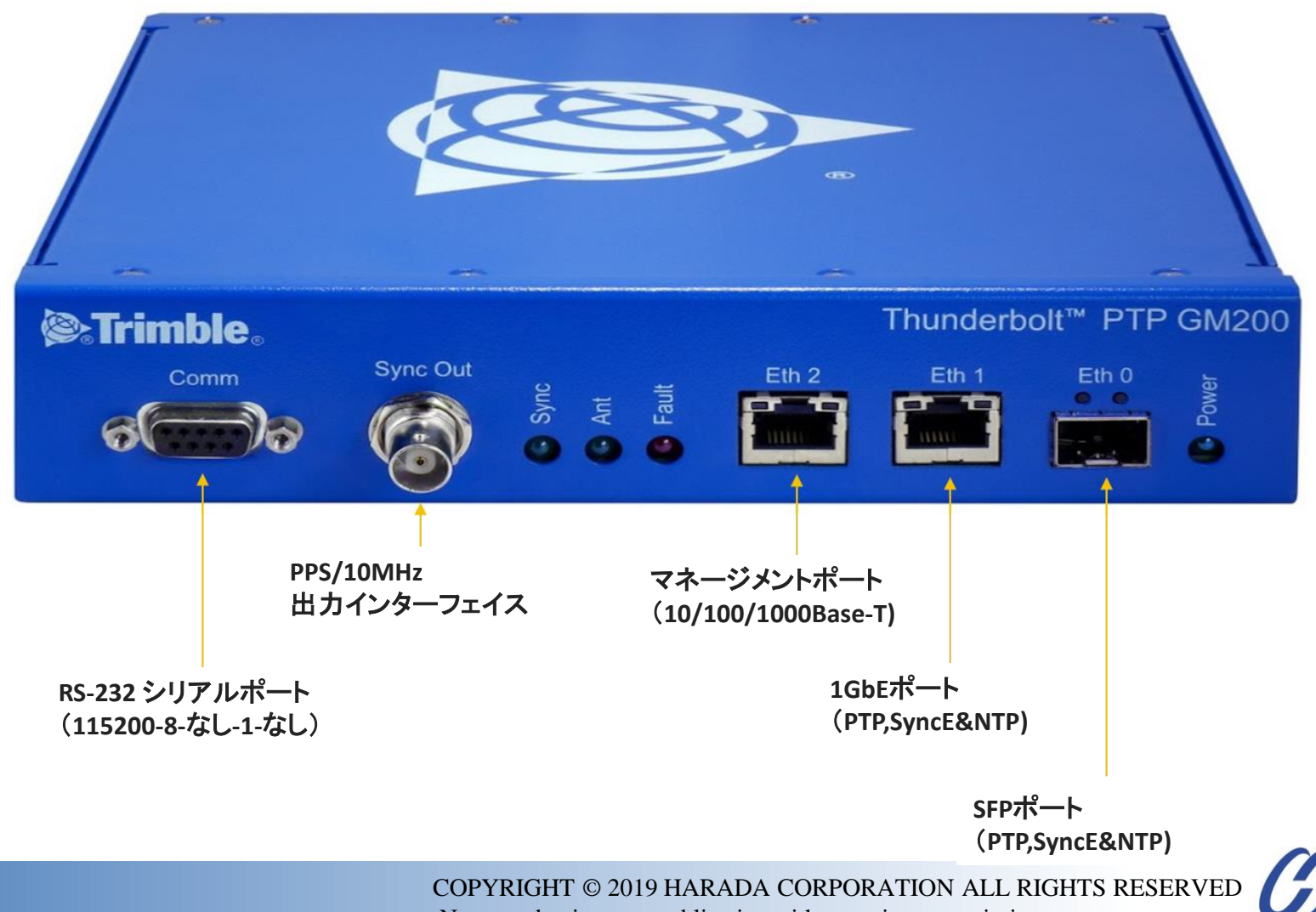

No reproduction or republication without written permission.

HARADA

### GM200 外観 リアサイド

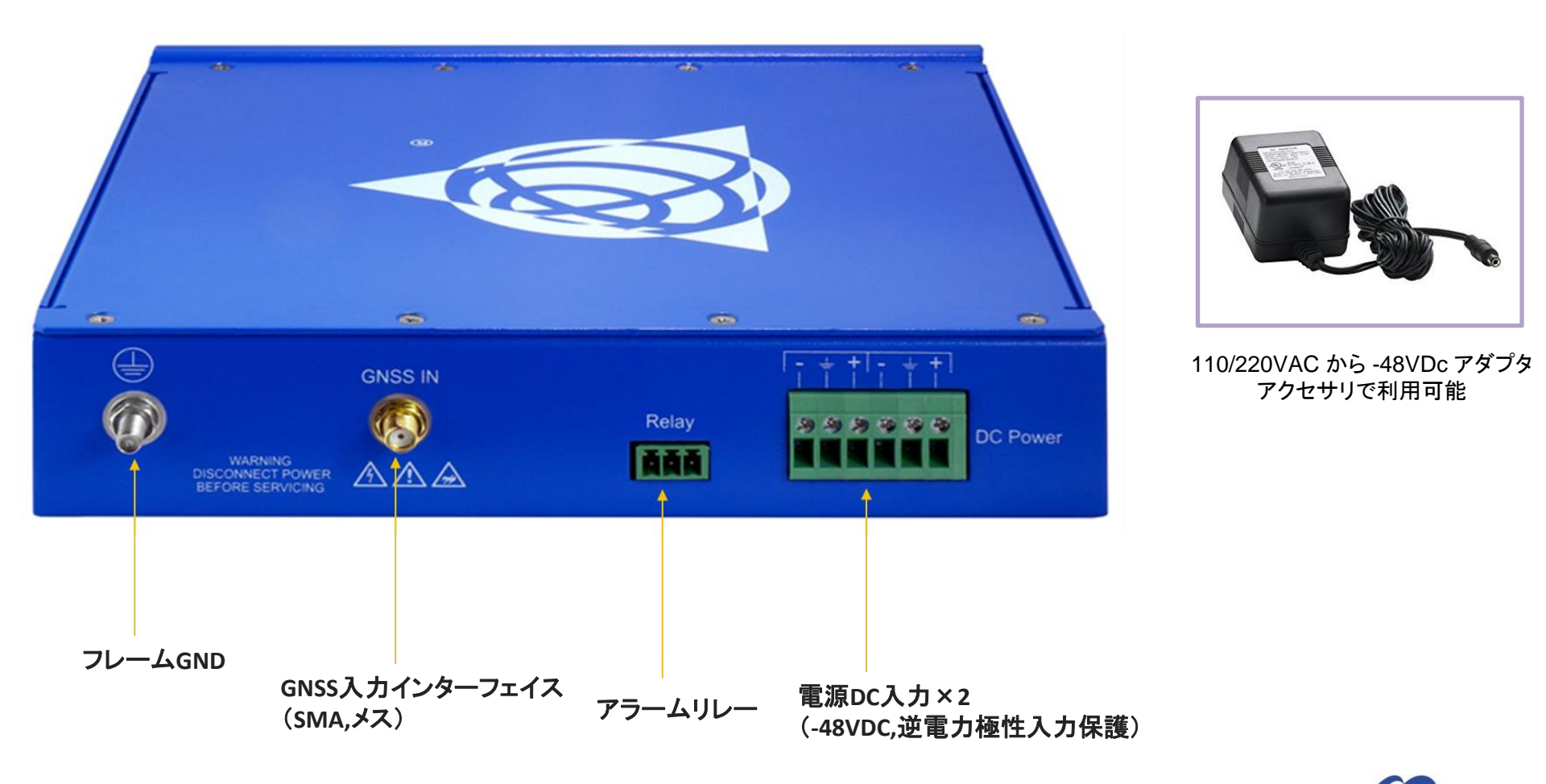

COPYRIGHT © 2019 HARADA CORPORATION ALL RIGHTS RESERVED No reproduction or republication without written permission.

HARADA

## GM200 電源

#### -48VDC または AC/DC 電源アダプタの接続

| 項目          | 説明                                        | メモ                 |
|-------------|-------------------------------------------|--------------------|
| インターフェイス名   | DC電源                                      |                    |
| コネクタの種類     | 端子台                                       |                    |
| 電力入力数       | デュアル-48VDC入力                              |                    |
| 最大 DC電源入力範囲 | -36VDC から -72VDC                          |                    |
| 最大 AC電源入力範囲 | 85VAC~264VAC 入力                           | AC/DC電源アダプタアクセサリ付き |
| 消費電力        | 最大16W                                     |                    |
| 電源損傷保護      | 過電流保護<br>過電圧保護<br>逆電力極性入力保護<br>電源ラインサージ保護 |                    |
| 関連する発生アラーム  | 「DC電源」インターフェイスの接続および動作に関連するアラーム発生なし       |                    |

- ・ 基本的にGM200は、工場出荷時の電源入力端子台を備えた-48VDCによって供給されます。
- お客様がTrimble 社のAC/DC 電源アダプタ アクセサリを使用する場合、100A<sup>~</sup> 240VAC 範囲の AC 電源で GM200 に電力 を供給できます。
- ・ GM200には、「リレー」動作を除き、電源入力障害や動作に関連するアラームはありません。

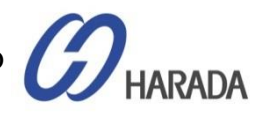

# GM200 電源

### -48VDC または AC/DC 電源アダプタの接続

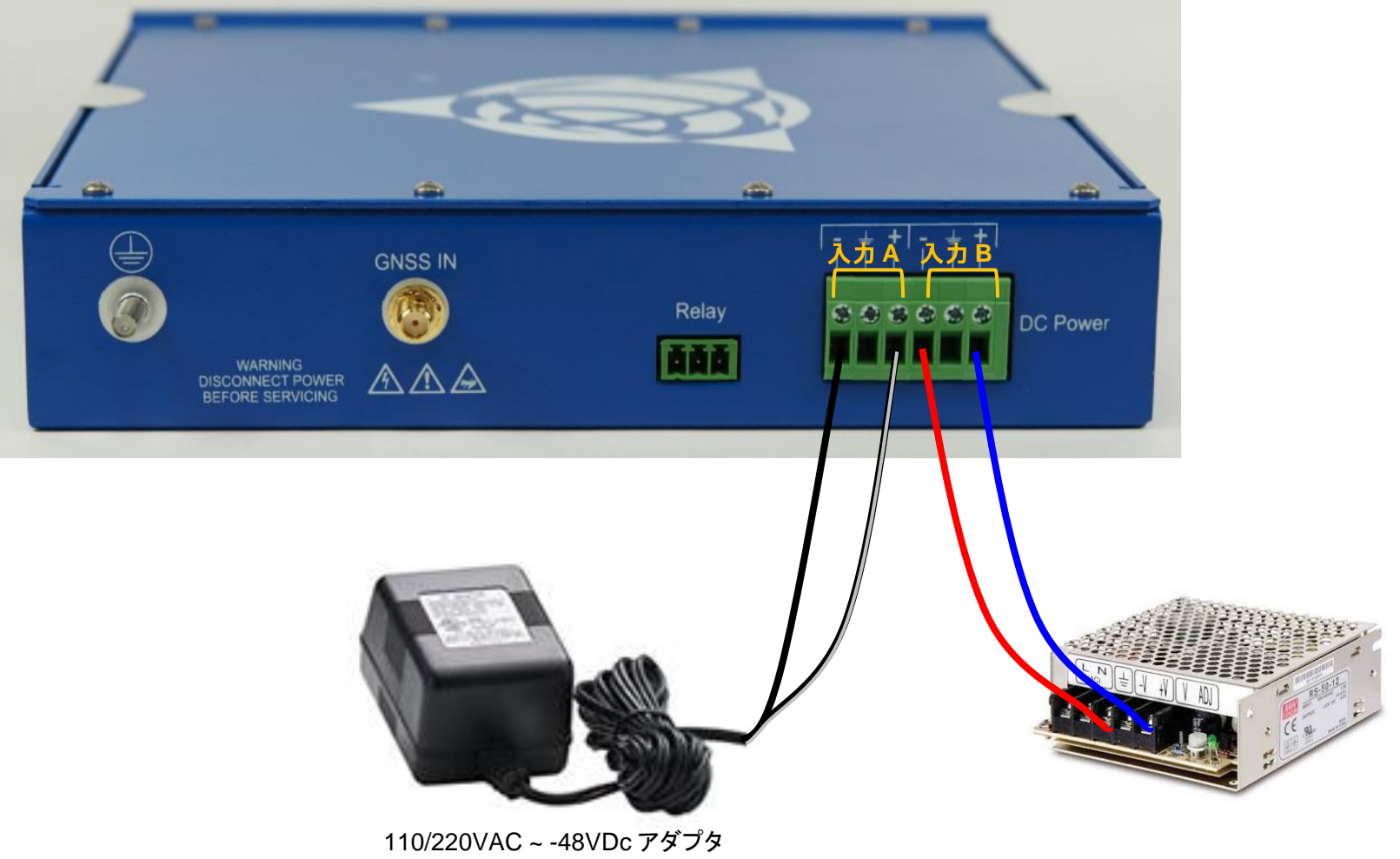

*O*HARADA

# GM200 LEDの説明

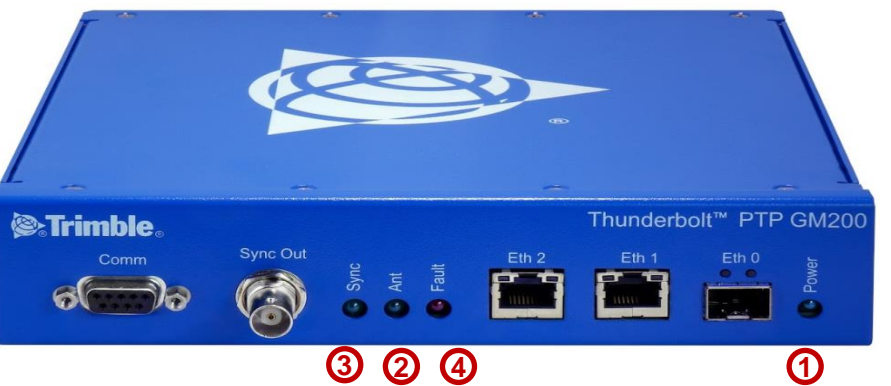

| LED       | 色 | 表示       | 説明                 |
|-----------|---|----------|--------------------|
| Dowor (1) | 緑 | ON       | 電源ON               |
| Fower U   |   | OFF      | 電源OFF              |
| Ant 2     |   | ON       | リファレンス取得中、トラッキング   |
|           | 緑 | 点滅、1/2Hz | リファレンス取得済 あるいは計算なし |
|           |   | OFF      | 稼働リファレンス・アンテナなし    |
|           | 緑 | ON       | ロック                |
| Sync (3)  |   | 点滅、1/2Hz | 取得あるいはホールドオーバー     |
|           |   | OFF      | フリーランもしくはスタートアップ   |
|           | 赤 | OFF      | アラームなし             |
|           |   | ON       | アラーム発生             |
| raull (4) |   | 点滅、1Hz   | アラーム状態             |
|           |   | 点滅、1/2hz | 重要アラーム発生           |

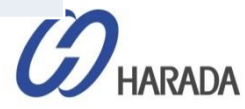

### GM200 インターフェイス Comm

#### ローカル シリアル コンソール インターフェイス

| @ Trimhle                                  | Thunderbolt <sup>™</sup> PTP GM200 | 項目                    | 説明                          | メモ         |
|--------------------------------------------|------------------------------------|-----------------------|-----------------------------|------------|
| Comm Sync Out Eth 2                        | Eth 1 Eth 0 by 0                   | インターフェイス<br>名         | Comm                        |            |
|                                            |                                    | コネクタの種類               | DB-9                        |            |
|                                            |                                    | 仕様                    | EIA-232                     | RS-232     |
|                                            |                                    |                       | USB(v2.0) からシリアル(DB-9) ケーブル |            |
|                                            |                                    | 必要なケーブルと              | または                         |            |
|                                            |                                    | コネクタ                  | シリアル(DB-9)からシリアルケーブル        |            |
|                                            | 1                                  |                       | (DB-9)                      |            |
|                                            |                                    | 使用                    | CLI 専用のローカル シリアル コンソール      |            |
|                                            |                                    |                       | ターミナルプログラム                  | 例:Teraterm |
|                                            |                                    | 関連 SW ツール             |                             | Putty      |
|                                            |                                    |                       |                             |            |
|                                            |                                    |                       | ボーレート: 115,200              |            |
| USB~RS232ケーブル                              |                                    | ミリマリ基式                | パリティ:なし                     |            |
|                                            |                                    | レリアル                  | データビット:8                    |            |
| 💆 Tera Term - [disconnected] VT - 🗆 🗙      |                                    |                       | ストップビット: 1                  |            |
| File Edit Setup Control Window Help        |                                    |                       | Trimblesuper /Trimblesuper  | 監視者レベル     |
| Tera Term: Serial port setup               |                                    | ID/ PassWord          | Trimbleadmin / Trimbleadmin | 管理者レベル     |
| Port: OK                                   |                                    |                       | Trimble/Trimble             | 標準         |
| Baud rate: 15200 V<br>Data: B bit V Cancel |                                    | 関係する                  | なし                          |            |
| Parity: none ~                             |                                    | 発生アラーム                |                             |            |
| Stop: 1 bit v Help                         |                                    | デ                     | -<br>フォルトの監視者レベルの ID/PW けい  |            |
| Flow control: none ~                       | Use a straight through cable wi    | th following setting: |                             |            |
| Transmit delay<br>0 mseç/char 0 mseç/line  | Data Rate 115200 b<br>Parity None  | aud                   | mblesuper/Trimblesuper      |            |

Data Bits 8

Stop Bits 1

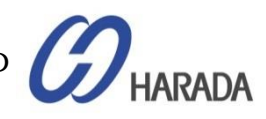

COPYRIGHT © 2019 HARADA CORPORATION ALL RIGHTS RESERVED

No reproduction or republication without written permission.

## GM200 インターフェイス Sync Out

インターフェイス

| ©:Trimble.              | Thunderbolt <sup>™</sup> PTP GM200 | 項目               | 説明                                | メモ            |
|-------------------------|------------------------------------|------------------|-----------------------------------|---------------|
| Comm Sync Out 2 ₩ Eth 2 | Eth 1 Eth 0 5                      | インターフェイス名        | Sync Out                          |               |
|                         |                                    | コネクタの種類          | BNC(メス), 50Ω                      | メス            |
|                         |                                    | 仕様               | 3.3VDC CMOSレベル                    |               |
| $\frown$                |                                    | 必要なケーブルと<br>コネクタ | GM200側用BNC(オス)コネクタ付き<br>50Ω同軸ケーブル |               |
|                         |                                    | 使用               | 1PPS出力または10MHz出力                  | ユーザー構成<br>による |
|                         |                                    | 関係する<br>発生アラーム   | なし                                |               |
|                         |                                    |                  |                                   |               |

• 'Sync Out'  $4 2 9 7 \pm - 7 = - 7 + 10 = - 7 = - 7 =$ 

- このインターフェイスは、お客様が設定した1PPS または 10MHz などの出力を行うことができます。
- ・ 同軸ケーブルは、RG-58以上のスペックケーブルを短距離で使用する50Ωケーブルを使用する必要があります。

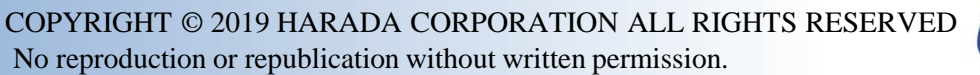

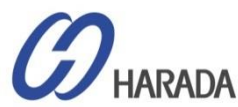

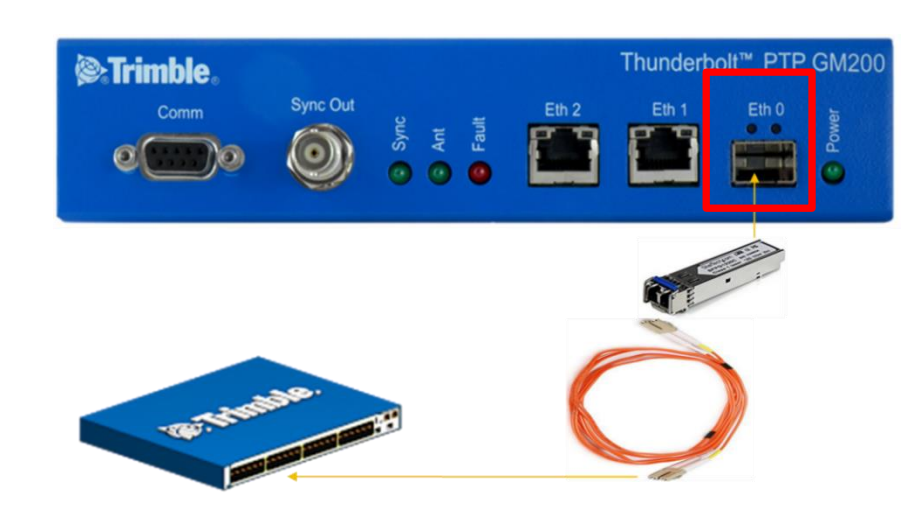

- ・ Eth0 インターフェイスは、PTP(IEEE 1588)、NTP およびSyncE.
- Eth0 は 1000Base-X をサポートし、"1000Base-X auto-ネゴユ ーザー構成に基づく"モードと"1000Base-X強制モード"。
- 光 SFP モジュール用に 1000Base-SX、LX、ZX、および BX モードに対応しています。
- また、SFP インターフェイスの10/100/1000Base-T自動ネゴモー ドに対応するため、電気SFPモジュールにも対応しています。

| 項目                   | 説明                                                                                                    | メモ                                                                |
|----------------------|----------------------------------------------------------------------------------------------------|-------------------------------------------------------------------|
| インターフェイス名            | Eth0                                                                                                    |                                                                   |
| コネクタの種類              | SFP                                                                                                    |                                                                   |
| 必要なケーブル              | シングルモードまたはマルチ<br>モード光ファイバ                                                                                                  |                                                                   |
| 仕様                   | 1000Base-X                                                                                                    |                                                                   |
| 自動ネゴシエーション<br>モード    | 1000Base-X自動ネゴモードと<br>1000Base-X強制モードをサ<br>ポート                                                                             | 電気 SFP モジュール<br>での強制モードのサポ<br>ートなし                                |
| 推奨 SFP モジュール         | 1000Base-SX、LX、ZX、BX、<br>および電気SFP(10/100/1000<br>ベースT SFP)                                                                 |                                                                   |
| 推奨 SFP モジュール<br>ベンダー | 特定の仕入先なし                                                                                                    |                                                                   |
| 使用                   | PTP、NTP、およびSyncEの<br>入出力                                                                                                   | 電気モジュールで<br>SyncEに対応するには<br>サプライヤで検証必要                            |
| ポート LED              | 左側 LED : リンク<br>右側 LED : アクト                                                                                               |                                                                   |
| 関係する<br>発生アラーム       | Eth0 リンクがオフの時に<br>'Eth-Port0-Down' が発生。<br>イーサネット インターフェイス<br>がサブネット クラス B で同じ<br>IP アドレスを持つ場合に、<br>'Eth-Same-Subnet' が発生。 | Eth0 リンクがオン時に<br>クリア。<br>イーサネット インターフ<br>ェイスのサブネットが異<br>なる場合はクリア。 |

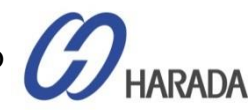

Thunderbolt<sup>™</sup> PTP GM200

| Comm         | Sync Out | <ul><li>Sync</li><li>Ant</li><li>Fault</li></ul> | Eth 2 | Eth 1  | Eth 0 | Power |
|--------------|----------|--------------------------------------------------|-------|--------|-------|-------|
|              |          |                                                  |       |        |       |       |
| TO THE OWNER | NO.      | T.T.                                             | ζ     | E III- | C     |       |

Trimble.

- ・ 'Eth1' インターフェイスは、PTP(IEEE 1588)、NTP およびSyncE.
- 10/100/1000Base-Tを自動でサポートネゴモード。
- UTP-CAT6 または UTP-CAT6E ケーブル使用を推奨。
- リンクされている場合、RJ-45 コネクタの左側の LED は「リンク」 接続を示し、右側の LED は「Act」状態を示します。

| 項目             | 説明                                                                                                    | メモ                                                                                  |
|----------------|----------------------------------------------------------------------------------------------------|-------------------------------------------------------------------------------------|
| インターフェイス名      | Eth1                                                                                                    |                                                                                     |
| コネクタの種類        | RJ-45                                                                                                    |                                                                                     |
| 必要なケーブル        | UTP Cat6 または Cat6Aを推奨                                                                                                    |                                                                                     |
| 仕様             | 10/100/1000 Base-T                                                                                                    |                                                                                     |
| 自動ネゴモード        | 1000Base-X自動ネゴモードのみを<br>サポート                                                                                                    |                                                                                     |
| 使用             | PTP、NTP、およびシンクEの入出力                                                                                                    |                                                                                     |
| ポート LED        | 左側 LED : リンク<br>右側 LED : アクト                                                                                                    |                                                                                     |
| 関係する<br>発生アラーム | Eth1 リンクがオフ時に<br>'Eth-Port1-Down' が発生しました。<br>イーサネット インターフェイスがサブ<br>ネット クラス B で同じ IP アドレスを<br>持つ場合に'Eth-same-Subnet'が発<br>生しました | Eth1 リンクがオン<br>の場合はクリアされ<br>ます。<br>イーサネット インタ<br>ーフェイスのサブネ<br>ットが異なる場合は<br>クリアされます。 |

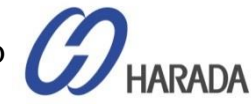

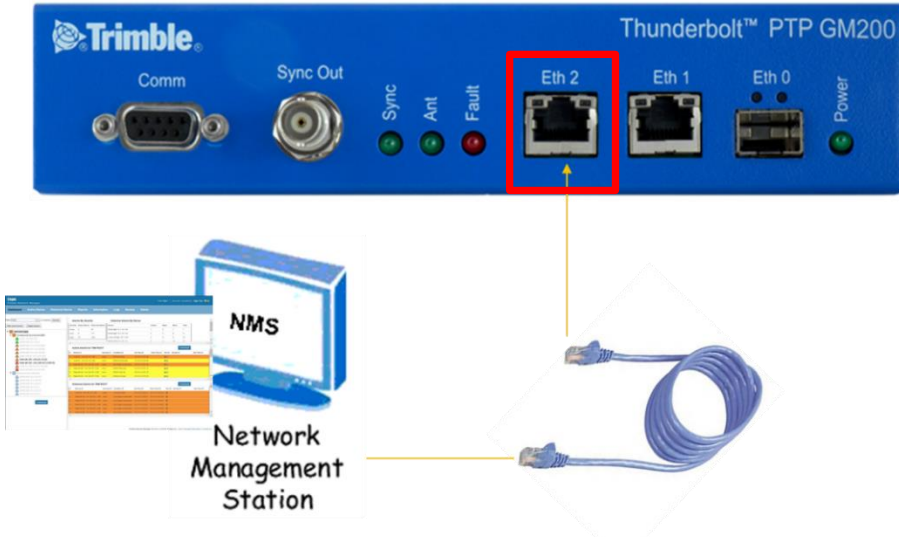

- 「Eth2」インターフェイスは、telnet、SSH、Trimbleなどのリモート 管理システムを接続するためだけに管理専用です。WebUIおよび NMSを使用します。
- 10/100/1000Base-Tをオートネゴモードのみでサポート。
- UTP-Cat5eケーブル以上の使用を推奨します。

| 項目                 | 説明                                                                                                    | メモ                                                                                      |
|--------------------|----------------------------------------------------------------------------------------------------|-----------------------------------------------------------------------------------------|
| インターフェイス名          | Eth2                                                                                                    |                                                                                         |
| コネクタの種類            | RJ-45                                                                                                    |                                                                                         |
| 必要なケーブル            | 推奨 UTP CAT-5E                                                                                                    |                                                                                         |
| 仕様                 | 10/100/1000ベースT                                                                                                    |                                                                                         |
| 「自動ネゴシエーション<br>モード | 1000Base-X自動ネゴモードのみ<br>をサポート                                                                                                    |                                                                                         |
| 使用                 | リモート アクセスのみの管理                                                                                                    | 電話、SSH、<br>WebUI、および<br>NMS(SNMP v1、<br>v2、および v3)                                      |
| 関連する SW ツール        | ターミナルプログラム、トリンブル<br>ウェブUI、NMS                                                                                                    | 例:Tera Term、<br>Putty                                                                   |
| 接続情報               | デフォルト IP アドレス :<br>192.168.2.250                                                                                                 | ネットマスク<br>255.255.255.0                                                                 |
| ID / PassWord      | Trimblesuper / Trimblesuper<br>Trimbleadmin /Trimbleadmin<br>Trimble/Trimble                                                     | 監視者レベル<br>管理者レベル<br>標準                                                                  |
| ポート LED            | 左側 LED : リンク<br>右側 LED : アクト                                                                                                    |                                                                                         |
| 関係する<br>発生アラーム     | Eth2 リンクがオフのときに 'Eth-<br>Por2-Down' が発生しました<br>イーサネット インターフェイスがサ<br>ブネット クラス B で同じ IP アドレ<br>スを持つ場合に'Eth-same-<br>Subnet'が発生しました | Eth2 リンクがオン<br>の場合はクリアさ<br>れます。<br>イーサネット イン<br>ターフェイスのサ<br>ブネットが異なる<br>場合はクリアされ<br>ます。 |

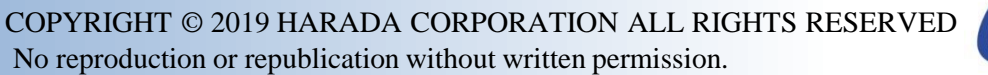

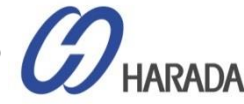

| 🔟 Tera Term - [disconne | ected] VT                  |                                                                                      |                                                    | _           |   | $\times$ | Login                                                                  |                                                                                                    | Welcome.<br>Login for more detailed views.                                                                                   |
|-------------------------|----------------------------|--------------------------------------------------------------------------------------|----------------------------------------------------|-------------|---|----------|------------------------------------------------------------------------|----------------------------------------------------------------------------------------------------|----------------------------------------------------------------------------------------------------|
| File Edit Setup Cont    | rol Window                 | Help                                                                                 |                                                    |             |   | ^        | Trimble.                                                               | Thunderbolt                                                                                                    | PTP GM200                                                                                                    |
| Tera Term: New conn     | ection                     |                                                                                      |                                                    |             | × |          |                                                                        | System Status                                                                                                    |                                                                                                    |
| ● TCP/IP                | Hos <u>t</u> :<br>Service: | 192.168.2.250<br>☑ Hist <u>o</u> ry<br>④ Te <u>I</u> net<br>○ <u>S</u> SH<br>○ Other | TCP port#<br>SSH <u>v</u> ersion: S<br>Protocol: U | : 23<br>SH2 |   |          |                                                                        | Alarm Status<br>Ok<br>Configuration Status<br>Configuration is not saved<br>Management Port Status<br>Connected 1000MB<br>Ethernet Port 0 Status<br>Connected 1000MB<br>Ethernet Port 1 Status | Input Status<br>GNSS: Lock<br>Model<br>111224-00<br>Version<br>20171003-0.0.7.0<br>Time (UTC)<br>10/25/2017 04:12<br>Up Time |
| ○ S <u>e</u> rial       | Po <u>r</u> t:<br>OK       | Cancel                                                                               | Help                                               |             | ~ |          | The factory default set                                                | Home Contact Privacy Statement                                                                                                    | Terms Of Use Copyright ©2015-2017, Trimble Inc.                                                                              |
|                         |                            |                                                                                      |                                                    |             |   | v        | <ul> <li>IP Address: 1</li> <li>Mask: 2</li> <li>Gateway: 0</li> </ul> | 92.168.2.250<br>55.255.255.0<br>.0.0.0                                                                                                    |                                                                                                    |

- 既定ID と PW は "Trimblesuper/Trimblesuper" は、監視者アクセスレベルの権限を持ちます。
- デフォルトの IP アドレスは"192.168.2.250"です。

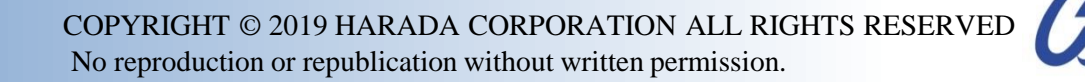

HARADA

## GM200 インターフェイス GNSS IN

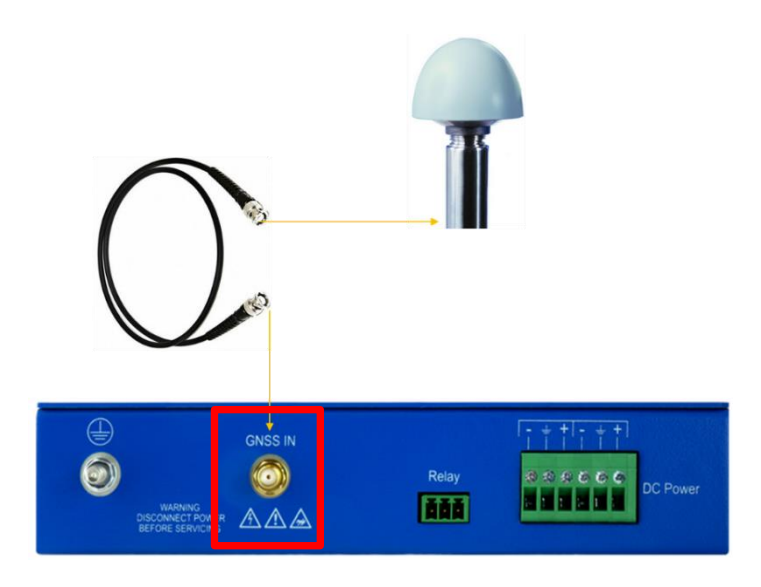

- ユーザーはケーブル長に基づき、GNSSアンテナと GM200 間の同軸ケーブルの種類を選択できます。
- GNSS アンテナと GM200 間のケーブル長が長い場合、
   各同軸ケーブルにケーブルの種類と長さに基づいて挿入損失がすべて異なるため、ケーブル挿入損失(減衰)値に基づいて、適切な同軸ケーブルの種類を選択する必要があります。
- 同軸ケーブルを取付する前に、サプライヤに問い合わせて、RF信号入力ゲインがGM200の必要な仕様を満たすように適切な同軸ケーブルを選択してください。

| 項目                      | 説明                                                                                                    | メモ                                                          |
|-------------------------|----------------------------------------------------------------------------------------------------|-------------------------------------------------------------|
| インターフェイス名               | GNSS IN                                                                                                    |                                                             |
| コネクタ種類                  | SMA(メス), 50Ω                                                                                                    | メス                                                          |
| 必要な<br>GNSS アンテナ種類      | GPS、グロナス、BEIDOU、ガリレ<br>オのためのGNSSマルチコンステ<br>レーションを備えたアクティブアン<br>テナ                                                                   |                                                             |
| RFゲイン仕様                 | 最小15dB~最大30dBの範囲で推<br>奨20dB                                                                                                    | GNSS IN コネクタ<br>入力のポイントで                                    |
| 必要なケーブルとコネクタ            | GM200側用SMA(オス)コネクタ付<br>き50Ω同軸ケーブル                                                                                                   |                                                             |
| 使用                      | GNSSアンテナからのGNSS RF<br>信号入力                                                                                                    |                                                             |
| 対応している<br>GNSSコンステレーション | GPS、GLONASS、<br>BEIDOU,GALILEO、QZSS                                                                                                 | うち<br>2つの組み合わせ                                              |
| アンテナ電源供給                | GM200から5VDC(±<br>0.5VDC)/50mA~GNSSアンテナ                                                                                              |                                                             |
| 関連するアラーム生成              | 「GNSS-アントオープン」が発生し<br>ました<br>'GNSS-トラック-いいえ' が発生し<br>ました<br>'GNSS-PPS-ロス' が発生しました<br>GNSSアンテナが取り外された場<br>合、またはGNSS信号を正しく受信<br>しない場合 | GNSSアンテナが正<br>しく接続されている<br>か、GNSS信号を正<br>しく受信している場<br>合にクリア |

ARADA

### GM200 インターフェイス Relay

### リレー操作

| UNARNII<br>DISCONNECT<br>BEFORE SEE | GNSS IN | Relay | - + + - + + |
|-------------------------------------|---------|-------|-------------|
| BEFORE SEF                          | AVICING | 123   |             |

#### \*\*注意1\*\*

CRIアラームか、電源OFFの際にのみ、このリレーは反応します。

「MAJ」・「MIN」・「IGN」アラームでは反応しませんが、GM/TS200がホールドオーバーモードの場合、CRIアラームと同じようにリレー反応 します。(CRI:重要、MAJ:主要、MIN:マイナー、IGN:無視)

\*\*注意2\*\*

GM/TS200のユーザーインターフェイスを通じて、アラーム状態(CRI、MAJあるいはMIN)はリレーがプログラム可能な状態にします。

どのように動作するか

1&2ピン

・電源OFFあるいはCRIアラーム発生で、これらのピンは閉状態(ショート)、OΩ

・GM/TS200が通常動作でCRIアラームなしの場合、これらのピンは開状態、∞Ω(通常オープン)

#### 2&3ピン

・電源OFFあるいはCRIアラーム発生で、これらのピンは開状態、∞Ω。

・GM/TS200が通常動作でCRIIアラームなしの場合、これらのピンは閉状態(ショート)、OΩ(通常ショート)

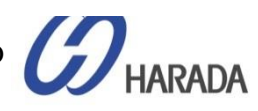

# GM200 ラック取り付け

#### ETSI標準 19"ラック取り付け

- GM200は1Uフォームファクタで19インチのハーフラックサイズに対応
- ETSI標準 19 インチラックの製品ボックスにラック取付延長バーでGM200 を1台取付したり、2台を並べて取付が可能です。.

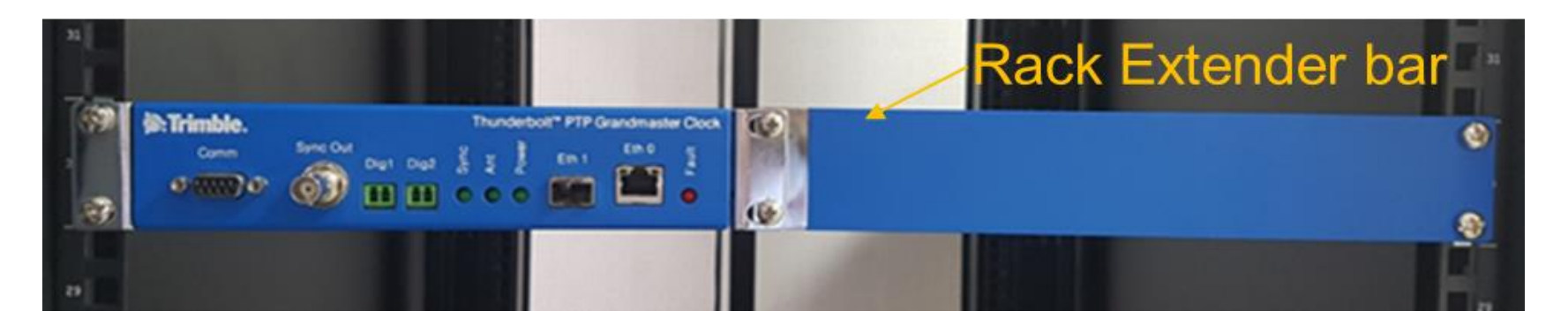

・ 2台の GM200搭載のイメージ(写真下)

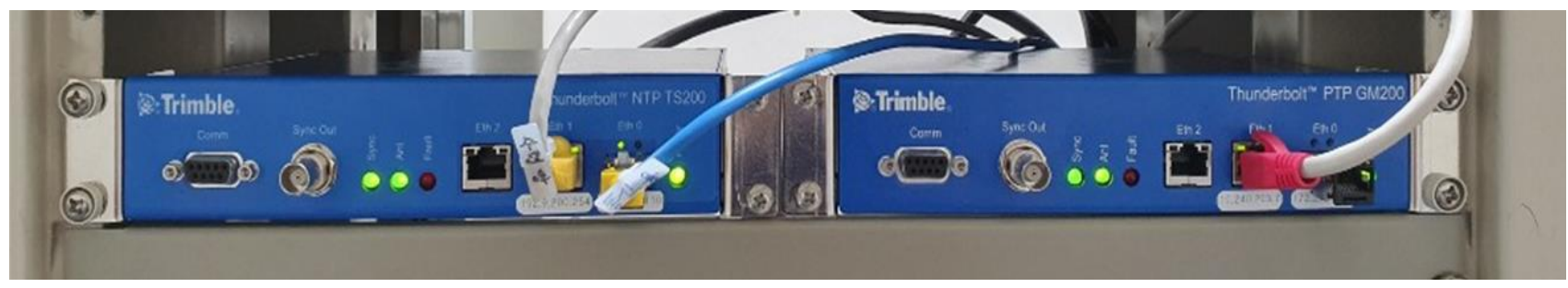

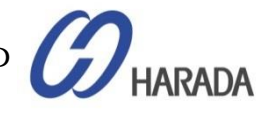

- 全体説明
- システム操作
- CLI設定
- Webユーザーインターフェイス(UI)の構成
- ファームウェア(FW)のアップグレード

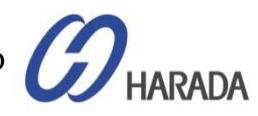

### アンテナの取り付け

### アンテナ位置の選択

- 一般的にGNSSアンテナは、ポールマウント用に設計されています
- アンテナの屋外の場所を選択します。比較的遮断されていない地平線の眺め。
- GNSSアンテナを地球に垂直に取り付けます。
- 密集した木材・コンクリート・金属構造は、衛星信号からアンテナを遮断してしまいます。
- GNSSアンテナはアクティブアンテナです。対象最適な性能を発し、レーダー、衛星通信機器、セルラーやポケットベルの送信 機など、アンテナの送信からアンテナを可能な限り見つけます。
- アンテナをレーダー設置の近くに配置する場合は、アンテナが他の RF アンテナまたはレーダーの送信コーンの外側に配置 されていることを確認します。

衛星通信機器の近くにアンテナを設置する場合は、同じガイドラインに従ってください。

- 最良の結果を得るには、アンテナを下に取り付け、衛星通信機器から最低3m離して設置してください。
- GM200からアンテナ位置までのケーブルの長さは、アンテナの最小要件を下回る電源電圧を低下させないでください。

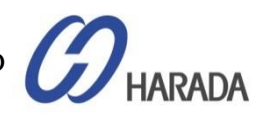

アンテナの取り付け

### 注意事項

- ・ アンテナ自体の向こうに、設置配置アンテナの詰まりの堅牢性に大きな影響を与える
- GNSSアンテナは広いGND平面に置く。平面は、接地状態で導電性金属であること。
- 下記写真の状態では信号をブロック

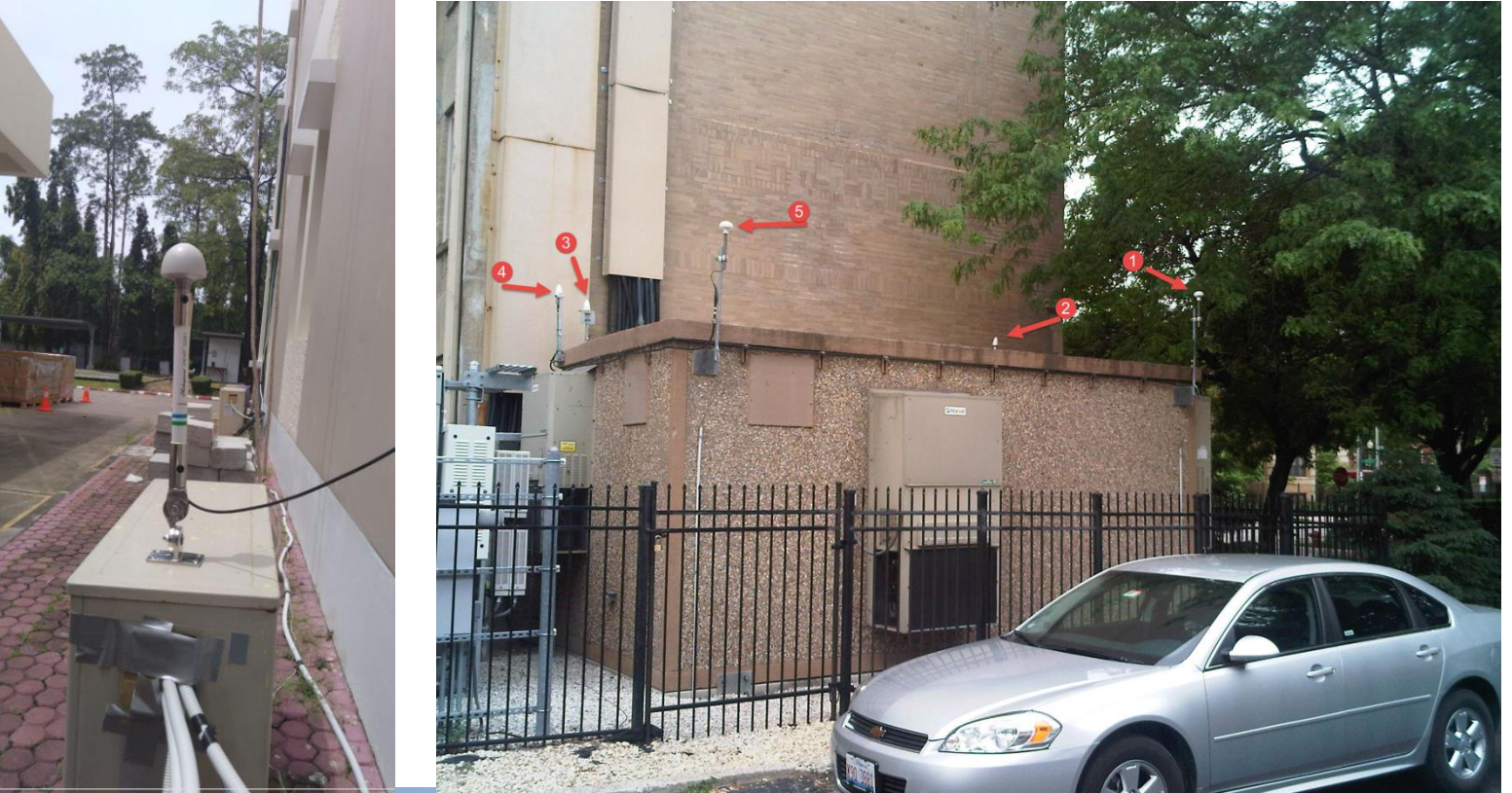

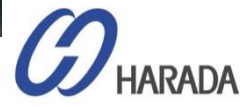

アンテナの取り付け

正しい例:

- ・上空が開放されていること
- ・最適で実用的な状態
- ・棒状の上にあること
- ・送信アンテナのビーム内にないこと。

より高い距離、棒上で少し高くして、他のRF機器から距離を置いた状態。

=一般的に最適な位置

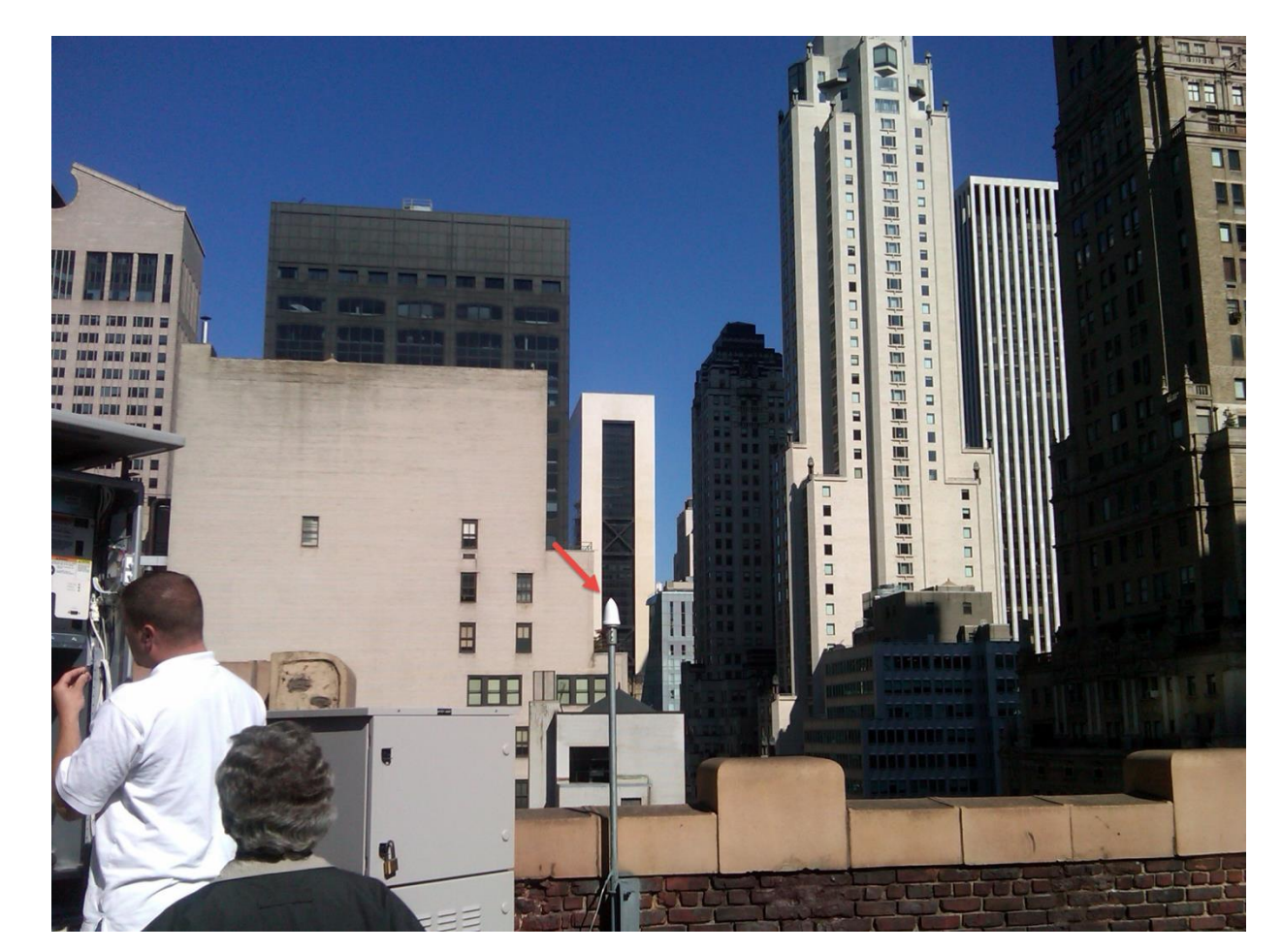

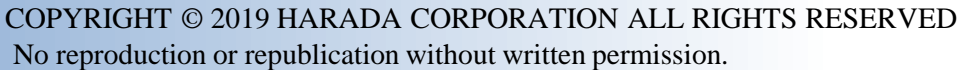

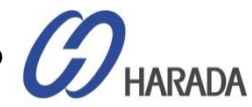

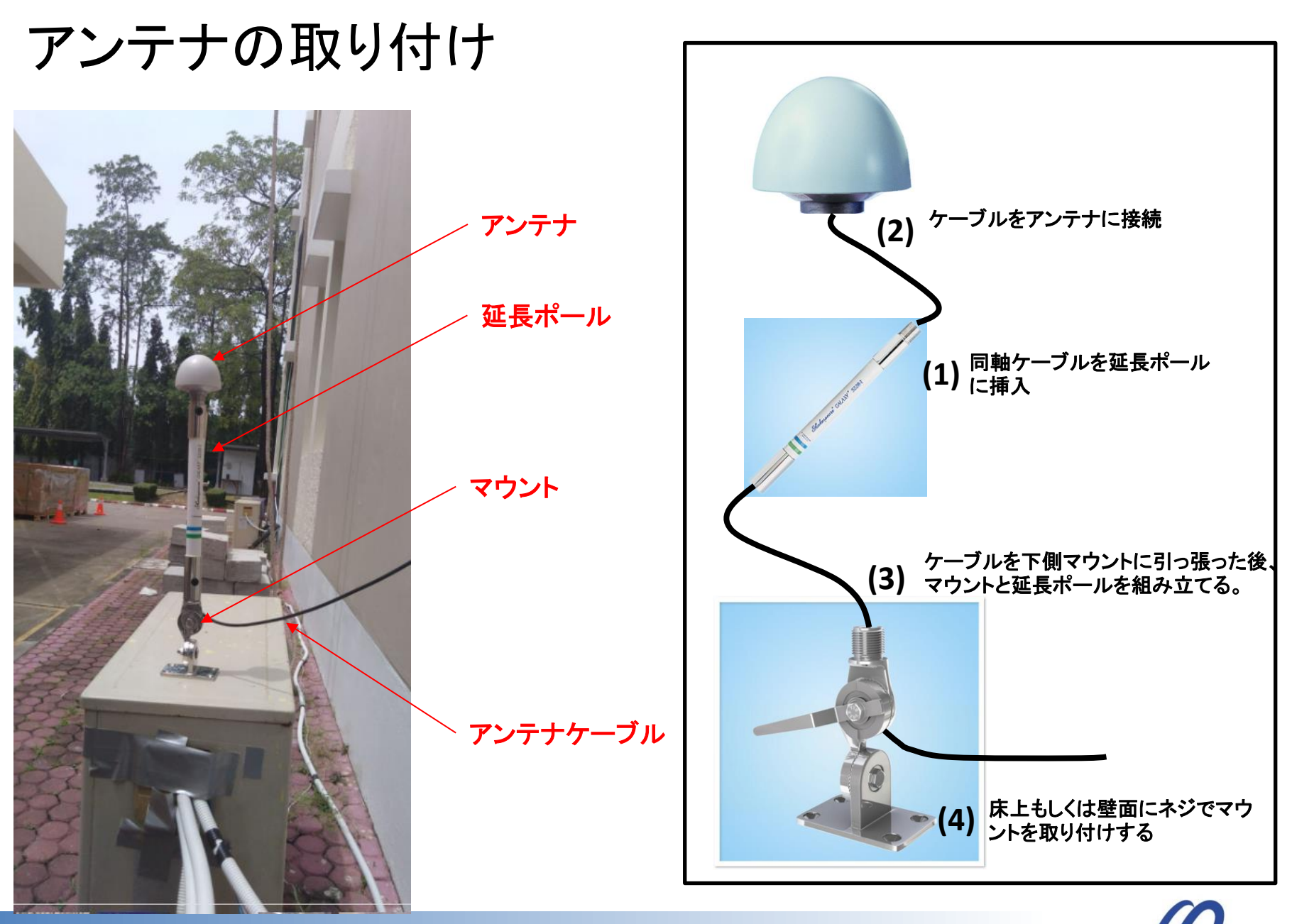

COPYRIGHT © 2019 HARADA CORPORATION ALL RIGHTS RESERVED No reproduction or republication without written permission.

HARADA

# アンテナブラケット寸法

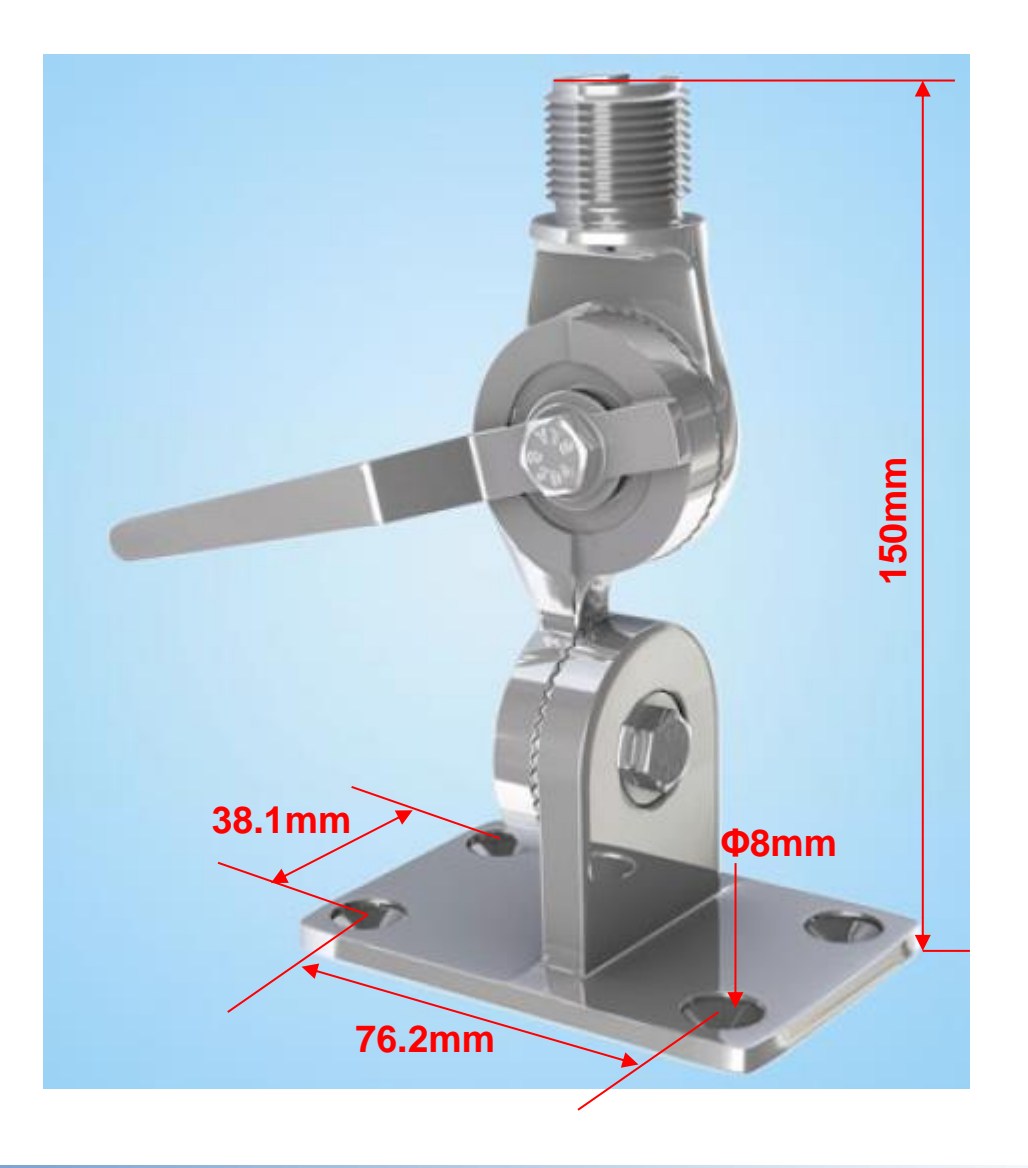

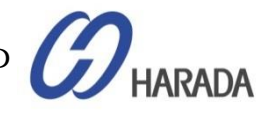

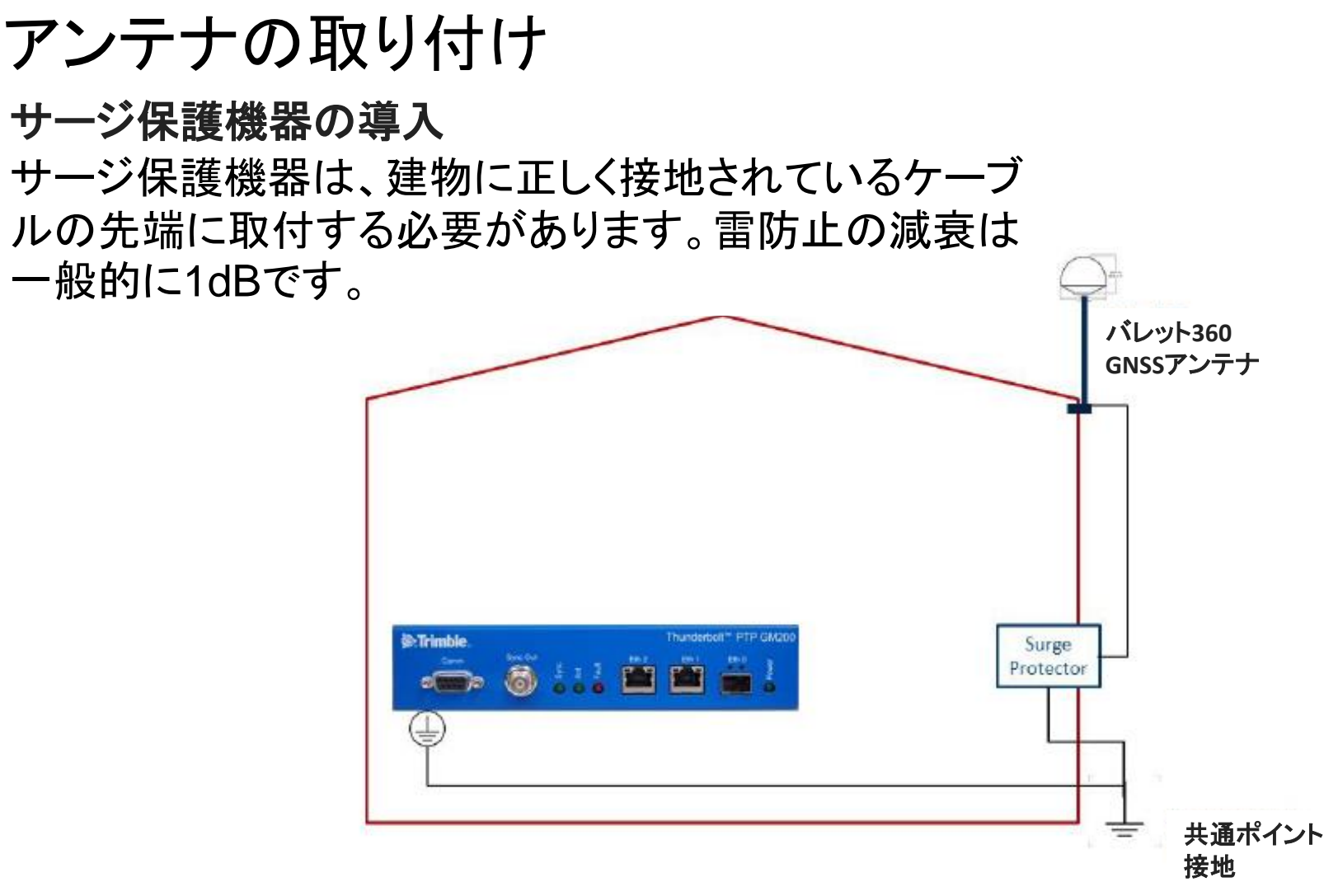

### 最低6AWG(13.3mm)以上のケーブル使用を推奨します (注意:地域の電気コードを参照)

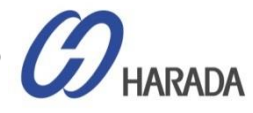

アンテナの取り付け

### サージ保護機器の導入

#### GNSSアンテナ側に接続

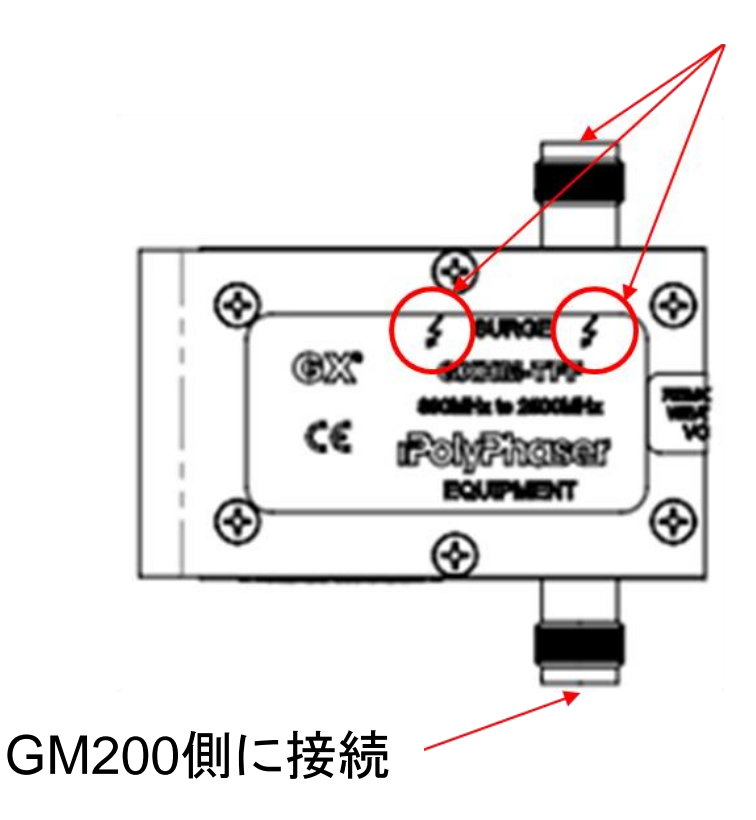

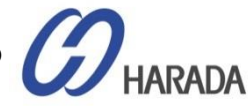

アンテナの取り付け

#### ケーブルの損失と遅延

正確なGPS信号強度を確認するため、各ケーブルの損失を記載しています。 グランドマスタGM200が正しい信号強度を受信していない場合、同期せずにベースステーションに PTPサービスを供給しません。

| ケーブル種類         | dB/100ft | dB/100m | 1575MHz(feet/m)にて18dBロスの最大長 |
|----------------|----------|---------|-----------------------------|
| PC 6           | 12       | 40      | 150/45                      |
| RG8 (and 8/LI) | 9.6      | 31      | 185/58                      |
| RG-8X          | 16.8     | 55      | 107/33                      |
| RG-58          | 19.6     | 64      | 92/28                       |
| RG-59          | 14.7     | 48.2    | 122/37                      |
| LMR-400        | 5.3      | 17.2    | 340/105                     |
| LMR-600        | 3.4      | 11.2    | 530/161                     |

ケーブルの遅延はケーブル種類の機能による:RG-59の一般的な遅延は1.24ns/ft

#### 計算例

ゲイン計算のRF: GNSSアンテナゲイン - (サージ保護 + アダプタ + ケーブル損失) ≥ 20dB

アンテナ40dB(40dB) – [サージ保護(1dB) + アダプタ(0.5dB) + RG58\_30M(19.2dB)] =19.3dB

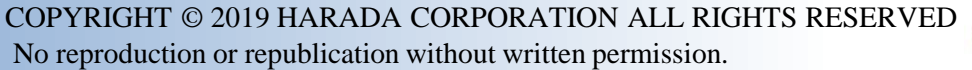

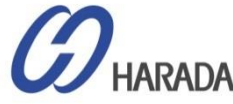

### GM200 システム起動

#### 表:GM200のデフォルト設定値

### デフォルト設定

- GM200を電源オンすると、GNSS衛星信号の取得 と追跡が自動的に開始されます。
- 衛星取得プロセス中、GM200はPTP動作モードではなく、GNSS取得モードで正確な時間/位相信号を生成できるよう、正確な位置を固定します。
- デフォルト設定では、GM200は GNSS 衛星でロックし、ネットワーク構成が適切に行われた場合に PTP/NTP の動作開始に約6分かかります。
- コールドスタートでは、GM200はGNSS衛星でロックし、自己調査モード中に正確な位置自体を計算する必要があるため、サプライヤでは、33分後にOD(オーバーディオプティスト)モードで起動することをお勧めします。
- 右表にGM200 のデフォルト設定値を示します。

| 既定設定           | 説明                                  | メモ            |
|----------------|-------------------------------------|---------------|
| GNSS           | GPS, GLONASS                        |               |
| マスク            | 標高マスク: 10.0 デグ                      |               |
|                | 信号レベルマスク: 0.0dB/Hz                  |               |
|                | PDOPマスク: 3.0                        |               |
| サーベイモード        | 自動                                  |               |
| (位置固定モード)      |                                     |               |
| セルフサーベイリング     | 2000 回                              | 約33分          |
| GNSSアンテナ給電     | 有効                                  | 5V            |
| GNSS ケーブル遅延補正  | 0(ゼロ)                               |               |
| ネットワーク         | Eth0、Eth1、Eth2に有効                   | 既定 IP アドレスを使用 |
| インターフェイスの状態    |                                     |               |
| ネットワーク インターフェイ | Eth0 : 192.168.0.250, 255.255.255.0 |               |
| スの IP アドレス     | Eth1: 192.168.1.250,255.255.255.0   |               |
|                | Eth2:192.168.2.250, 255.255.255.0   |               |
|                |                                     |               |
| <br>PTP        | Etb0 : ITU-T G 8275 1               | GNSSロックとすべての  |
|                | Eth1 · ITU-T G 8275 1               | 関連アラームのリリース   |
|                |                                     | 後に自動的に有効      |
| NTP 構成         | Eth0 : NTPv4 (PNのみ : 111224-10)     | GNSSロックとすべての  |
|                | Eth0 : NTPv4 (PNのみ : 111224-10)     | 関連アラームがリリース   |
|                |                                     | 後に自動的に有効      |
| 必要なファームウェア     | システム : v1.2.0.0 以上                  |               |
| バージョン          | ハードウェア : v18.3.15 以上                |               |
|                | GNSS : v1.5.0.0 以上                  |               |

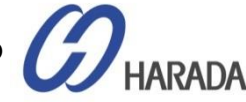

システムチェックの流れ

#### 起動条件

- GM200の通常起動の一般的な条件を以下の表に示します。
- ・ PTP/NTP 操作を正常に開始するには、デフォルト設定で各パラメータを以下のように表示する必要があります。

| 条件                             | 説明                                                       | メモ                                                              |
|--------------------------------|----------------------------------------------------------|-----------------------------------------------------------------|
| GNSS アンテナの状態                   | 「OK」で表示する必要があります                                         | アンテナ 'オープン' または 'ショート' を表示しな<br>いでください。                         |
| コールドスタート後の自己測量に必要最小<br>GNSSの数量 | 最低5 つの衛星                                                 |                                                                 |
| ウォームスタート後の自己測量に<br>必要最小GNSSの数量 | 最低 4 つの衛星                                                |                                                                 |
| コールドリスタート後の更新タイプ               | 33分間「自己調査」モードから開始します。<br>「自己調査」モードの後、「OD(過剰決定)」モードに入ります。 | GM200を最初の自己調査位置から100メートル<br>以上離すと、自動的に自己調査が開始                   |
| ウォームリスタート後の更新タイプ               | 最初の GNSS トラッキング後に'OD(過剰に決定)モードで開始                        | GM200を最初の自己調査位置から100メートル<br>以上離すと、自動的に自己調査が開始                   |
| 電源投入後の最初の GNSS 信号受信時間          | 通常、CLI で「ログイン」プロンプトを表示してから2分以内                           |                                                                 |
| 時刻情報                           | 現在の GPS 時間                                               |                                                                 |
| UTC オフセット                      | 18                                                       | コールドスタートの場合、ユーザーは最初の<br>GNSSトラッキングからラウンド12分後にこの情<br>報を見ることができます |
| うるう秒の状態                        | 0                                                        |                                                                 |
| GNSS 受信機の状態                    | 通常                                                       |                                                                 |
| OD モード後に必要な最小 GNSS 番号          | 最低2つの衛星                                                  |                                                                 |
| 最初の PTP パケット生成時間               | 通常、CLI で「ログイン」プロンプトを表示した後、約6分後に                          |                                                                 |

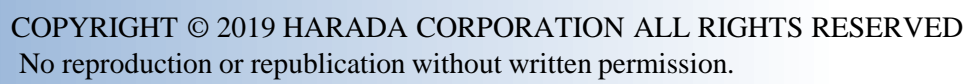

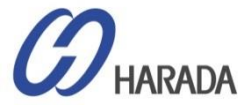

システムチェックの流れ

#### PTP 操作開始のアラーム・リスト状況

| アラームリスト          | 説明                                                                  | メモ                       |
|------------------|---------------------------------------------------------------------|--------------------------|
| GNSS-Comm-Loss   | GM200が正常に起動した直後にクリアする必要があります                                        |                          |
| GNSS-Time-Bad    | GM200がGNSS信号を正常に受信しているときに直ちにクリアする必要があります                            |                          |
| UTC-Corr-Unk     | GM200がGNSS信号を正常に受信しているときにクリアする必要があります                               |                          |
| GNSS-Track-No    | GM200がGNSS信号を正常に受信しているときにクリアする必要があります                               |                          |
| GNSS-PPS-LOSS    | GNSSアンテナが正常に接続されている場合、およびGM200がGNSS信号を正常に<br>受信している場合はクリアする必要があります。 |                          |
| Time-Set Bad     | GM200がGNSS取得モードのときにクリアする必要があります                                     |                          |
| Freq-Hold-Exceed | GM200がGNSS取得モードのときにクリアする必要があります                                     |                          |
| Freq-Hold        | GM200がGNSS取得モードのときにクリアする必要があります                                     | 起動時に設定し、ユーザー操作中に設定することがで |
| Freq-loop-unlock | GM200がGNSS取得モードのときにクリアする必要があります                                     | さます<br>                  |
| Freq-Out-Bad     | GM200がGNSS取得モードのときにクリアする必要があります                                     |                          |
| PPS-Sync-Bad     | GM200がGNSSロックモードのときにクリアする必要があります                                    |                          |
| Time-Sync-Bad    | GM200がGNSSロックモードのときにクリアする必要があります                                    |                          |
| PTP System-Bad   | GM200がGNSSロックモードのときにクリアする必要があります                                    |                          |
| Eth-Port0-Down   | ユーザー ネットワークの状態に基づいてクリアできませんでした                                      |                          |
| Eth-Port1-Down   | ユーザー ネットワークの状態に基づいてクリアできませんでした                                      |                          |
| Eth-Port2-Down   | ユーザー ネットワークの状態に基づいてクリアできませんでした                                      |                          |

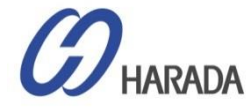

# システムチェックの流れ 初期インストール手順①

| #  | 初期インストール順序                             | CLI コマンドの確認             | メモ                                             |
|----|----------------------------------------|-------------------------|------------------------------------------------|
| 1  | 取付良好の状態下でGNSSアンテナを取付                   |                         |                                                |
| 2  | GNSSとGM200の間にサージ保護を取付                  |                         |                                                |
| 3  | 適切な同軸ケーブルを取付                           |                         |                                                |
| 4  | 必要なネットワーク構成をインストール                     |                         |                                                |
| 5  | GM200の電源を入れる                           |                         |                                                |
| 6  | URL空欄に192.168.2.250を打ち込み、Webを開く        |                         | 【保護できないサイト】をクリック                               |
| 7  | ログイン (ID:Trimblesuper/PW:Trimblesuper) |                         | 電源ONから約2分かかる                                   |
| 8  | 【Disable auto-logout】をクリック             |                         | 自動ログアウト防止                                      |
| 0  | ハードウェアのファームウェアのバージョンを確認                | > view version hardware | v18.3.15 以降を確認                                 |
| 9  | GNSS ファームウェアバージョンを確認                   | > view version gnss     | v1.5.0.0を確認                                    |
|    |                                        | > view prodconf         | 確認項目:                                          |
|    |                                        |                         | - Serial number                                |
| 10 | 制日桂根の変刺                                |                         | - HW production date                           |
|    | 没 血   月 牧 の 唯 認                        |                         | <ul> <li>Product option information</li> </ul> |
|    |                                        |                         | - Product P/N                                  |
|    |                                        |                         | - Hardware version 他                           |
|    |                                        | ・ケーブル遅延補正を追加する場合        | 'Antenna delay:〔数値〕'を確認                        |
| 44 |                                        | >set gnss adelay [值]    |                                                |
|    | クークル遅延設定の唯認                            | ・適用値を確認する場合、            |                                                |
|    |                                        | > get gnss              |                                                |
|    |                                        | > view freq             | - 所有時間:約2分未満                                   |
| 12 | 最初の GPS 時間を表示                          |                         | ログインから                                         |
|    |                                        |                         | - 現在のGPS時間を確認                                  |
| 13 | GNSS の「取得中」 状態の確認                      | > view freq             | 'Mode: Acquiring' を確認                          |
| 14 | アンテナの状態を確認                             | > view gnss             | 'Antenna: OK' を確認                              |
|    |                                        | > view gnss             | 確認項目:                                          |
| 15 | GNSS 信号の状態を確認                          |                         | - 'Available SVs' 番号 : 5以上                     |
|    |                                        |                         | - 'SVs Used' 数 : 5以上                           |

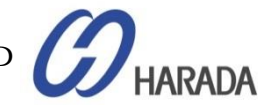

システムチェックの流れ

### 初期インストール順序\_2

| #  | 初期インストール順序                  | CLI コマンドの確認                                                    | メモ                                                                                                    |
|----|-----------------------------|----------------------------------------------------------------|----------------------------------------------------------------------------------------------------|
| 16 | ネットワーク構成の確認                 | > get network eth0<br>> get network eth1<br>> get network eth2 | <ul> <li>IPアドレスの構成を確認</li> <li>'Status: Connected 1000MB,<br/>100MB, 10MB'で接続されているこ<br/>とを確認</li> <li>FYI、ITU-T G.8275.1 プロファイル<br/>を使用する場合、IP アドレスは L2<br/>マルチキャスト プロファイルであるた<br/>め、問題ありません。</li> </ul> |
| 17 | 調査モードの確認                    | > view pos                                                     | 自己調査モードの「自動(2D/3D)」をチ<br>ェック                                                                                                    |
| 18 | OD モードを確認                   | > view pos                                                     | 自動(2D/3D)から約33分後にチェックし<br>'オーバーデットOD モードのクロック(時<br>刻)'                                                                                                    |
| 19 | GNSS 'LOCK' ステータスを確認        | > view freq                                                    | 「mode:lock」を確認                                                                                                    |
| 20 | アラームの状態を確認                  | > view alarm                                                   | すべてのアラームをクリアする場合に<br>確認                                                                                                    |
| 21 | PTP 操作の状態を確認                | > get ptp                                                      | Eth0とEth1 両方を確認<br>- Enable: Yes<br>- Mode: Master<br>- Clock ID: 001747FFFE7xxxxx-1<br>- Profile: G8275.1<br>- Operational Mode: normal 他                                                               |
| 22 | PTP スレーブ デバイスの PTP ロック状態を確認 | -                                                              | スレーブデバイスのマスタークロックID<br>を確認。GM200 クロック ID と同じであ<br>る必要。                                                                                                    |
| 23 | 終了                          |                                                                |                                                                                                    |

COPYRIGHT © 2019 HARADA CORPORATION ALL RIGHTS RESERVED

HARADA

No reproduction or republication without written permission.

システムチェックの流れ

#### GNSS 構成の検査

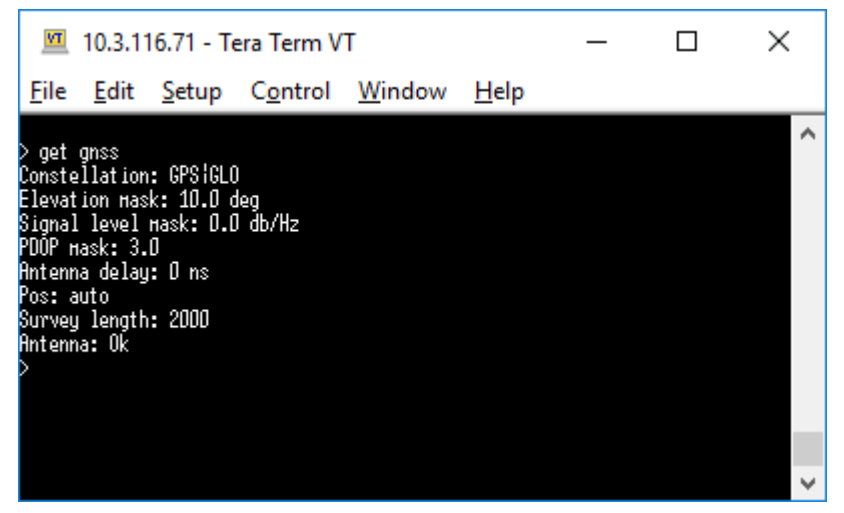

#### GNSS リファレンス精度の確認

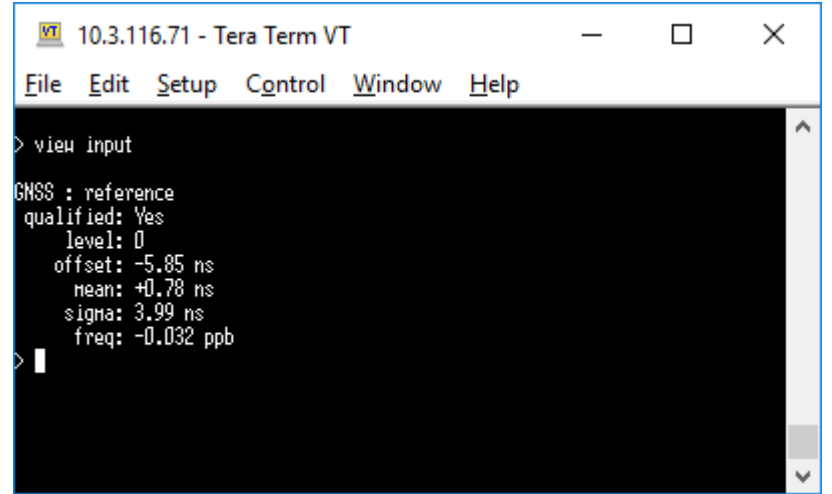

#### GNSS トラッキング状況の確認

| VT                                         | 10.3.1                                                                                                    | 16.71 - 1                                                                       | Tera Terr          | n VT             |                        |                    | _ | ] | $\times$ |
|--------------------------------------------|----------------------------------------------------------------------------------------------------|---------------------------------------------------------------------------------|--------------------|------------------|------------------------|--------------------|---|---|----------|
| <u>F</u> ile                               | <u>E</u> dit                                                                                              | <u>S</u> etup                                                                   | C <u>o</u> nti     | rol <u>V</u>     | Vindow                 | <u>H</u> elp       |   |   |          |
| > vie<br>Tine<br>U<br>Lee<br>Const<br>Avai | ew gnss<br>e of Week<br>TC offset<br>ap Status<br>Status<br>tellation<br>Lable SVs<br>SVs Usec<br>Antenna | <: Hed 08<br>t: 18<br>s: 0<br>s: Norна)<br>n: GPSIGL<br>s: 13<br>d: 12<br>a: 0k | ::10:25 a<br>L     | H GHT            |                        |                    |   |   | ^        |
| SVs:                                       | T21(48)<br>T73(47)                                                                                        | TO5(47)<br>T88(39)                                                              | T20(42)<br>T87(46) | T24(47<br>T65(41 | ) T15(51)<br>) T71(37) | T13(45)<br>T72(48) |   |   |          |
| >                                          | x75(00)                                                                                                   |                                                                                 |                    |                  |                        |                    |   |   | <b>_</b> |

#### GNSS の動作状態の確認

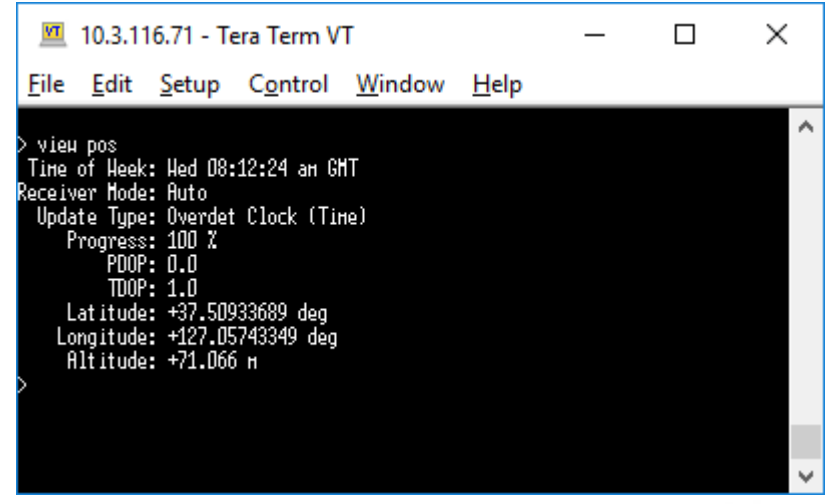

HARADA

システムチェックの流れ

#### 参照ロック状況の確認

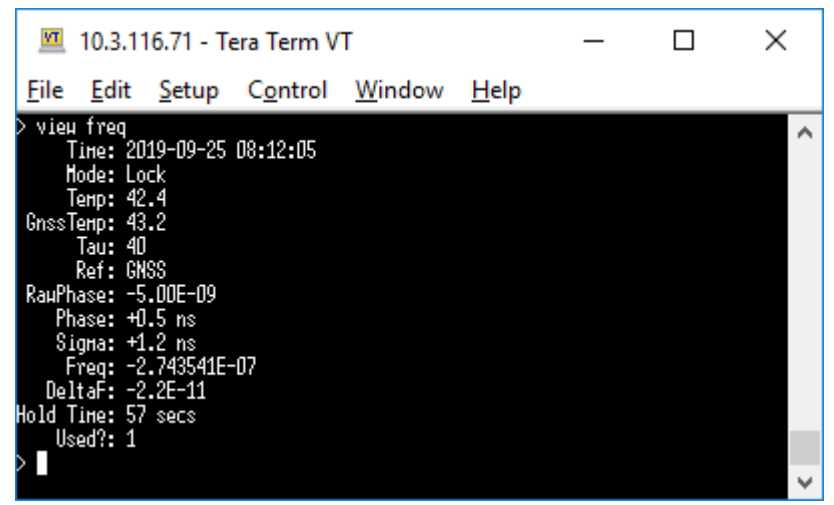

#### アラーム状態の確認

| <u>vr</u>                              | 10.3.1                           | 16.71 - Te                                                    | era Te                  | rm V                   | т              |                         |              | _ |  | > | < |
|----------------------------------------|----------------------------------|---------------------------------------------------------------|-------------------------|------------------------|----------------|-------------------------|--------------|---|--|---|---|
| <u>F</u> ile                           | <u>E</u> dit                     | <u>S</u> etup                                                 | C <u>o</u> n            | trol                   | W              | indow                   | <u>H</u> elp |   |  |   |   |
| > vieн<br>Curren<br>#<br>20<br>21<br>> | alarn<br>tly act<br>Eth-<br>Eth- | ive alarr<br>Alarn Des<br>PortO-Dou<br>PortO-Dou<br>PortO-Dou | 15:<br>SC  <br>IN<br>IN | Active<br><br>Ye<br>Ye | 22<br>22<br>22 | Level<br><br>HAJ<br>HAJ |              |   |  |   | ^ |
|                                        |                                  |                                                               |                         |                        |                |                         |              |   |  |   | ~ |

| ネットワーク構成の確認                                                                                                    |   |   |
|----------------------------------------------------------------------------------------------------|---|---|
| 🔟 10.3.116.71 - Tera Term VT                                                                                                    | _ | × |
| <u>File E</u> dit <u>S</u> etup C <u>o</u> ntrol <u>W</u> indow <u>H</u> elp                                                                                                    |   |   |
| > get network                                                                                                    |   | ^ |
| Current settings for ethO:<br>Status: Not Present<br>IPv4Mode: Static<br>Address: 192.168.0.250<br>Mask: 255.255.255.0<br>Broadcast: 192.168.0.255<br>Gateuay: 255.255.0<br>IPv6Mode: SLAAC<br>syncE: Output - Unsupported<br>Current settings for eth1:<br>Status: Not Connected<br>IPv4Mode: Static<br>Address: 192.168.1.250<br>Mask: 255.255.255.0<br>Broadcast: 192.168.1.255<br>Gateuay:<br>IPv6Mode: SLAAC<br>syncE: Output |   |   |
| Status: Connected 100HB<br>IPv4Hode: DHCP<br>Address: 10.3.116.71<br>Hask: 255.255.255.192                                                                                                    |   |   |
| Broadcast: 10.3.116.127<br>Gateway: 10.3.116.65                                                                                                    |   |   |
| IPv6Hode: SLAAC<br>IPv6 Addr: fe80::217:47ff:fe70:d69/64 Scope:Link                                                                                                    |   |   |
|                                                                                                    |   | × |

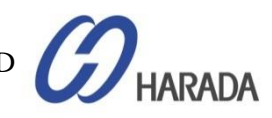

### システムチェックの流れ

^

#### PTP 構成の検査

10.3.116.71 - Tera Term VT  $\times$ File Edit Setup Control Window Help get ptp PTP settings for ETHD Enabled : Yes Mode : Slave Clock ID : D01747FFFE7D0D67-1 Profile : G8275.1 Donain number : 24 Transport protocol : IEEE 802.3 IP Mode : Multicast DSCP Value : 0 Delay Mechanism : E2E Sync Mode : One-Step Clock Class : 255 Priority 1 : 128 Priority 2 : 255 Hulticast TTL : O Unicast Duration : D Sync interval : -4 Del Reg interval : -4 PDel Reg interval : 0 Ann. interval : -3 Ann. receipt timeout : 3 Operational Mode : normal PTP settings for ETH1 Enabled : Yes Mode : Master Clock ID : 001747FFFE700D68-1 Profile : G8275.1 Donain number : 24 Transport protocol : IEEE 802.3 IP Mode : Multicast DSCP Value : 0 Delay Mechanism : E2E Sync Mode : One-Step Clock Class : 248 Priority 1: 128 Priority 2 : 128 Multicast TTL : 1 Unicast Duration : D Sync interval : -4 Del Req interval : -4 PDel Reg interval : 0 Ann. interval : -3 Ann. receipt timeout : 3 L2 multicast MAC : 01-18-19-00-00-00 Operational Hode : normal

#### ファームウェア(FW バージョンの確認)

| <u> </u>                  | .116.71 - 1            | Fera Term V      | Т              |              | — | $\times$ |
|---------------------------|------------------------|------------------|----------------|--------------|---|----------|
| <u>F</u> ile <u>E</u> d   | t <u>S</u> etup        | C <u>o</u> ntrol | <u>W</u> indow | <u>H</u> elp |   |          |
| ) vieu ver                | ion                    |                  |                |              |   | ^        |
| 20190516-1                | 2.0.0, Hay             | , 16 2019 13     | :18:30         |              |   |          |
| > vieµ ver∷               | ion hardua             | ire              |                |              |   |          |
| Hardµare v<br>>           | rsion: 18.             | .3.15            |                |              |   |          |
| > vieµ ver:<br>Re⊗SHT360• | ion gnss<br>20180403-1 | 500 Apr          | i 1 03 2018 0  | n•nn•nn      |   |          |
|                           | 20100 100 1            | , iipi           | 11 03 1010 0   | 0.00.00      |   |          |
|                           |                        |                  |                |              |   |          |
|                           |                        |                  |                |              |   |          |
|                           |                        |                  |                |              |   |          |
|                           |                        |                  |                |              |   |          |
|                           |                        |                  |                |              |   |          |
|                           |                        |                  |                |              |   | $\sim$   |
|                           |                        |                  |                |              |   |          |

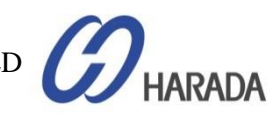

No reproduction or republication without written permission.

# システムチェックの流れ

| Logout Disable auto-logout                                                                                                    | Welcome <i>trimblesuper.</i><br>You have <i>super</i> access rig                                                                                                    | hts,                                                                                                    | Welcome <i>trimblesuper.</i><br>You have <i>super</i> access rights.                                                                                                    |
|----------------------------------------------------------------------------------------------------|----------------------------------------------------------------------------------------------------|----------------------------------------------------------------------------------------------------|----------------------------------------------------------------------------------------------------|
| Trimble.                                                                                                    | Thunderbolt PTP GM200                                                                                                    | Trimble.                                                                                                    | Thunderbolt PTP GM200                                                                                                    |
| De Frankes                                                                                                    | System Information                                                                                                    |                                                                                                    | Alarm Status and Event Log                                                                                                    |
| SYSTEM STATUS                                                                                                    | Product ID         Time (UTC)           111224-10         08/09/2018 06:23                                                                                                    | SYSTEM STATUS                                                                                                    | Alarms Event Log                                                                                                    |
| Alarms and Events<br>System Info<br>Timing<br>GNSS<br>Network<br>INTERFACE<br>MANAGEMENT<br>SYNCHRONIZATION<br>MANAGEMENT<br>SECURITY<br>MANAGEMENT | Hardware ID     Up Time       111222-00-D     00:20       Serial Number     CPU Load Average       137000098     29 %       Extended S/N     System Temperature       -     36.7 ℃       Software Version     Memory - Active       20180501-0.1.3.0     47468 kB       Hardware Build Date     Memory - Available       10/05/2017 10     97908 kB       Download Support Info | Alarms and Events<br>System Info<br>Timing<br>GNSS<br>Network<br>INTERFACE<br>MANAGEMENT<br>SYNCHRONIZATION<br>MANAGEMENT<br>SECURITY | List of Active Alarms          Alarm #       Alarm Description       Alarm Level         20       Eth-Port0-Down       Major         21       Eth-Port1-Down       Major         25       SyncE1-Unsupported       Critical |
| SYSTEM<br>MANAGEMENT                                                                                                    | Realtime Graph View System Stats Close Graph                                                                                                    | MANAGEMENT<br>SYSTEM<br>MANAGEMENT                                                                                                    |                                                                                                    |
| Logout Disable auto-logout                                                                                                    | Welcome <i>trimblesuper.</i><br>You have <i>super</i> access rig                                                                                                    | hts.                                                                                                    | Welcome <i>trimblesuper.</i><br>You have <i>super</i> access rights.                                                                                                    |
| Trimble.                                                                                                    | Thunderbolt PTP GM200                                                                                                    | Strimble.                                                                                                    | Thunderbolt PTP GM200                                                                                                    |

| -<br>• • !!! • • = !                           | Timing Inf                             | ormation   | <u> </u>   |                |              |              |
|------------------------------------------------|----------------------------------------|------------|------------|----------------|--------------|--------------|
| SYSTEM STATUS                                  | Timing Status                          | NTP Status | PTP Status |                |              |              |
| Alarms and Events                              | Input Status                           |            |            | Output S       | itatus       |              |
| System Info<br>Timing<br>GNSS                  | Sync Source<br>GNSS<br>Sync Source Sta | tistics    |            | Sync Ou<br>PPS | it           |              |
| Network                                        | Sync Source                            | Phase Offs | et Mean    |                | Sigma        | Freq Offset  |
|                                                | GNSS                                   | 24.023 ns  | -8.74      | 0 ns           | 18.498 ns    | -0.05936 ppb |
| NTERFACE<br>MANAGEMENT                         | Control Loop St                        | atus       |            |                |              |              |
|                                                | Loop State                             | Holdover   | Pha        | se Offset      | Freq Offset  | Delta Freq   |
| SYNCHRONIZATION                                | Lock                                   | 0 seconds  | 8.41       | 6ns            | -3.17356e-07 | 2.835e-11    |
| SECURITY<br>MANAGEMENT<br>SYSTEM<br>MANAGEMENT | Realtime Graph<br>Sync Source          | View<br>•  | Graph T    | уре 🔸          | Clo          | se Graph     |

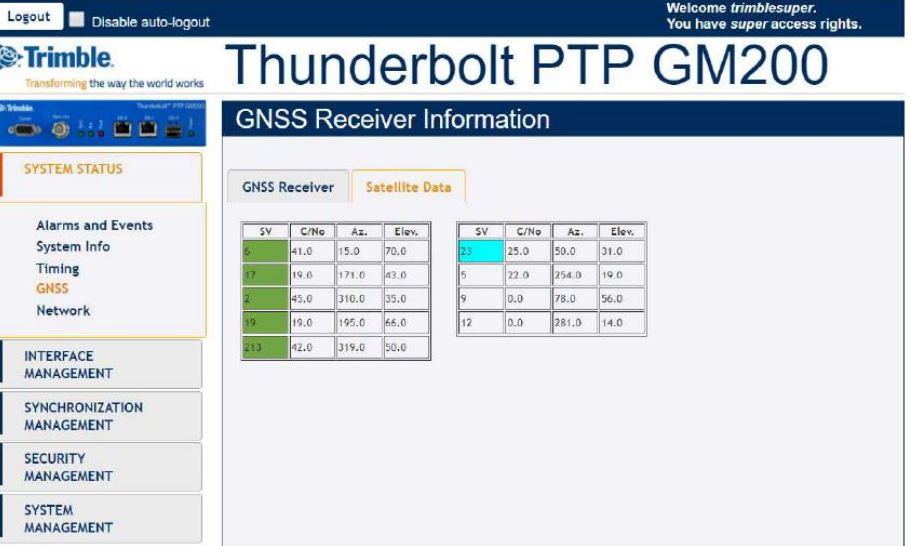

HARADA
システムチェックの流れ

ホールドオーバー 1

- GNSS アンテナ障害または関連する接続障害または内部 GNSS 受信ブロック障害に対して GNSS 参照が削除され、GM200 が GNSS 信号を受信できない場合、GM200 は HO(ホールドオーバー)モードに入ります。
- ただし、HOモードに入るには、障害が発生する前に 24
   時間以上 GNSS リファレンスを使用して学習する必要があるという条件があります。
- GM200がGNSSリファレンスから24時間学習していない場合、HOモードには入りませんが、OCXOと同じ「Halt」モードに入ります。フリーランモード。
- したがって、「Halt」モードでは、GM200はデータシートで 説明されたHO精度を保証せず、ドリフトします。

#### 表:HO(ホールドオーバー)の情報と条件

| HO(ホールドオーバー)              | 説明                  | メモ                                         |
|---------------------------|---------------------|--------------------------------------------|
| ローカルオシレータ                 | OCXO                |                                            |
| HO 参照                     | GNSS, PTP, シンク      | これらの参照が削除され<br>ると、GM200 は HO モー<br>ドに入ります。 |
| HO精度                      | 土 1.5us 12時間        | 7日後 GNSS 学習                                |
| HOに参入するためのGNSSの<br>最小学習時間 | >24時間               |                                            |
| GNSS学習に24時間未満             | HO モードに対応して<br>いません | これは、ローカルOCXO<br>のフリーランである「停止」<br>モードになります  |
| GNSS学習のための1日~6日           | HO モードに対応           | 7日間のGNSSロックより<br>も精度が低い                    |
| GNSS学習のための7日以上            | HO モードに対応           | HO精度にとって最適条件                               |

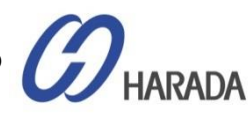

システムチェックの流れ

### ホールドオーバー\_2

HO モードと HO 期間の確認

| アラーム                     | 説明                                                                | メモ                                                            | 💆 10.3.116.71 - Tera Term VT 🛛 — 🗆 🗙                                                                                                    |
|--------------------------|-------------------------------------------------------------------|---------------------------------------------------------------|----------------------------------------------------------------------------------------------------|
| LED表示                    | 「Sync(同期)」LEDで表示<br>「Fault(障害)」LEDでの表示                            | HO モードがクリアされたとき<br>にクリア                                       | <u>F</u> ile <u>E</u> dit <u>S</u> etup C <u>o</u> ntrol <u>W</u> indow <u>H</u> elp<br>> vieн freq<br>Time: 2019-09-26 01:19:20                                                                                                    |
| Freq Holdアラーム            | GM200 が HO モードに入ったと<br>きに発生                                       | HO モードがクリアされたとき<br>にクリア                                       | Mode: Hold<br>Temp: 40.5<br>GnssTemp: 41.6<br>Tau: 40                                                                                                    |
| Freq Hold-Exceed<br>アラーム | GM200が停止モードのときに発<br>生し、HOモード開始から24時間<br>後にHOを補正することができなく<br>なります。 | HO モードがクリアされたとき<br>にクリア                                       | Ref: None<br>RawPhase: +5.00E-09<br>Phase: -1.7 ns<br>Signa: +1.1 ns<br>Freq: -2.743375E-07<br>DeltaF: +0.0E+00<br>Hold Time: 1381 secs<br>Used?: 0                                                                                                    |
| HO モード確認コマンド             | > view freq                                                       | 'Mode: Hold' を確認                                              | HO アラームの確認                                                                                                    |
| HO モードの継続時間              | > view freq                                                       | 'Hold Time: xxxx sec' を確認                                     | Image: Second Parallel       Image: Second Parallel       Image: Second Parallel <t< td=""></t<> |
| アラームリストからの<br>HOアラームチェック | > view alarm                                                      | 'Alarm Desc'で'Freq-Hold'ア<br>ラームとFreq-Hold-Exceed'<br>アラームを確認 | > view alarm<br>Currently active alarms:<br># Alarm Desc Active? Level<br>                                                                                                    |
| システム ログからの<br>HO アラーム    | > view logs                                                       | ログから' 'Freq-Hold'アラー<br>ムとFreq-Hold-Exceed'ア<br>ラームを確認        | 5 GNSS-Track-No Yes HIN<br>7 GNSS-PPS-Loss Yes HIN<br>20 Eth-PortD-Down Yes HAJ<br>21 Eth-Port1-Down Yes HAJ<br>27 Freq-Hold Yes NFY<br>>                                                                                                    |

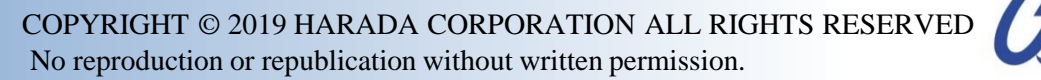

HARADA

# GM200 冗長性

### オルタナティブBMCA

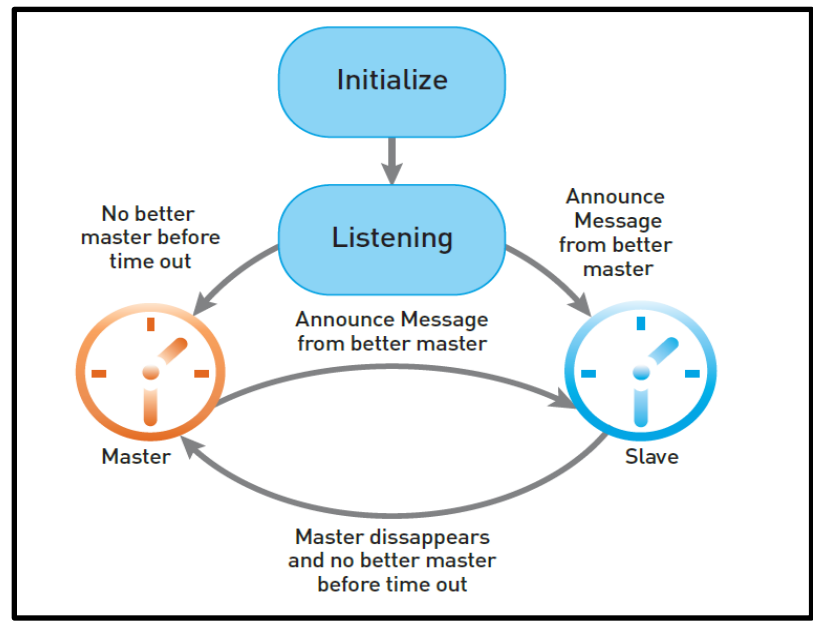

代替 BMCA はマルチキャスト プロファイルに使用されます。

### スタティック BMCA

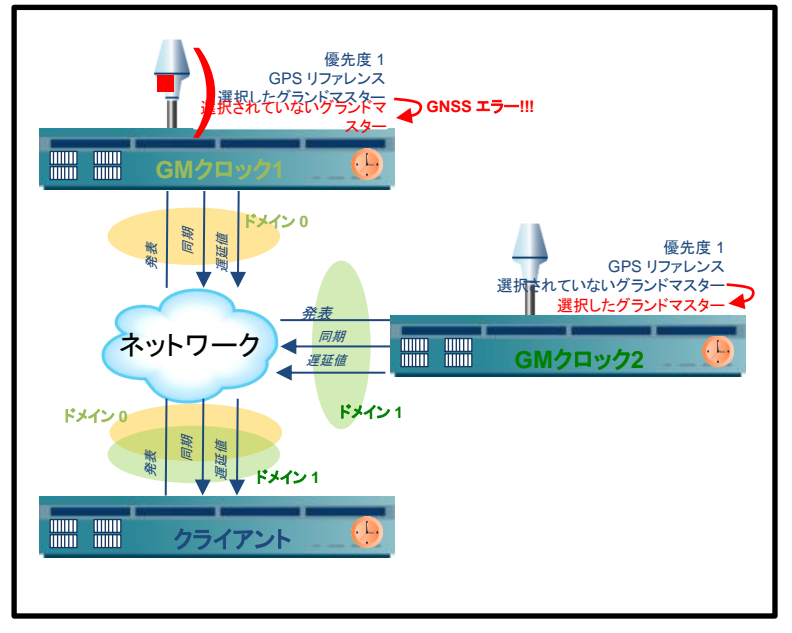

スタティックBMCA はユニキャスト プロファイルに使用されます。

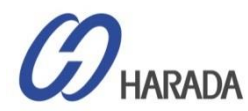

### GM200 APTS

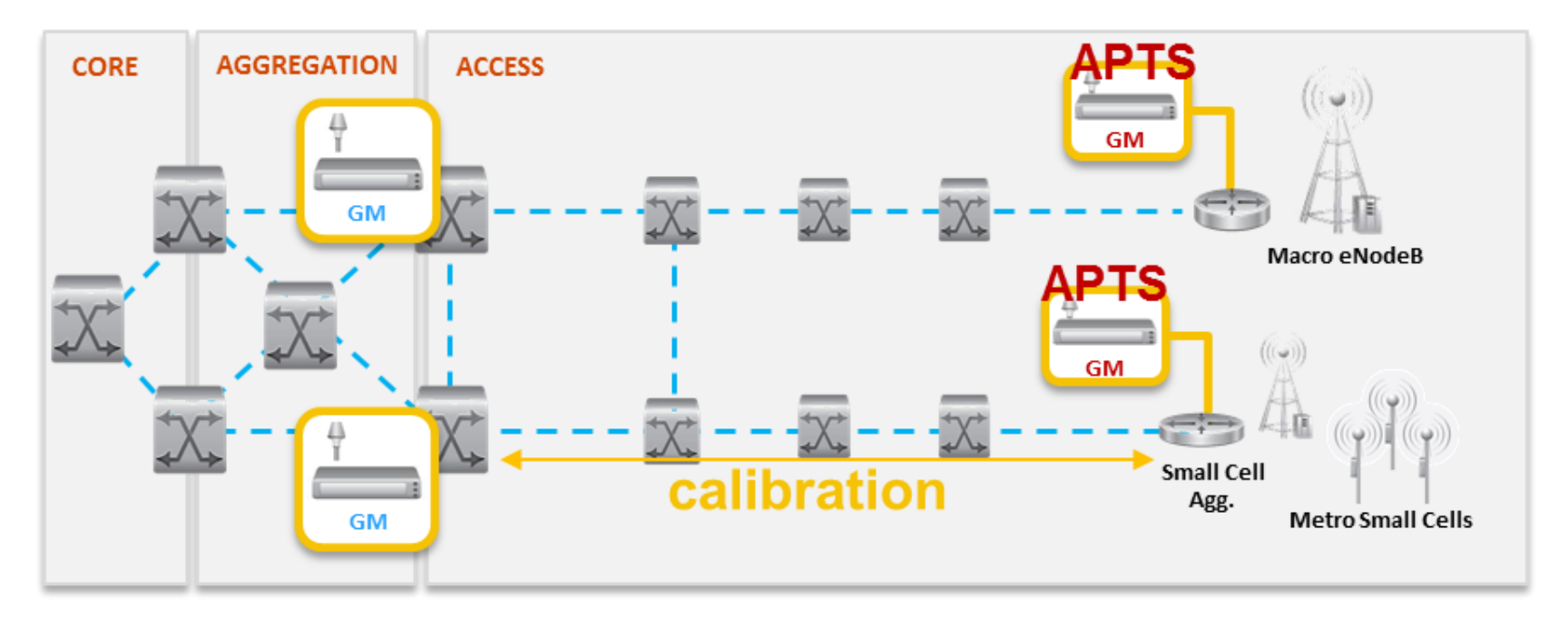

### APTSとは何ですか?

- ▶ APTS は、時間と位相の分布ITU-T G.8275.2 で定義されたアーキテクチャです
- ▶ APTS は、PTP を使用する GNS 支援アーキテクチャとして登場しました
- ➢ APTS をサポートする GM は、一般にエッジ側に配置されます。
- ▶ バックアップ用に PTP を受信する GM は、1 つの PTP インターフェイスのスレーブ モードとして設定する必要があります。
- ▶ PTP同期品質を制御下に保つには、バックアップクロックを生成するリモートGMからAPTSノードへのパスを最短にする必要があります。

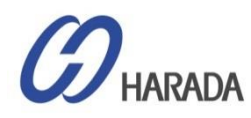

### GM200 一般的なテストアップ

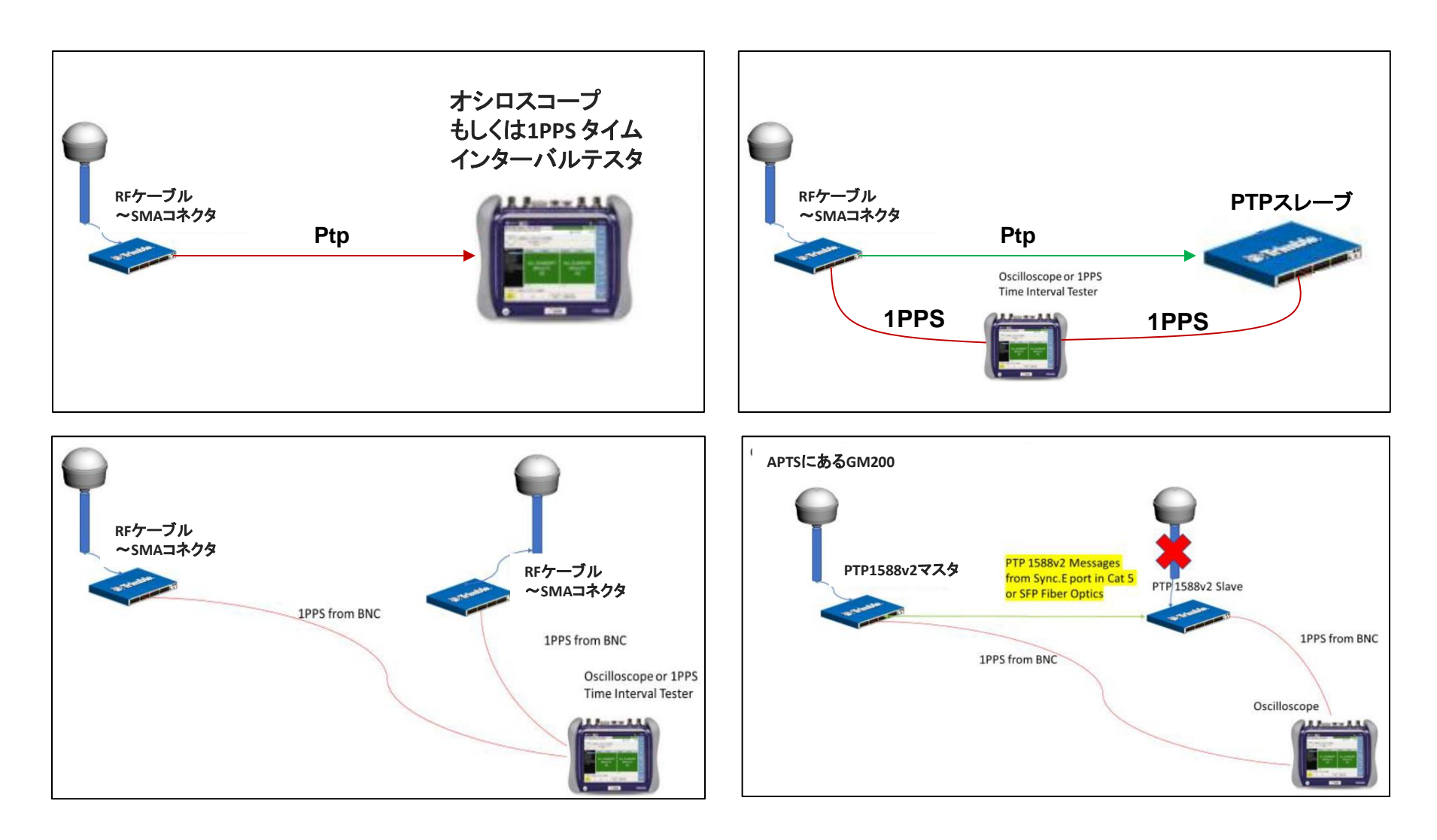

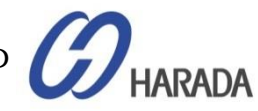

- 全体説明
- システム操作
- CLI設定
- Webユーザーインターフェイス(UI)の構成
- ファームウェア(FW)のアップグレード

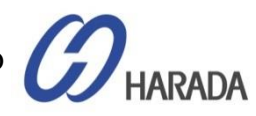

CLIコマンド構造の概要

コマンド実行による操作

-Config 測定器のパラメータを構成
-Get 仕様情報を検索
-Set 特定のパラメータを規定
-View システム情報を表示

(当該情報はユーザーによる変更は不可)

"help" コマンドを使うと、コマンド セットの使用方法が分かります 例: "help set ptp", "help config load", "help get network"など...

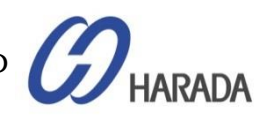

### コマンド "help xxxx"

#### help set

| м                                                                  | 10.3.11                                                                                                    | 6.75 - Te              | era Term V                                                                                                    | т                                                                                                    |                                                                                                    | _           | × |
|--------------------------------------------------------------------|----------------------------------------------------------------------------------------------------|------------------------|----------------------------------------------------------------------------------------------------|----------------------------------------------------------------------------------------------------|----------------------------------------------------------------------------------------------------|-------------|---|
| <u>F</u> ile                                                       | <u>E</u> dit                                                                                                    | <u>S</u> etup          | C <u>o</u> ntrol                                                                                                    | <u>W</u> indow                                                                                                    | <u>H</u> elp                                                                                                    |             |   |
| > hel<br>Use t<br>µith                                             | р set<br>his сонн<br>sub-сонн                                                                                                  | and to ch<br>ands. You | ange syste<br>I can:                                                                                                    | н settings.                                                                                                    | This command m                                                                                                    | ust be used | ^ |
| set<br>set<br>set<br>set<br>set<br>set<br>set<br>set<br>set<br>set | alarm<br>auth<br>comm<br>dlog<br>freq<br>gnss<br>input<br>network<br>ntp<br>output<br>periodi<br>ptp<br>snmp<br>syslog<br>user |                        | configure<br>configure<br>start/stop<br>issue contigure<br>configure<br>configure<br>configure<br>configure<br>configure<br>configure<br>configure<br>configure<br>configure<br>configure | system alarn<br>login auther<br>comm port so<br>the dataloo<br>ands to free<br>the GNSS sei<br>reference in<br>network comm<br>ntp settings<br>output sign,<br>periodic sin<br>PTP setting<br>SNMP setting<br>the system o | ns<br>htication<br>etting<br>gger datalogger<br>quency control<br>tings<br>mputs<br>hection<br>s<br>al settings<br>gnal settings<br>s<br>ggs<br>server connections<br>ssers | on          |   |
| > 1                                                                |                                                                                                    |                        |                                                                                                    |                                                                                                    |                                                                                                    |             |   |

#### help set ptp IO.3.116.75 - Tera Term VT $\times$ File Edit Setup Control Window Help > help set ptp Use this command to configure the PTP interface. ormat: set ptp <eth0ieth1> <options> Hhere <options> are: Restore default settings for the used profile. Disable this PTP port. PTP on the interface nust be disabled before any configuration changes are default disable alloued. Enable this PTP port. By default all ports are enable enabled. node <n> Set the current clock mode. <n> may be one of: master - this port is to operate as a BH output. slave - this port is to operate as a Slave clock, making this available to be selected as an input. Note that for this to be used also input. Note that for this to be used also requires the port is set as a selectable input uith the 'set input' command. set the current profile. set the command. g8275 - select the g8275.1 profile g8275.2 - select the g8275.2 profile g8265 - select the g8275.2 profile g8265 - select the g8275.1 profile g8265 - select the g8275.1 profile g8265 - select the g8275.1 profile, uith Option-II clock class clock class output g8265-i - Select the g8265.1 profile, uith Option-I clock class clock class g8265-i - Select the g8265.1 profile, uith Option-I 98205-1 - Select the 98265.1 profile, uith Option-I clock class output telecon - select the EEE-1588 Telecon profile enterprise - select the enterprise (prelini profile - select IEEE-1588 operation (not really a profile') Set the DSCP (Differentiated Services Code Point) field to <d>for the PTP trafic generated from this port. This may be disabled (default) by either setting <d>to '0' dscp <d> The following options allow altering profiles. Note that the ability to alter profile settings is deternined by the profile selected. In addition, the profile may limit the allowable values. ai <n> class <n> Set the announce interval. Set the clock class. Set the delay mechanism, may be one of E2E or P2P. Set the duration field (for unicast grant messages). Range: dependent on profile, absolute range 10 - 1000. Most profiles have a default of 300. del <a> df ≺n> Index or performer of profile, adsorble range 10 - 1000. Idea for a set the domain number for the profile. Set the domain number for the profile. grantor <g> For PTP unicast input profiles only: this allows setting the unicast Grandhasters to use as the 'grantor' for the requests. <g> hay be a comma separated list of up to 3 GHs to use. This list nust contain no spaces and be made up of the same transport types (i.e. no nixing of IPv6 addresses). ipnode <a> Set the IP hode of operation. May be one of: multi - set Multicast node unit - set Nulticast node hybrid - set Hybrid node; allow nulticast for GH amonucement and sure, but the information delivered through unicast requests from slave clocks. pri1 (n) Set the IP Set. - D 0 to 255. pri2 <n> Set the priority 2 value. This must be a number from 0 to 255. si <n> Set the sync interval. sn <n> Set the step node. Hust be '1' or '2'. transport <a> Set the transport mechanism. May be one of: IPV4 - IPV4 transport

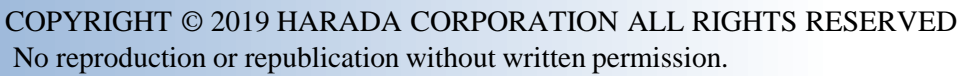

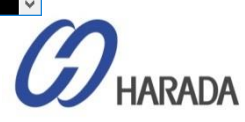

### システムのバージョンの表示

#### <u>バージョンの表示とバージョン ハードウェアの表示</u> <u> 回</u> 10.3.116.75 - Tera Term VT – ロ × <u> Eile Edit Setup Control Window H</u>elp

^

> vieu version 20170630-0.0.6.0+, June 30 2017 10:29:57

> vieu version harduare Harduare version: 13.3.15

#### 製品コンフィギュレーションの表示

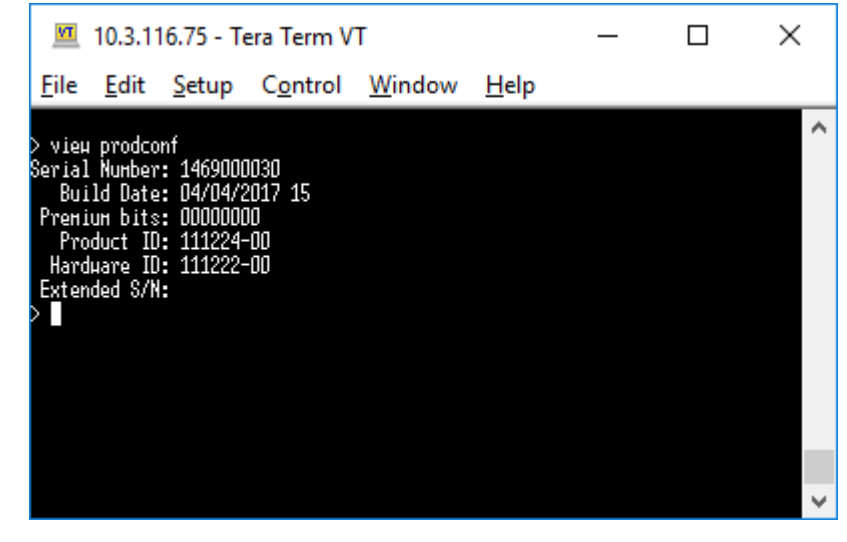

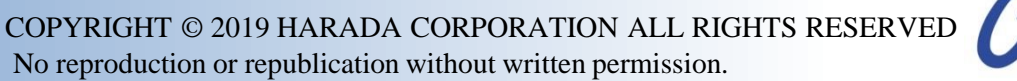

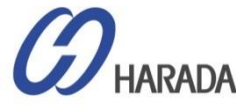

### アラーム、ステータス、ソフトウェアバージョンなどを表示

#### get alarm / view alaram

#### view logs / view logs xxx

| Image: Internet internet i |                                                                     |                                           |                                                                                                    |                                                                                                    |                                                                                                    |                                                                               |              |                               |   |                                                                                                    |                                                                                                    |                                                                                                    |                                                                                                    |  |   |
|----------------------------------------------------------------------------------------------------|---------------------------------------------------------------------|-------------------------------------------|----------------------------------------------------------------------------------------------------|----------------------------------------------------------------------------------------------------|----------------------------------------------------------------------------------------------------|-------------------------------------------------------------------------------|--------------|-------------------------------|---|----------------------------------------------------------------------------------------------------|----------------------------------------------------------------------------------------------------|----------------------------------------------------------------------------------------------------|----------------------------------------------------------------------------------------------------|--|---|
| Elle       Edit       Setup       Control       Window       Help                vise lage<br>Current alarn settings:<br>Harn Besc<br>end to be the set lage:<br>Harn Besc<br>end to be the set lage:<br>Harn Besc<br>end to be the set lage:<br>Harn Besc<br>end to be the set lage:<br>Harn Besc<br>end to be the set lage:<br>Harn Besc<br>end to be the set lage:<br>end to be the set lage:                                                                                                    |                                                                     | <u>m</u> 1                                | 0.3.116                                                                                                    | .75 - Ter                                                                                                    | a Term V                                                                                                    | г                                                                             | _            |                               | × | 🚾 10.3.116.75 - Tera Term VT                                                                                                    | _                                                                                                    |                                                                                                    | ×                                                                                                    |  |   |
| > yisu log:         > yisu log:         *       Alam besc       Level Set Tine Clr Tine         *       Alam besc       Level Set Tine Clr Tine         0       BMSS-Comm-El CRI       CRI         0       BMSS-Comm-El CRI       CRI         1       BMSS-Comm-El CRI       CRI         2       BMSS-Comm-El CRI       CRI         2       BMSS-Comm-El CRI       CRI         2       BMSS-Comm-El CRI       CRI         2       BMSS-Comm-El CRI       CRI         2       BMSS-Comm-El CRI       CRI         2       BMSS-Comm-El CRI       CRI         3       BKSS-Tack-Mo       MHI       Clr         2       CMSS-Tack-Mo       MHI       Clr         4       GKSS-Tack-Mo       MHI       Clr         5       GKSS-Tack-Mo       MHI       Clr         6       PTP-FRS-Loss       MHI       10         7       OHSS-Tack-Mo       MHI       Clr         8       Line-Sync-Bad       MHI       Clr         9       Free-Mold-Exceed       MHI       Clr         11       OHSS-Tack-Mo       MHI       MHI       MHI         <                                                                                                    | F                                                                   | ile                                       | Edit S                                                                                                    | Setup                                                                                                    | C <u>o</u> ntrol                                                                                                    | Window                                                                        | <u>H</u> elp |                               |   | <u>F</u> ile <u>E</u> dit <u>S</u> etup C <u>o</u> ntrol <u>W</u> indow <u>H</u> elp                                                                                                    |                                                                                                    |                                                                                                    |                                                                                                    |  |   |
| No active alarms<br>> ■ 2017-08-10 02:35:27.537 cfg : 'trimblesuper' L0600T as super on Ren-10.3.116.201<br>2017-08-10 04:16:26.546 cfg : 'trimblesuper' L0601T as super on Ren-10.3.116.201<br>2017-08-10 06:09:50.614 cfg : 'trimblesuper' L060IT as super on Ren-10.3.116.201<br>2017-08-10 06:09:50.614 cfg : 'trimblesuper' L060IT as super on Ren-10.3.116.201<br>2017-08-10 06:41:12.043 cfg : 'trimblesuper' L060IT as super on Ren-10.3.116.201<br>2017-08-10 06:41:12.043 cfg : 'trimblesuper' L060IT as super on Ren-10.3.116.201<br>2017-08-10 06:41:14.791 cfg : 'trimblesuper' L060IT as super on Ren-10.3.116.201                                                                                                    | - >Cu# - 0123456789112111167892022222222222222222222222222222222222 | get a<br>rrent<br>GN<br>GN<br>Syj<br>acti | Edit S<br>alarn alarn s<br>GNSS-G<br>GNSS-G<br>GNSS-G<br>GNSS-G<br>GNSS-G<br>GNSS-<br>GNSS-<br>GNSS-<br>GNSS-<br>GNSS-<br>GNSS-<br>Tine-<br>GNSS-<br>Tine-<br>Freq-Loo<br>Freq-Hol<br>PTP-Sy<br>FPGH-<br>SS-Pos-I<br>Eth-Po<br>Eth-Po<br>Eth-Po<br>Eth-Po<br>Eth-Po<br>Eth-Po<br>alarn<br>ve alarn | ettings:<br>arn Desc<br><br>-Conn-E1<br>-Conn-E2<br>onn-Loss<br>-Shorted<br>Ant-Open<br>Track-No<br>PPS-Loss<br>Sync-Bad<br>Ange-Bad<br>Tine-Bad<br>Dinlock<br>d-Exceed<br>Sync-Bad<br>sten-Bad<br>sten-Bad<br>Load-Bad<br>ntegrity<br>Corr-Unk<br>rt0-Doun<br>e-Subnet<br>upported<br>upported<br>ss | Level<br>CRI<br>CRI<br>CRI<br>CRI<br>HIN<br>HAJ<br>HAJ<br>HAJ<br>HAJ<br>HAJ<br>HAJ<br>CRI<br>HAJ<br>CRI<br>HAJ<br>CRI<br>HAJ<br>CRI<br>CRI<br>CRI<br>CRI<br>CRI<br>CRI<br>CRI<br>CRI<br>CRI<br>CRI | Set Time<br><br>0<br>0<br>0<br>0<br>0<br>0<br>0<br>0<br>0<br>0<br>0<br>0<br>0 | <u>H</u> eip | Her 0052221909050099022220000 | ~ | <pre>&gt; vieu logs<br/>2017-08-09 09:12:44.998 alarn : Clear alarn 14, 'PPS-Sync-Bad'<br/>2017-08-09 09:14:28.939 alarn : Clear alarn 14, 'PPS-Sync-Bad'<br/>2017-08-09 09:15:57.847 alarn : Clear alarn 14, 'PPS-Sync-Bad'<br/>2017-08-09 09:21:23.910 alarn : Clear alarn 14, 'PPS-Sync-Bad'<br/>2017-08-09 09:21:23.910 alarn : Clear alarn 14, 'PPS-Sync-Bad'<br/>2017-08-09 09:21:23.910 alarn : Set alarn 14, 'PPS-Sync-Bad'<br/>2017-08-09 09:21:23.910 alarn : Set alarn 14, 'PPS-Sync-Bad'<br/>2017-08-09 09:21:23.910 alarn : Set alarn 14, 'PPS-Sync-Bad'<br/>2017-08-09 09:21:23.910 alarn : Set alarn 14, 'PPS-Sync-Bad'<br/>2017-08-10 01:07:18.372 cfg : 'trinblesuper' L06IN as super on Ren-10<br/>2017-08-10 01:07:18.372 cfg : 'trinblesuper' L06IN as super on Ren-10<br/>2017-08-10 02:35:27.537 cfg : 'trinblesuper' L06IN as super on Ren-10<br/>2017-08-10 02:45:20.805 cfg : 'trinblesuper' L06IN as super on Ren-10<br/>2017-08-10 02:45:20.805 cfg : 'trinblesuper' L06IN as super on Ren-10<br/>2017-08-10 02:35:27.537 cfg : 'trinblesuper' L06IN as super on Ren-10<br/>2017-08-10 05:32:21.899 alarn : Set alarn 14,<br/>2017-08-10 05:32:34.927 alarn : Clear alarn 14,<br/>2017-08-10 06:09:50.614 cfg : 'trinblesuper'<br/>2017-08-10 06:09:50.614 cfg : 'trinblesuper'<br/>2017-08-10 08:41:14.791 cfg : 'trinblesuper'<br/>2017-08-10 08:41:14.791 cfg : 'trinblesuper'<br/>2017-08-10 08:41:14.791 cfg : 'trinblesuper'<br/>2017-08-09 08:26:54.057<br/>1970-01-01 00:00:29.830<br/>1970-01-01 00:00:29.830<br/>1970-01-01 00:00:29.830<br/>1970-01-01 00:00:29.830<br/>2017-08-09 08:26:30.716<br/>2017-08-09 08:26:30.716<br/>2017-08-10 08:26:20.210<br/>2017-08-10 02:25:20.210<br/>2017-08-10 02:25:20.210<br/>2017-08-10 00:25:20.210<br/>2017-08-10 00:25:20:20.210<br/>2017-08-10 00:25:20:20.210<br/>2017-08-10 00:25:20:20.210<br/>2017-08-10 00:41:12.043<br/>2017-08-10 00:41:12.043<br/>2</pre> | .3.116.201<br>0.3.116.201<br>0.3.116.201<br>0.3.116.201<br>0.3.116.201<br>Term VT<br>Control Wi<br>Control Wi<br>Control Wi<br>Control Wi<br>Control Wi<br>Control Char<br>cfg : Char<br>cfg : Char<br>cfg | ndow <u>F</u><br>and Issuper<br>age SNHP Wa<br>age SNHP Wa<br>age SNHP Ka<br>age SNHP Ka<br>age SNHP Ra<br>age SNHP Ra<br>age SNHP | LOGIN a<br>ersion: N<br>sst IP: 0<br>bst Fort:<br>onnunity:<br>aad-only<br>ead-urite<br>' LOGIN a<br>' LOGUT<br>' LOGUT<br>' LOGUT<br>' LOGUT<br>' LOGUT<br>' LOGUT<br>' LOGUT<br>' LOGUT<br>' LOGUT<br>' LOGUT<br>' LOGUT<br>' LOGUN a<br>' LOGUT<br>' LOGUN a |  | × |

COPYRIGHT © 2019 HARADA CORPORATION ALL RIGHTS RESERVED No reproduction or republication without written permission.

HARADA

### GNSS およびロック状況

#### view gnss

| VT                                               | 10.3.11                                                                                    | 16.75 - Te                                                                | era Term V                   | т                            |                    | _ | $\times$ |
|--------------------------------------------------|--------------------------------------------------------------------------------------------|---------------------------------------------------------------------------|------------------------------|------------------------------|--------------------|---|----------|
| <u>F</u> ile                                     | <u>E</u> dit                                                                               | <u>S</u> etup                                                             | C <u>o</u> ntrol             | <u>W</u> indow               | <u>H</u> elp       |   |          |
| > vie<br>Tine<br>UT(<br>Leap<br>Conste<br>Availa | ignss<br>of Heek<br>Status<br>Status<br>Status<br>Ulation<br>ble SVs<br>Ws Used<br>Antenna | : Thu 09:<br>: 18<br>: O<br>: Normal<br>: GPS¦GLC<br>: 14<br>: 12<br>: Ok | :42:10 an Gi                 | IT                           |                    |   | ^        |
| SVs: 1<br>1<br>>∎                                | D6(44)<br>D5(47)<br>(D9(24)                                                                | T07(38) 1<br>T13(40) 1<br>x82(00)                                         | 720(33) TO2)<br>783(36) T841 | (45) T29(42)<br>(30) T68(31) | T30(39)<br>T69(34) |   |          |
|                                                  |                                                                                            |                                                                           |                              |                              |                    |   |          |

#### view freq

| M                                          | 10.3.11                                                                                                    | 16.75 - Te                                                                          | era Term V       | т              |              | _ | × |
|--------------------------------------------|----------------------------------------------------------------------------------------------------|-------------------------------------------------------------------------------------|------------------|----------------|--------------|---|---|
| <u>F</u> ile                               | <u>E</u> dit                                                                                                    | <u>S</u> etup                                                                       | C <u>o</u> ntrol | <u>W</u> indow | <u>H</u> elp |   |   |
| > vie<br>Gnss<br>RauPl<br>Pl<br>Be<br>Hold | u freq<br>Fine: 20<br>Tode: Lo<br>Fenp: 44<br>Fenp: 42<br>Tau: 40<br>Ref: GN<br>Tause: -9<br>Freq: -3<br>ItaF: -4<br>Fine: 1<br>Sed?: 1 | 17-08-10<br>ck<br>.6<br>.0<br>SS<br>.00E-08<br>.2 ns<br>.219746E-<br>.6E-11<br>secs | 09:43:12<br>•07  |                |              |   | ^ |
| >                                          |                                                                                                    |                                                                                     |                  |                |              |   |   |

#### get gnss

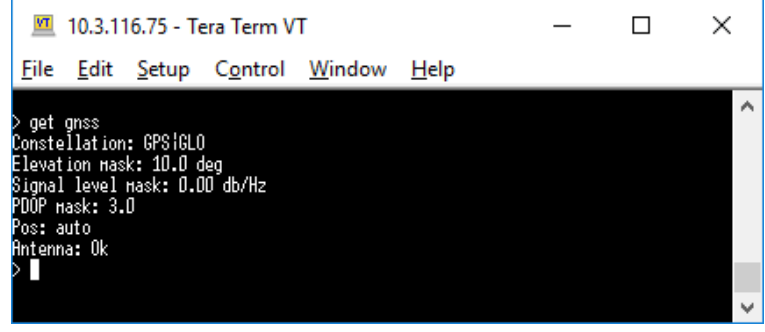

#### view summary

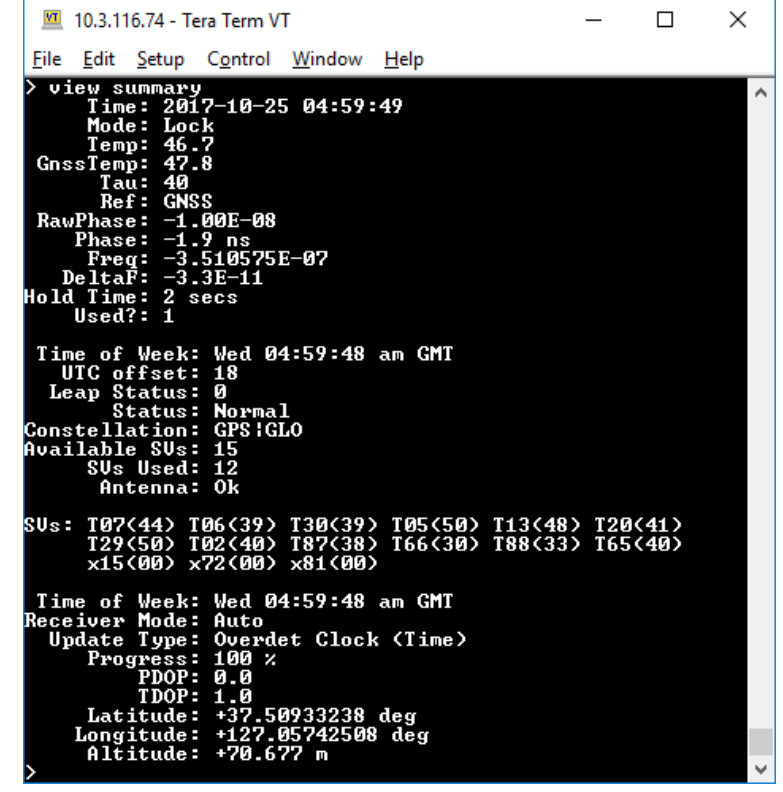

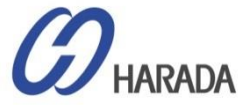

### ネットワーク構成

#### get network

| M                                                   | 10.3.                                                                                     | 116.75 - T                                                                                           | era Term V                                         | т              |              | _   |    | ×  |
|-----------------------------------------------------|-------------------------------------------------------------------------------------------|----------------------------------------------------------------------------------------------------|----------------------------------------------------|----------------|--------------|-----|----|----|
| <u>F</u> ile                                        | e <u>E</u> dit                                                                            | <u>S</u> etup                                                                                        | C <u>o</u> ntrol                                   | <u>W</u> indow | <u>H</u> elp |     |    |    |
| > ge<br>Curr<br>S<br>Ad<br>Broa<br>Ga               | t netuon<br>ent sett<br>Hode: S<br>dress: S<br>Hask: S<br>dcast: S<br>teµay:<br>syncE: (  | rk<br>tings for<br>Not Presen<br>Static<br>10.1.1.100<br>255.255.25<br>10.1.1.255                    | eth0:<br>t<br>5.0                                  |                |              |     |    | ~  |
| Curr<br>S<br>Ad<br>Broa<br>Ga<br>IPv6               | ent sett<br>Hode: S<br>dress: S<br>Hask: S<br>dcast: S<br>teµay:<br>Addr: f<br>syncE: (   | tings for<br>Connected<br>Static<br>192.168.0.<br>255.255.25<br>192.168.0.<br>fe80::217:<br>Off      | eth1:<br>1000HB<br>5.0<br>255<br>47ff:fe7f:f       | dd2/64 Scope   | :Link        |     |    |    |
| Curr<br>S<br>Ad<br>Broa<br>Ga<br>IPv6<br>> <b>I</b> | ent sett<br>tatus: (<br>Mode: I<br>dress: :<br>Hask: :<br>dcast: :<br>teµay: :<br>Addr: f | tings for<br>Connected<br>DHCP<br>10.3.116.7<br>255.255.25<br>10.3.116.1<br>10.3.116.6<br>fe80::217: | eth2:<br>1000HB<br>5.192<br>27<br>5<br>47ff:fe7f:f | dd3/64 Scope   | ::Link       |     |    | *  |
| ►                                                   | 各さ                                                                                        | トット                                                                                                  | ワーグ                                                | ワイン            | ターフ          | ェイス | こ同 | じサ |
| C                                                   | jet                                                                                       | netw                                                                                                 | vork                                               | eth0           |              |     |    |    |

# Image: Market Status Market Status Market Status 10.1.1.100 Market Status 10.1.1.1255 Gateway: synce: Off

#### set network

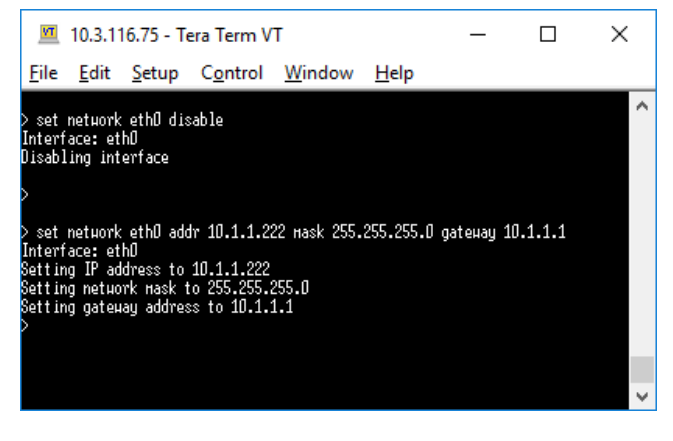

#### view network

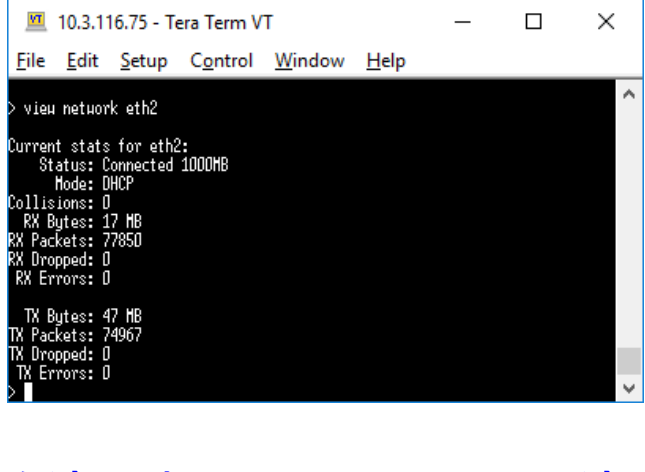

ユーザー設定を適用するには、システムの適用に 5~7秒かかります。

COPYRIGHT © 2019 HARADA CORPORATION ALL RIGHTS RESERVED No reproduction or republication without written permission.

【備考】

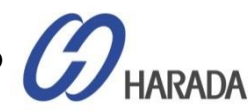

#### VLAN 構成 set network vlan set vlan ip 10.3.116.75 - Tera Term VT $\times$ 💻 10.3.116.75 - Tera Term VT × File Edit Setup Control Window Help File Edit Setup Control Window Help set ptp\_eth0\_disable set ntp ethlo 点初にPTPとNTPを停止する set network eth0.20 addr 10.1.10.100 mask 255.255.255.0 gateway 10.1.10.1 Interface: eth0.20 Setting IP address to 10.1.10.100 Notated NIP set 要があります! set\_network\_eth0 vlan 20,30 Setting network mask to 255.255.255.0 Setting gateway address to 10.1.10.1 Interface: eth0 set network eth0 addr 10.1.1.88 mask 255.255.255.0 gateway 10.1.1.1 set network eth0.30 addr 10.1.100.100 mask 255.255.255.0 gateway 10.1.100.1 Interface: eth0 Setting IP address to 10.1.1.88 Setting network mask to 255.255.255.0 Interface: ethD.30 Setting IP address to 10.1.100.100 Setting network mask to 255.255.255.0 Setting gateway address to 10.1.1.1 Setting gateway address to 10.1.100.1 get vlan ip Might 10.3.116.75 - Tera Term VT get vlan setting $\times$ I0.3.116.75 - Tera Term VT × File Edit Setup Control Window Help aet network ethØ File Edit Setup Control Window Help Current settings for eth0: Status: Not Present Mode: Static Address: 10.1.1.88 Hask: 255.255.255.0 Broadcast: 10.1.1.255 Gateway: 10.1.1.1 VLAN IDs: 20, 30 syncE: Off aet netuork ethO Current settings for ethO: Status: Not Present Mode: Static Address: 10.1.1.88 Hask: 255.255.255.0 Troadcast: 10.1.1.255 Gateway: 10.1.1.1 VLAN IDs: 20, 30 syncE: Off urrent settings for eth0.20: Status: Not Present Hode: Static --- Network is not active, user settings only ---Address: 0.0.0.0 Current settings for ethO.20: Status: Not Present Mask: 0.0.0.0 Mode: Static roadcast: Address: 10.1.10.100 Hask: 255.255.255.0 roadcast: 10.1.10.255 Gateway: urrent settings for ethD.3D: Status: Not Present Gateway: 10.1.10.1 Mode: Static Current settings for eth0.30: --- Network is not active, user settings only ---Address: 0.0.0.0 Status: Not Present Hask: 0.0.0.0 Mode: Static Address: 10.1.100.100 Mask: 255.255.255.0 roadcast: Gateway: roadcast: 10.1.100.255 Gateway: 10.1.100.1

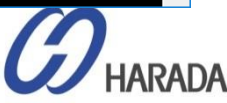

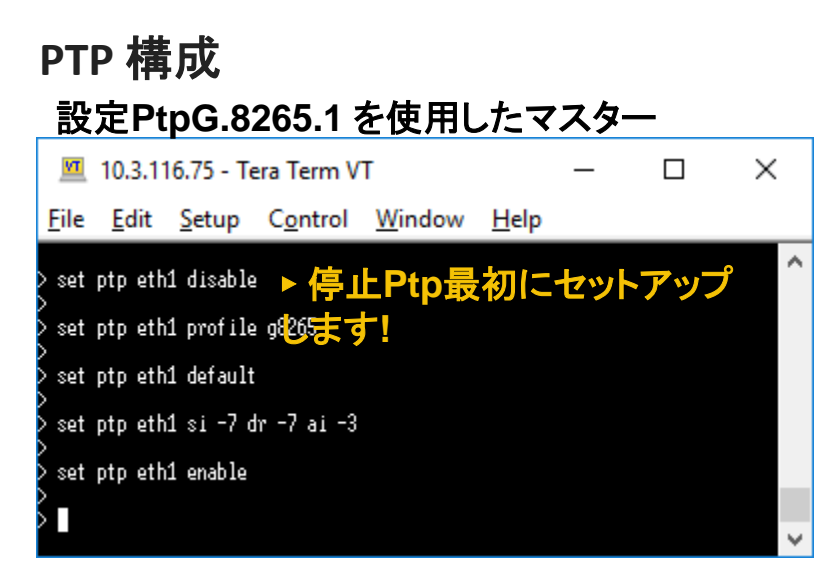

#### 設定Ptpg.8275.1 のプロファイル

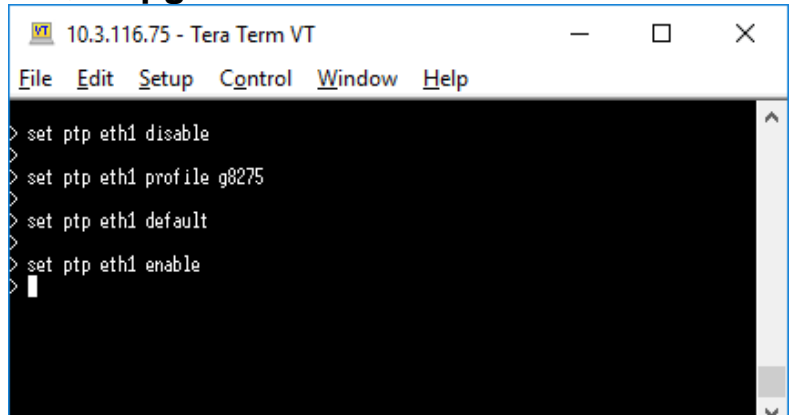

#### 設定PtpG.8265.1 のスレーブ

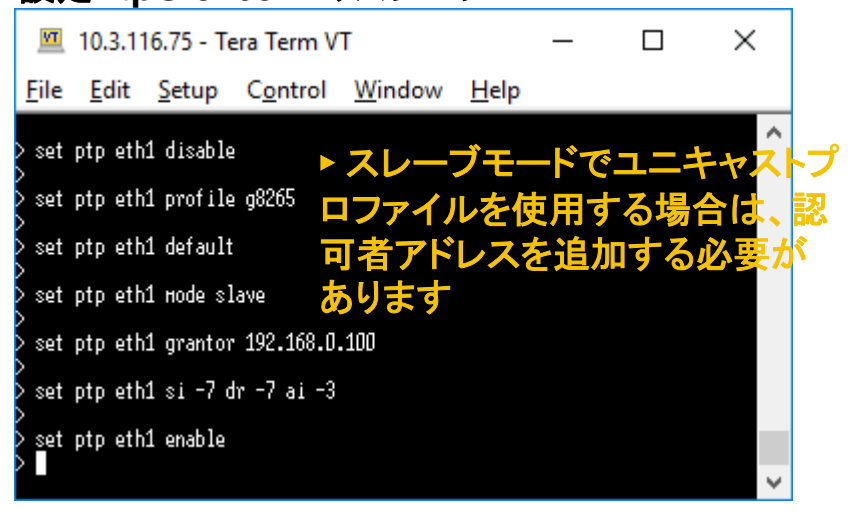

#### 設定PtpG.8275.1 のスレーブ

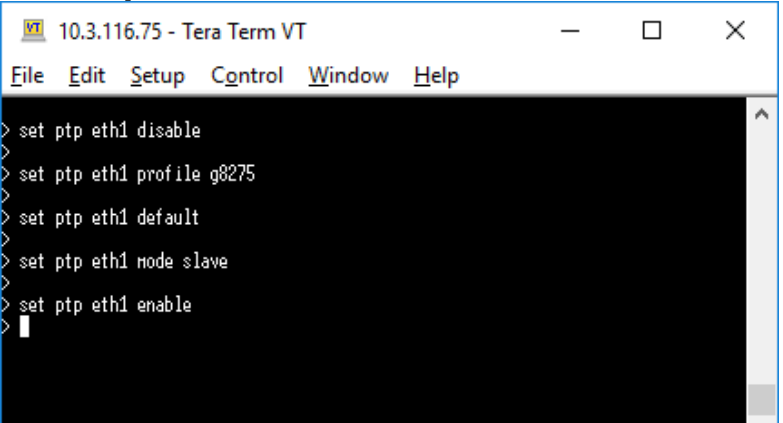

#### 【備考】ユーザー設定を適用するには、システムの適用に5~7秒かかります。

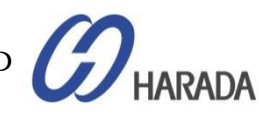

### PTP 構成

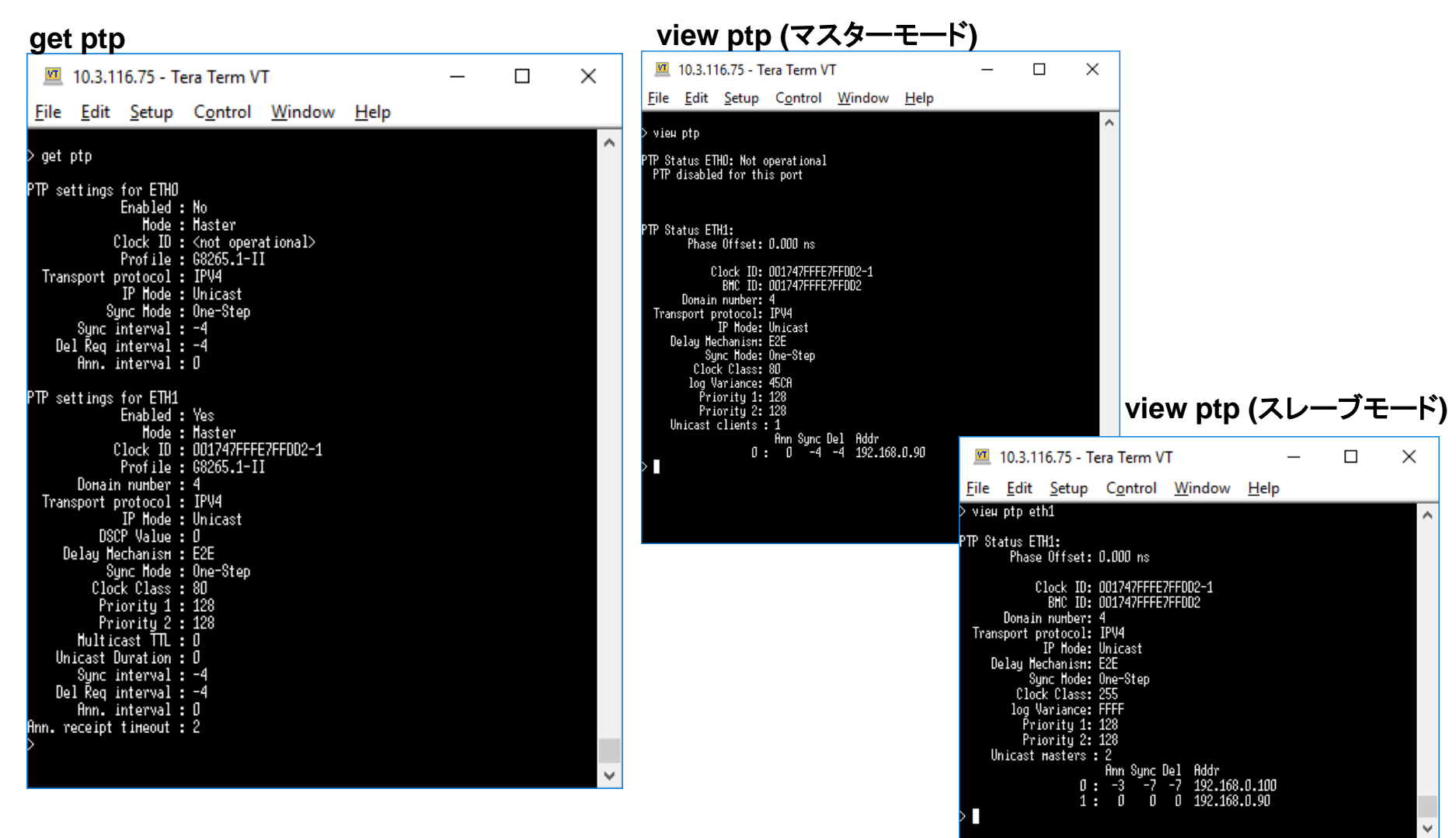

COPYRIGHT © 2019 HARADA CORPORATION ALL RIGHTS RESERVED No reproduction or republication without written permission.

HARADA

### SyncE構成

#### set network syncE

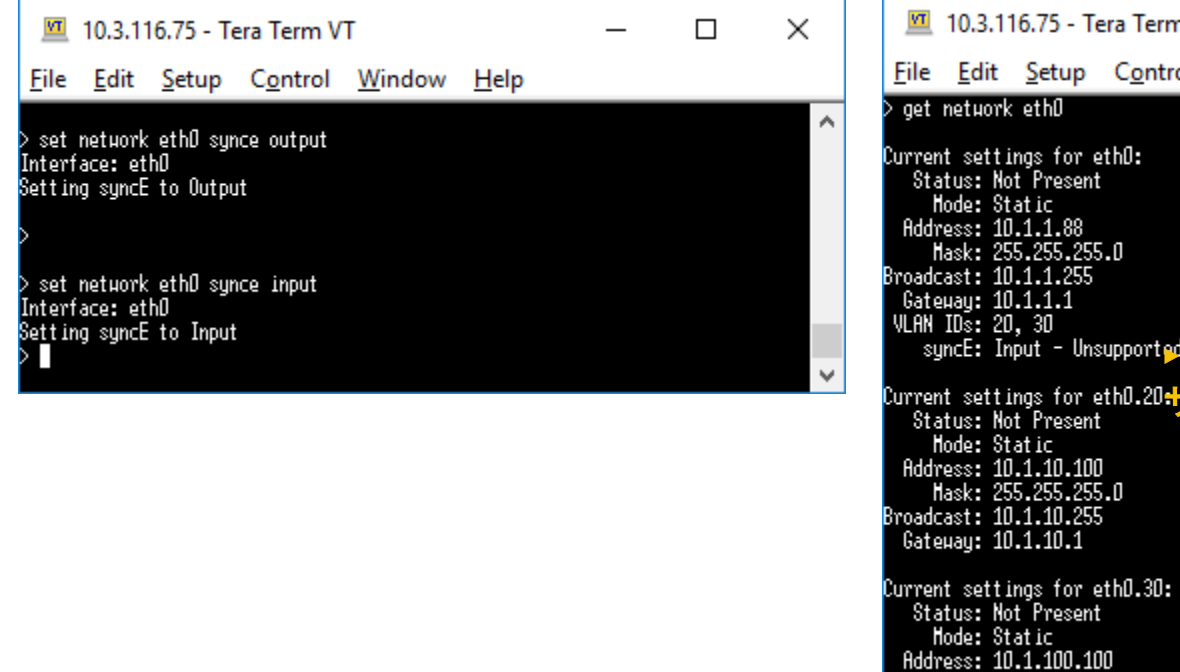

#### get network syncE

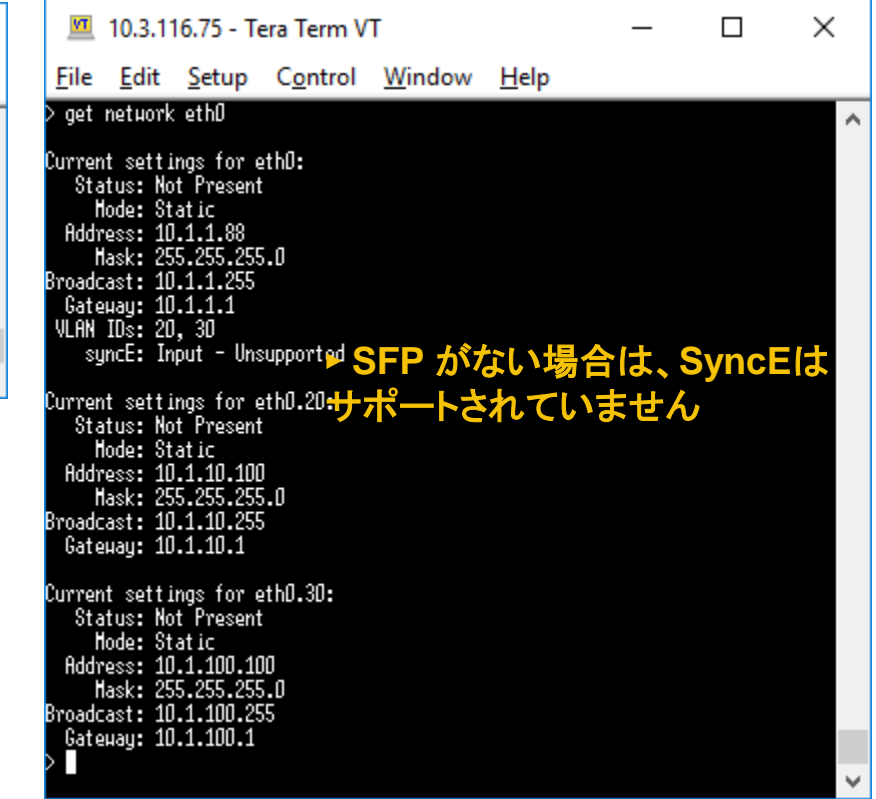

#### 【備考】SFPモジュールでSyncEを使用したい場合、SyncE対応のモジュールをご使用ください。 通常のSFPでは、SyncEそれ自体に対応していません。

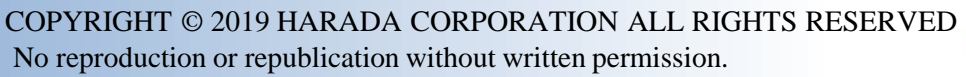

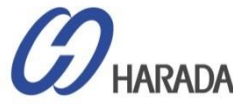

### 入力クロックソース制御

#### get input

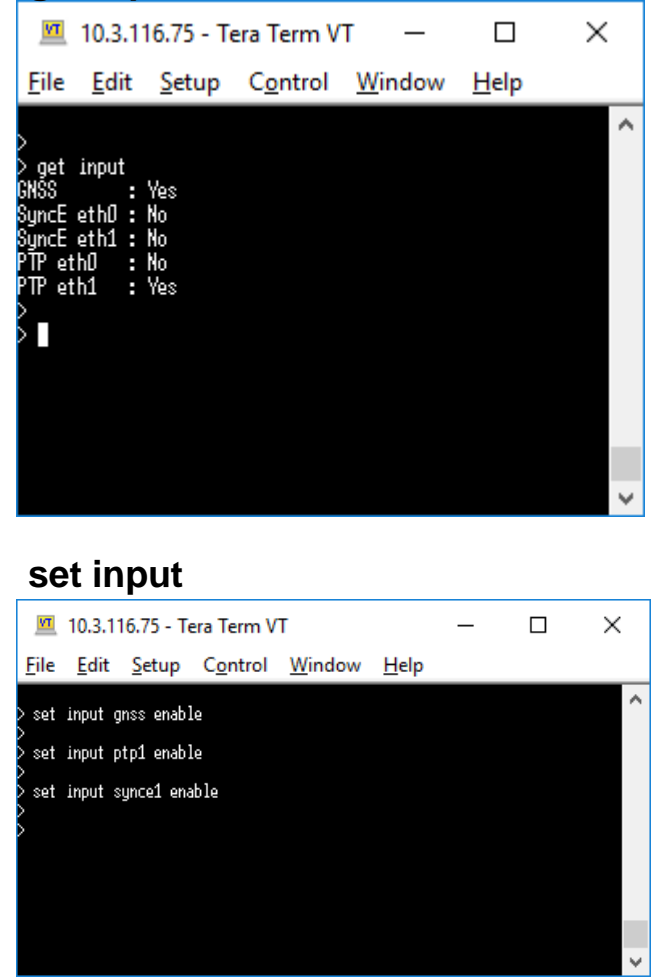

#### view input

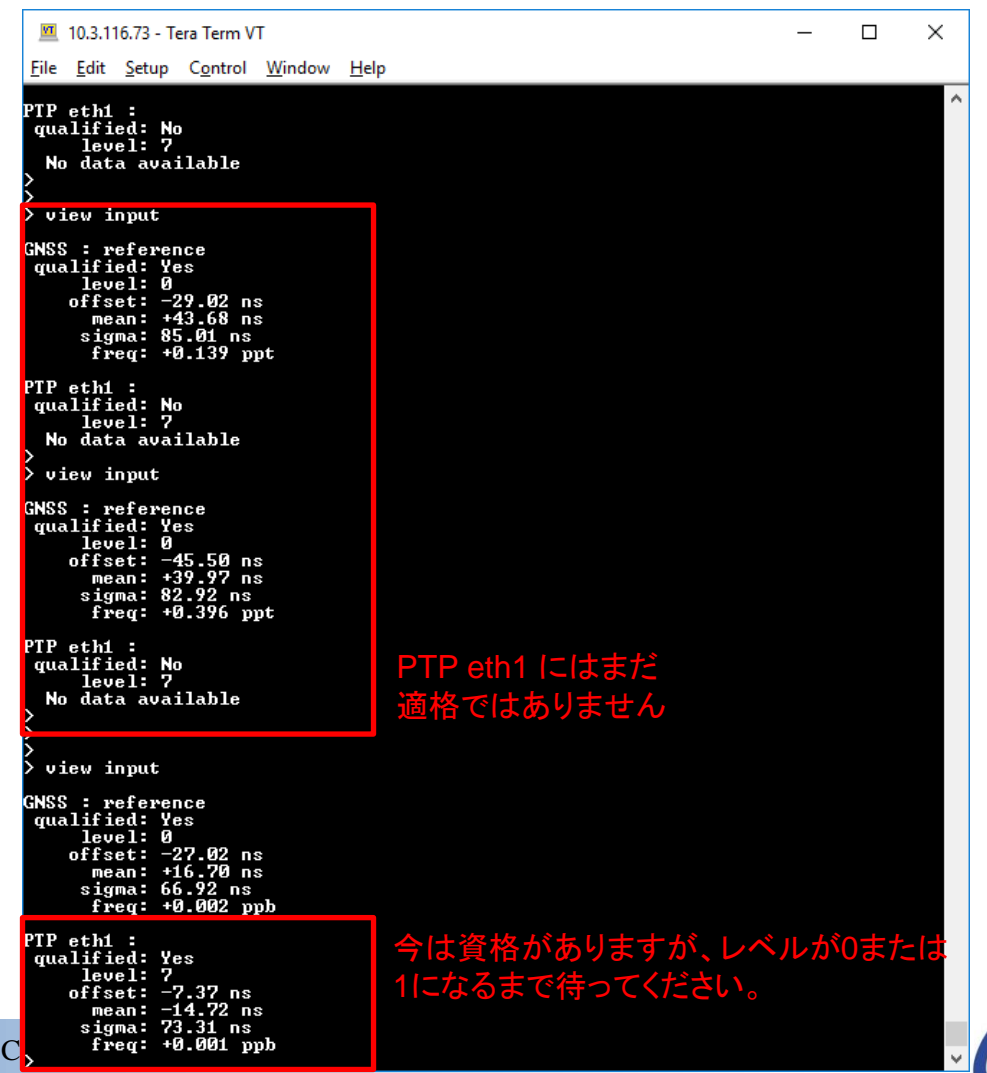

HARADA

No reproduction or republication without written permission.

### アンテナケーブル遅延設定 および BNC ポート出力設定

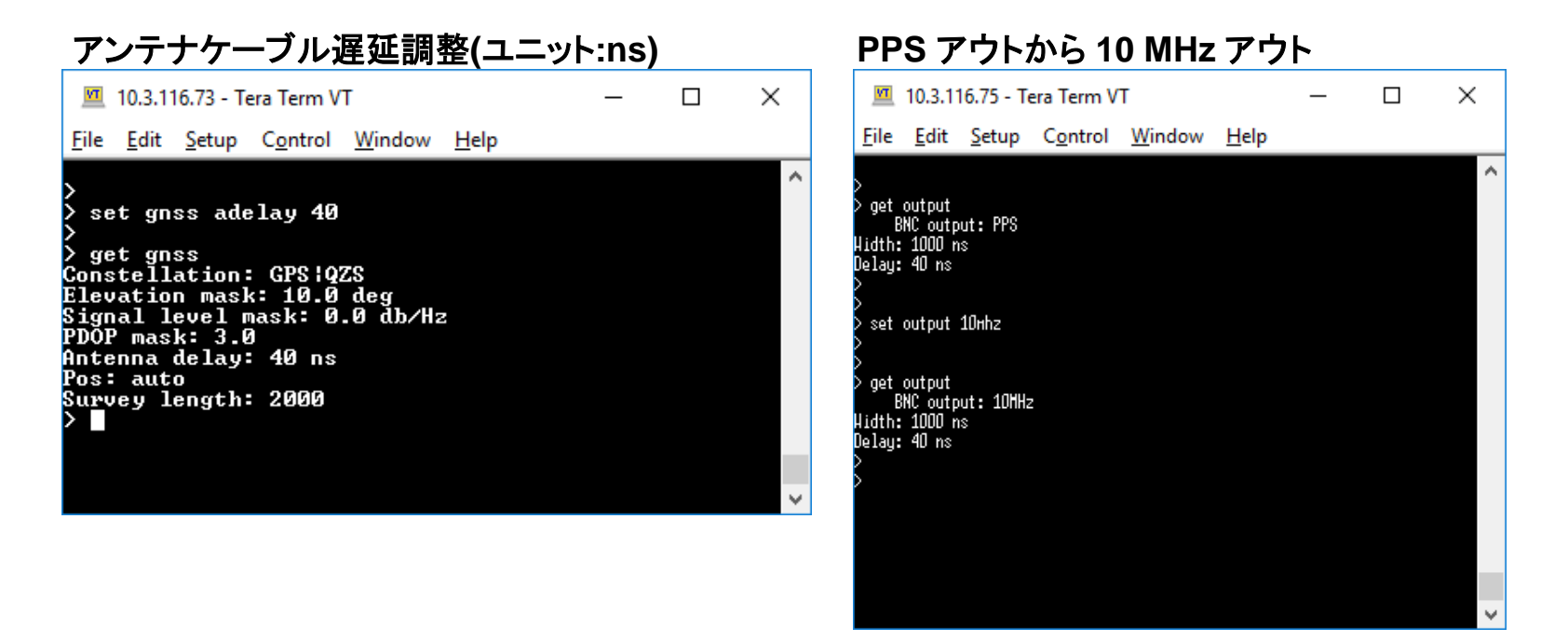

### 実行中の構成の一覧

#### config list

| 🔟 10.3.116.74 - Tera Term VT                                                                                                    | _                             |                             | Х         |
|----------------------------------------------------------------------------------------------------|-------------------------------|-----------------------------|-----------|
| <u>F</u> ile <u>E</u> dit <u>S</u> etup C <u>o</u> ntrol <u>W</u> indow <u>H</u> elp                                                                                                    |                               |                             |           |
| > config list                                                                                                    |                               |                             | ^         |
| <pre>princ your your your window rep<br/>&gt; config list<br/># Settings generated Wed Oct 25 05:01:08 2017<br/># Copy these lines (including comments) save<br/># them for pasting later - with 'config load'<br/>#!&gt; Stat of Config - this line must be sent!<br/>set alarm 0 CRI 0 0<br/>set alarm 1 CRI 0 0<br/>set alarm 1 CRI 0 0<br/>set alarm 2 CRI 2 5<br/>set alarm 3 MIN 0 2<br/>set alarm 5 MIN 0 10<br/>set alarm 7 MIN 0 10<br/>set alarm 7 MIN 0 10<br/>set alarm 7 MIN 0 10<br/>set alarm 7 MIN 0 10<br/>set alarm 1 MIN 0 0<br/>set alarm 1 MIN 0 0<br/>set alarm 1 MIN 0 0<br/>set alarm 10 MIN 0 0<br/>set alarm 11 MIN 0 0<br/>set alarm 12 MIN 2 5<br/>set alarm 13 MAJ 0 0<br/>set alarm 16 CRI 5 10<br/>set alarm 17 CRI 0 0<br/>set alarm 18 MIN 60 2<br/>set alarm 19 MAJ 0 2<br/>set alarm 21 MAJ 0 2<br/>set alarm 22 MAJ 0 2<br/>set alarm 22 MAJ 0 2<br/>set alarm 23 CRI 0 0<br/>set alarm 24 CRI 0 0<br/>set alarm 25 CRI 0 0<br/>set alarm 25 CRI 0 0<br/>set alarm 26 CRI 0 0<br/>set alarm 26 CRI 0 0<br/>set alarm 27 MAJ 0 2<br/>set alarm 26 CRI 0 0<br/>set alarm 27 MAJ 0 2<br/>set alarm 27 MAJ 0 2<br/>set alarm 28 CRI 0 0<br/>set alarm 29 MAJ 0 2<br/>set alarm 20 MAJ 0 2<br/>set alarm 20</pre> | i −1 ai<br>pmode u<br>Service | 1 dr -<br>ni sm :<br>ppp pn | -1<br>1 g |
| ocol ip<br>set comm baud 115200<br>set gnss antenna 1 constellation GPSIGLO elev 10.0 level 0.00 pdop 3.0 j<br>set gnstwit bog wag dalau 0 width 1000                                                                                                    | pos aut                       | 0                           |           |
| set periodic period 10 value 0 width 1000<br>set sus log disable addr 9.0.9.0 port 514                                                                                                    |                               |                             |           |
| set snmp enable version v2c host 0.0.0.0 port 162 community public reado<br>write private                                                                                                    | only pu                       | blic re                     | ad        |
| #!< End of Config - this line must be sent!<br>>                                                                                                    |                               |                             | ~         |

#### 【備考】

### "config save" コマンドを使用し、システ ム終了またはログアウト前にすべての 設定を保存できます。

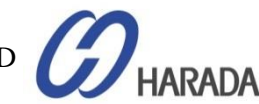

#### config firmware list

| VT                                                                         | 10.3.1                                                                                   | 16.75 - Te                                                                                                    | era Term V                                                                                                    |                                              | _            | × |        |
|----------------------------------------------------------------------------|------------------------------------------------------------------------------------------|----------------------------------------------------------------------------------------------------|----------------------------------------------------------------------------------------------------|----------------------------------------------|--------------|---|--------|
| <u>F</u> ile                                                               | <u>E</u> dit                                                                             | <u>S</u> etup                                                                                                    | C <u>o</u> ntrol                                                                                                    | <u>W</u> indow                               | <u>H</u> elp |   | <br>   |
| > conf<br>Availa<br>PO<br>P1<br>P2<br>P3<br>P4<br>Availa<br>G0<br>G1<br>G2 | ig firm<br>ble fir<br>: 2<br>: 2<br>: 2<br>: 2<br>: 2<br>: 2<br>: 2<br>: 2<br>: 2<br>: 2 | ннате list<br>иннате upo<br>20170601-0<br>20170607-0<br>20170619-0<br>20170630-0<br>20170630-0<br>35 update<br>2005811360<br>2005811360<br>2005811360 | Jate packag<br>J.O.5.0+.pk<br>J.O.6.0.pkg<br>J.O.6.0+.pk<br>J.O.6.0+.pk<br>J.O.6.0+.pk<br>firmuare:<br>_v1_01_19.b<br>_v1_03.bin<br>_v1_04.bin | es:<br>g<br>g<br>g<br>in                     |              |   | ^      |
| Availa<br>HD<br>H1<br>H2<br>H3<br>H4<br>≻∎                                 | ble har<br>: F<br>: F<br>: H<br>: H                                                      | rdµare upc<br>PGA_v12_2<br>PGA_v13_2<br>PGA_v13_2<br>Ialo_FPGA_<br>Ialo_FPGA_<br>Ialo_FPGA_                                                           | Jate firнµа<br>20170526.нс:<br>20170613.нс:<br>v6_2017040<br>v6_2017041<br>v6_2017042                                                          | re:<br>s<br>4.ncs<br>3.ncs<br>4.ncs<br>4.ncs |              |   |        |
|                                                                            |                                                                                          |                                                                                                    |                                                                                                    |                                              |              |   | $\sim$ |

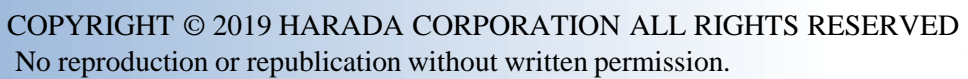

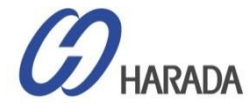

- 全体説明
- ・システム操作
- CLI設定
- ・Webユーザーインターフェイス(UI)の構成
- ファームウェア(FW)のアップグレード

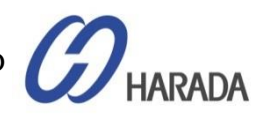

### ログイン

| Login<br>Common Common Comm<br>Common Common Common Common Common Common Common Common Common Common Common Common Common Common Common Common Common Common Common Common Common Common Common Common Common Common Common Common Common Common Common Common Common Comm | Arr Status<br>Origuration Status<br>Configuration Status<br>Configuration is not Saved<br>Configuration is not Saved<br>Configuration is not Sav | Methodisministration of the second second se | <ul> <li>マネージメントポート(Eth2)の初期値は以下の通りです。</li> <li>IP Address: 192.168.2.250</li> <li>Mask: 255.255.255.0</li> <li>Gateway: 0.0.0.0</li> </ul> |
|----------------------------------------------------------------------------------------------------|----------------------------------------------------------------------------------------------------|----------------------------------------------------------------------------------------------------|----------------------------------------------------------------------------------------------------|
| •                                                                                                    | <ul> <li>Username:</li> <li>Password:</li> <li>Access level:</li> <li>Username:</li> <li>Password:</li> <li>Access level:</li> </ul>                                                                                                    | trimble<br>trimble<br>User<br>trimbleadmin<br>trimbleadmin<br>Admin                                                                                                    | Welcome.<br>Login for more detailed views.<br>Transforming the way the world works<br>System Access                                         |
|                                                                                                    | - Username:<br>- Password:<br>- Access level:                                                                                                    | trimblesuper<br>trimblesuper<br>Super                                                                                                    | Authorize                                                                                                    |

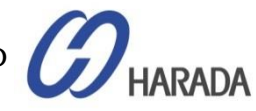

ファームウェアバージョンの確認

| Login                                 |                                                    | Welcome.<br>Login for more detailed views.      |
|---------------------------------------|----------------------------------------------------|-------------------------------------------------|
| Stransforming the way the world works | Thunderbolt I                                      | PTP GM200                                       |
| Trimble. Thusdenot?" PTP GA200        | System Status                                      |                                                 |
|                                       | Alarm Status<br>Ok                                 | Input Status<br>GNSS: Lock                      |
|                                       | Configuration Status<br>Configuration is not saved | <b>Model</b><br>111224-00                       |
|                                       | Management Port Status<br>Connected 1000MB         | Version<br>20171003-0.0.7.0                     |
|                                       | Ethernet Port 0 Status<br>Connected 1000MB         | Time (UTC)<br>10/25/2017 05:09                  |
|                                       | Ethernet Port 1 Status<br>Connected 1000MB         | Up Time<br>23:18                                |
|                                       |                                                    |                                                 |
|                                       | Home Contact Privacy Statement                     | Terms Of Use Copyright ©2015-2017, Trimble Inc. |

【備考】最新のファームウェアバージョンはv1.0.0.0。

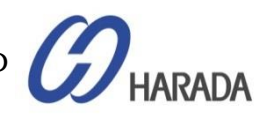

### システムの状態

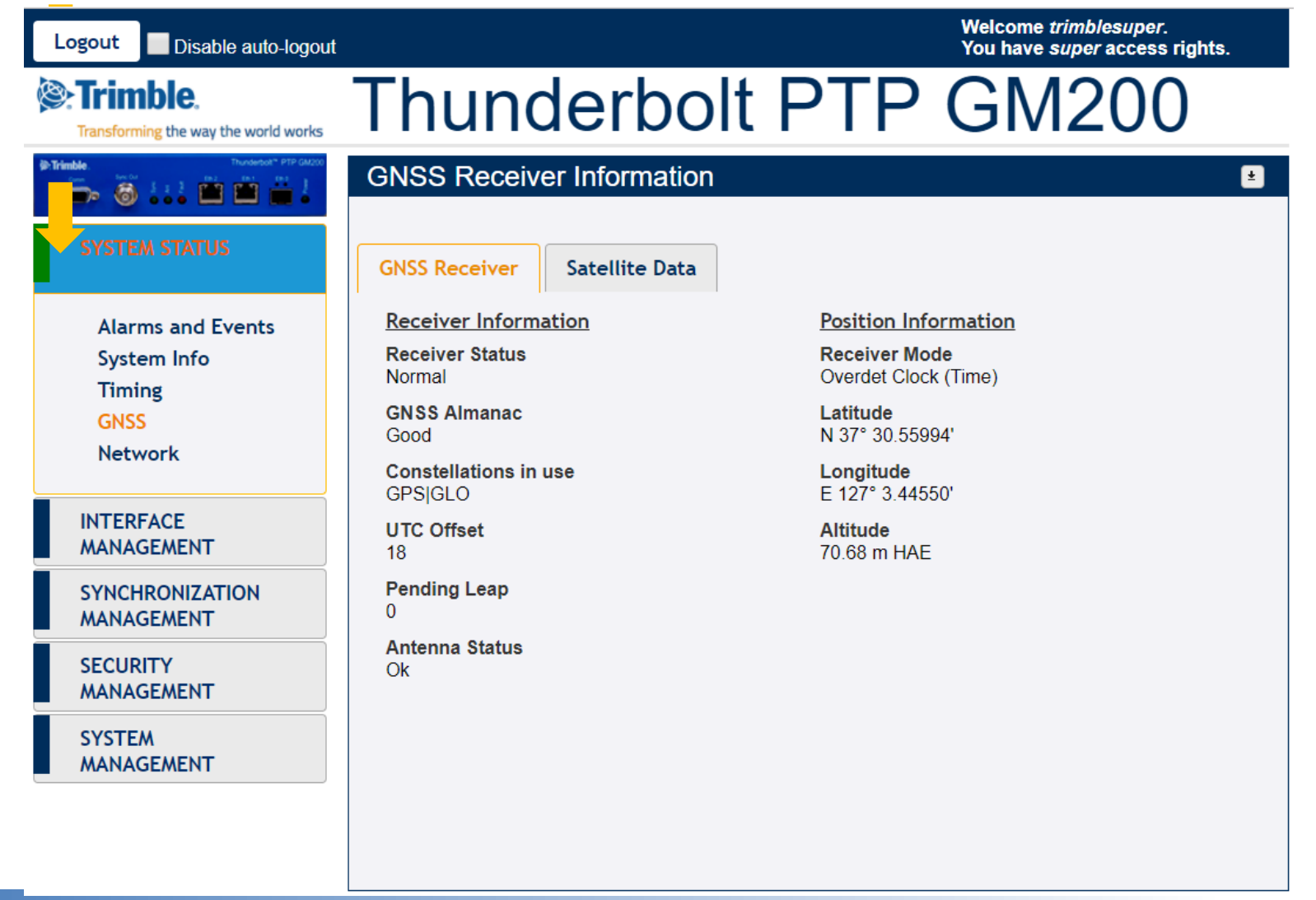

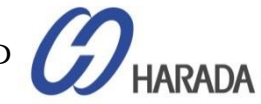

### 設定保存

| Logout Disable auto-logout                   |                                                                                                    | Welcome <i>trimblesuper.</i><br>You have <i>super</i> access rights. |                                                  |
|----------------------------------------------|----------------------------------------------------------------------------------------------------|----------------------------------------------------------------------|--------------------------------------------------|
| Strimble.                                    | Thunderbolt                                                                                          | PTP GM200                                                            |                                                  |
| SYSTEM STATUS                                | Ethernet Configuration           Ethernet Port 0         Ethernet Port 1                             | * 🖉 🕷 Sav                                                            | <sup>e System Configuration</sup><br>このアイコンをクリック |
| INTERFACE<br>MANAGEMENT                      | Port Configuration         Connection Status           Static         Connected 1000ME               | s SyncE Configuration<br>B Off SyncE support unknown                 | すると、構成を保存できます                                    |
| Ethernet<br>VLAN & Bonding<br>SNMP<br>Systog | IPv4 Assignments           Address         Subnet Mask           192.168.0.250         255.255.255.0 | Gateway         Broadcast           -         192.168.0.255          |                                                  |
| Serial Port                                  | IPv6 Assignments<br>Address<br>fe80::217:47ff.fe7f.fe1c                                              | Scope<br>Link                                                        |                                                  |
| MANAGEMENT<br>SECURITY<br>MANAGEMENT         | IPv4 Address<br><ipv4 address="" ping="" to=""></ipv4>                                               | IPv6 Address<br><ipv6 address="" ping="" to=""></ipv6>               |                                                  |
| SYSTEM<br>MANAGEMENT                         | Ping IPv4                                                                                            | Ping IPv6                                                            |                                                  |

HARADA

イーサネット構成\_1

| Logout Disable auto-logout           | Welcome <i>trimblesuper.</i><br>You have <i>super</i> access rights.                                                                                |
|--------------------------------------|----------------------------------------------------------------------------------------------------|
| Trimble.                             | Thunderbolt PTP GM20                                                                                                    |
| SYSTEM STATUS                        | Shernet Configuration       Image: Stress Port 0       Ethernet Port 1       Management Port                                                        |
| D INTERFACE<br>MANAGEMENT            | Port Configuration<br>Static  Connected 1000MB Static  SyncE configuration Off SyncE support unknown                                                |
| 2 Ethernet<br>VLAN & Bonding<br>SNMP | IPv4 Assignments         Subnet Mask         Gateway         Broadcast           92.168.0.250         255.255.255.0         -         192.168.0.255 |
| Syslog<br>Serial Port                | IPv6 Assignments       Address     Scope       fe80::217:47ff fe7f fe1c     Link                                                                    |
| MANAGEMENT<br>SECURITY<br>MANAGEMENT | IPv4 Address     IPv6 Address <ipv4 address="" ping="" to=""> <ipv6 address="" ping="" to=""></ipv6></ipv4>                                         |
| SYSTEM<br>MANAGEMENT                 | Ping IPv4 Ping IPv6                                                                                                    |
|                                      |                                                                                                    |

#### イーサネット構成の手順

- 「INTERFACE MANAGEMENT(インタ ーフェイス管理)」をクリック。
- 2. 「Ethernet(イーサネット)」をクリック。
- 3. 「Ethernet Port 0 または 1 または Mgmt 」をクリックします。
- 4. 「構成」アイコンをクリックすると、パラメー タ全体が有効になります。
- 5. 必要な IP アドレスを変更します。

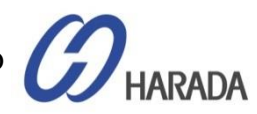

イーサネット構成\_2

| Logout Disable auto-logout                                                                                                    |                                                                                                    | Welcome <i>trimblesuper</i> .<br>You have <i>super</i> access rights. |
|----------------------------------------------------------------------------------------------------|----------------------------------------------------------------------------------------------------|-----------------------------------------------------------------------|
| Trimble.                                                                                                    | Thunderbolt I                                                                                        | PTP GM200 <mark><sub>6</sub> 9</mark>                                 |
| Trundee  Trundee  Tr | Ethernet Configuration                                                                               |                                                                       |
| SYSTEM STATUS                                                                                                    | Ethernet Port 0 Ethernet Port 1 Ma                                                                   | anagement Port                                                        |
| INTERFACE<br>MANAGEMENT                                                                                                    | Port Configuration         Connection Status           Static         Connected 1000MB               | SyncE Configuration Off SyncE support unknown                         |
| Ethernet<br>VLAN & Bonding<br>SNMP<br>Syslog                                                                                                    | IPv4 Assignments           Address         Subnet Mask           192.168.0.250         255.255.255.0 | Gateway         Broadcast           -         192.168.0.255           |
| Serial Port SYNCHRONIZATION MANAGEMENT                                                                                                    | IPv6 Assignments<br>Address<br>fe80::217:47ff:fe7f:fe1c                                              | Scope<br>Link                                                         |
| SECURITY<br>MANAGEMENT                                                                                                    | IPv4 Address<br><ipv4 address="" ping="" to=""></ipv4>                                               | IPv6 Address<br><ipv6 address="" ping="" to=""></ipv6>                |
| SYSTEM<br>MANAGEMENT                                                                                                    | Ping IPv4                                                                                            | Ping IPv6                                                             |

#### イーサネット構成の手順

- 6. ユーザー設定を適用するには、「設定」ア イコンをクリック。
- 7. 次に、構成を適用するためのメッセージを 確認できます。
- 8. その後、「システム構成の保存」をクリックして、現在の設定を保存します。

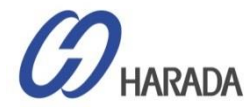

PTP マスター構成\_1

| Logout Disable auto-logout   |                         |                                  | Welcome <i>trimblesuper</i> .<br>You have <i>super</i> access rights. |
|------------------------------|-------------------------|----------------------------------|-----------------------------------------------------------------------|
| Trimble.                     | Thunder                 | bolt PTP                         | GM20                                                                  |
| PTrimble Productor PTP GM200 | 3 P Configuration       |                                  |                                                                       |
| SYSTEM STATUS                | Ethernet Port 0 Ether   | net Port 1                       | × ×                                                                   |
| INTERFACE<br>MANAGEMENT      | PTP Port Status Enabled | Domain Number<br>127             | PTP Clock ID<br>001747FFFE7FFE1C-1                                    |
| SYNCHRONIZATION              | 5 TP Profile<br>SMPTE   | Announce Interval                | Priority 1 128                                                        |
| 2 РТР ЛТР                    | Sync Mode<br>One-Step   | Announce Timeout                 | Priority 2 128                                                        |
| GNSS<br>Sync Source          | Transport Protocol      | Sync Interval                    | Clock Class                                                           |
| Output                       | IP Mode                 | Delay Request Interval           | Multicast TTL                                                         |
| SECURITY<br>MANAGEMENT       | Multicast               | -3<br>P2P Delay Request Interval | -999<br>DiffServ Code Point                                           |
| SYSTEM<br>MANAGEMENT         | PTP Mode                | 0<br>Grantor Address             | Lease Duration                                                        |
|                              | GrandMaster             | -                                | -998                                                                  |

PTP 構成の手順

- 1. 「同期管理」をクリックします。
- 2. 次に、「PTP」をクリックします。
- 3. 「イーサネットポート0または1」をクリックします。
- 4. 「構成」アイコンをクリックすると、パラメー タ全体が有効になります。
- 5. 必要な PTP プロファイルおよび関連パラ メーターを変更します。

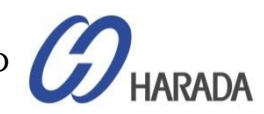

### PTP マスター構成\_2

| Logout Disable auto-logout                                                                                                    |                                         |                                          | Welcome <i>trimblesuper</i> .<br>You have <i>super</i> access rights. |
|----------------------------------------------------------------------------------------------------|-----------------------------------------|------------------------------------------|-----------------------------------------------------------------------|
| Stransforming the way the world works                                                                                                    | Thunderb                                | olt PTP                                  | GM200                                                                 |
| Trimble. Thursday of the second second secon | PTP Configuration                       |                                          |                                                                       |
| SYSTEM STATUS                                                                                                    | Ethernet Port 0 Ethernet                | t Port 1                                 |                                                                       |
| INTERFACE<br>MANAGEMENT                                                                                                    | PTP Port Status                         | Domain Number<br>127                     | PTP Clock ID<br>001747FFFE7FFE1C-1                                    |
| SYNCHRONIZATION<br>MANAGEMENT                                                                                                    | PTP Profile                             | Announce Interval<br>-2                  | Priority 1<br>128                                                     |
|                                                                                                    | 1588<br>G8265.1 Opt I<br>G8265.1 Opt II | Announce Timeout                         | Priority 2 128                                                        |
|                                                                                                    | G8275.1<br>G8275.2                      | Sync Interval -3 Delay Response Interval | Clock Class 150 Multicoct TT                                          |
| SECURITY                                                                                                    | Power<br>SMPTE                          | -3 P2P Delay Request Interval            | -999<br>DiffServ Code Point                                           |
| SYSTEM<br>MANAGEMENT                                                                                                    | Enterprise<br>PTP Mode                  | 0<br>Grantor Address                     | -999<br>Lease Duration                                                |
|                                                                                                    | GrandMaster •                           | -                                        | -999                                                                  |

PTP構成の手順

- 「構成」アイコンをクリックした後にすべてのパラメータが有効になったら、「PTPプロファイル」選択ツールをクリックし、プロファイルを選択します。
- パラメータの大部分は選択したプロファイ ルに基づいて自動的に変更されるため、 選択したプロファイルに特定の設定がな い場合は、プロファイルのデフォルト設定 を使用するだけです。

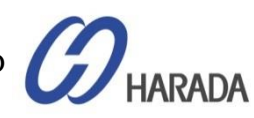

### PTP マスター構成\_3

| Logout Disable auto-logout            |                         |                             | Welcome <i>trimblesuper</i> .<br>You have <i>super</i> access rights. |        |
|---------------------------------------|-------------------------|-----------------------------|-----------------------------------------------------------------------|--------|
| Stransforming the way the world works | Thunder                 | bolt PTP                    | GM200                                                                 | >      |
|                                       | PTP Configuration       | sful                        |                                                                       | r<br>P |
| SYSTEM STATUS                         | Ethernet Port 0 Ethern  | net Port 1                  |                                                                       |        |
| INTERFACE<br>MANAGEMENT               | PTP Port Status Enabled | Domain Number               | PTP Clock ID<br>Not operational                                       | ç      |
| SYNCHRONIZATION<br>MANAGEMENT         | PTP Profile SMPTE       | Announce Interval           | Priority 1 128                                                        |        |
| PTP<br>NTP                            | Sync Mode<br>One-Step   | Announce Timeout            | Priority 2 128                                                        | 1      |
| GNSS<br>Sync Source                   | Transport Protocol      | Sync Interval               | Clock Class                                                           |        |
| Output                                | IP Mode<br>Multicast    | Delay Request Interval      | Multicast TTL                                                         |        |
| SECURITY<br>MANAGEMENT                | Delay Mechanism         | P2P Delay Request Interval  | DiffServ Code Point                                                   |        |
| SYSTEM<br>MANAGEMENT                  | PTP Mode<br>GrandMaster | ∫∪<br>Grantor Address<br>□- | -999<br>Lease Duration<br>-999                                        |        |
|                                       |                         | ,                           | ,                                                                     |        |

#### PTP構成の手順

- 8. ユーザー設定を適用するには、「設定」ア イコンをクリックします。
- 9. その後、メッセージを表示できます。"PTP 構成に成功しました"です。
- 10. その後、「システム構成の保存」をクリックして、現在の設定を保存します。

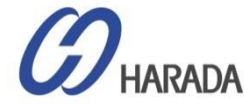

PTPスレーブ構成\_1 設定開始前に、GM200をGNSS(またはGPS)アンテナに接続し、 スレーブモードに設定する必要があることを確認してください

| Logout V Disable auto-logout                                                                                                    | i .                                                                |                                              |                                         | Welcome <i>trimi</i><br>You have <i>sup</i> e | blesuper.<br>er access rights.    | ス  | レーブ構成の手順,                                                                                   |
|----------------------------------------------------------------------------------------------------|--------------------------------------------------------------------|----------------------------------------------|-----------------------------------------|-----------------------------------------------|-----------------------------------|----|---------------------------------------------------------------------------------------------|
| Trimble.                                                                                                    | Thund                                                              | derbo                                        | It PTI                                  | P GM2                                         | 200                               | 0. | GNSSアンテナを最初に接続します                                                                           |
| Introduct         Fill         Introduct         Fill         Introduct | Sync Source (                                                      | Configuration                                |                                         |                                               | 8 / 8                             | 1. | 「SYNCHRONIZATION<br>MANAGEMENT(同期管理)」をクリック。                                                 |
|                                                                                                    | Sync Jource Sel<br>GNSS<br>NOTE: Source r                          | ection<br>SyncE-eth0<br>nust be configured a | SyncE-eth1 PTF<br>s an input to be used | P-eth0 PTP-eth1<br>as a Sync Source.          | 5                                 | 2. | [Sync Source(同期ソース)]をクリック。                                                                  |
| MANAGEMENT                                                                                                    |                                                                    | 41-41                                        |                                         |                                               |                                   | 3. | 「構成」アイコンをクリックします。                                                                           |
|                                                                                                    | Sync Source<br>Sync Source<br>GNSS<br>PTP eth1<br>*Selected Sync S | Time Offset<br>-9.006 ns<br>N/A<br>cource    | Mean<br>-1.100 ns<br>N/A                | Sigma<br>5.484 ns<br>N/A                      | Freq Offset<br>0.00010 ppb<br>N/A | 4. | Eth1 インターフェイスで マスターGMから<br>PTP パケットを受信するには、「GNSS」<br>たたび「DTD oth1」をクリック                     |
| GNSS<br>Sync Source                                                                                                    |                                                                    |                                              |                                         |                                               |                                   |    | るよび「PTP-etin1」をクリック。<br>(Eth0を使用する場合は、「PTP-eth0」をクリック)<br>**注意**                            |
| SECURITY<br>MANAGEMENT                                                                                                    |                                                                    |                                              |                                         |                                               |                                   |    | これは境界クロックではなく、GM のスレーフ モー<br>ドであるため、着信 PTP を参照する GNSS 参照<br>によって最初に着信 PTP を検証する必要がありま<br>す。 |
| SYSTEM<br>MANAGEMENT                                                                                                    |                                                                    |                                              |                                         |                                               |                                   | 5. | 同期ソースを選択したら、「設定」アイコン<br>をクリック。                                                              |
|                                                                                                    |                                                                    |                                              |                                         |                                               |                                   | 6. | 同期ソース統計に "PTP eth1" が追加さ<br>れたことがわかります。                                                     |

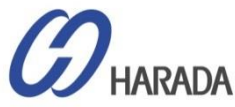

PTPスレーブ構成\_2

| Logout V Disable auto-logout                                                                                                    |                         |                              | Welcome <i>trimblesuper.</i><br>You have <i>super</i> access rights. |
|----------------------------------------------------------------------------------------------------|-------------------------|------------------------------|----------------------------------------------------------------------|
| Trimble.                                                                                                    | Thunder                 | bolt PTP                     | GM200                                                                |
| Image: Control of the sector         Sector         Sector <td>PTP Configuration</td> <td></td> <td></td> | PTP Configuration       |                              |                                                                      |
| SYSTEM STATUS                                                                                                    | Ethernet Port 0 Ethe    | rnet Port 1                  | 🛎 🌽 🕱<br>Set System                                                  |
| INTERFACE<br>MANAGEMENT                                                                                                    | PTP Port Status Enabled | Domain Number<br>127         | PTP Clock ID<br>001747FFFE7FFE1D-1                                   |
| D SYNCHRONIZATION<br>MANAGEMENT                                                                                                    | 57TP Profile<br>SMPTE - | Announce Interval            | Priority 1<br>128                                                    |
| 2 РТР<br>NTP                                                                                                    | Sync Mode<br>One-Step - | Announce Timeout<br>3        | Priority 2<br>128                                                    |
|                                                                                                    | Transport Protocol      | Sync Interval<br>-3          | Clock Class                                                          |
| Output                                                                                                    | IP Mode<br>Multicast    | Delay Request Interval<br>-3 | Multicast TTL                                                        |
| SECURITY<br>MANAGEMENT                                                                                                    | Delay Mechanism         | P2P Delay Request Interval   | DiffServ Code Point                                                  |
| SYSTEM<br>MANAGEMENT                                                                                                    | PTP Mode                | Grantor Address              | Lease Duration                                                       |

スレーブ構成の手順,

#### 「同期ソース」の選択が終了した場合は、

- 「SYNCHRONIZATION MANAGEMENT (同期管理)」をクリック。
- 2. 「PTP」をクリック。
- 「Ethernet Port1」をクリック。
   または ETH0 を使用する場合は、「イーサネット・ポート 0」をクリック。
- 4. 「構成」アイコンをクリックすると、パラメータ 全体が有効になります。
- 5. 最初にプロファイルを設定します。

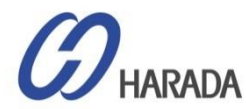

PTPスレーブ構成\_3

| Logout 🖌 Disable auto-logout    |                                         |             |                                  | Welcome <i>trimblesuper</i> .<br>You have <i>super</i> access rights | i. |
|---------------------------------|-----------------------------------------|-------------|----------------------------------|----------------------------------------------------------------------|----|
| Trimble.                        | Thund                                   | lerb        | olt PTP                          | GM200                                                                |    |
| Bartinada. Research of PP GALLS | PTP Configu                             | uration     |                                  |                                                                      | ۲  |
| SYSTEM STATUS                   | Ethernet Port 0                         | Ethernet Po | rt 1                             | 8                                                                    | ×  |
| INTERFACE<br>MANAGEMENT         | PTP Port Status                         | <b>7</b>    | Domain Number<br>127             | PTP Clock ID<br>001747FFFE7FFEC2-1                                   |    |
| SYNCHRONIZATION<br>MANAGEMENT   | PTP Profile                             | -           | Announce Interval                | Priority 1<br>128                                                    |    |
|                                 | 1588<br>G8265.1 Opt I<br>G8265.1 Opt II |             | Announce Timeout<br>3            | Priority 2<br>128                                                    |    |
|                                 | G8275.1<br>G8275.2                      |             | Sync Interval<br>-3              | Clock Class                                                          |    |
| SECURITY<br>MANAGEMENT          | Power<br>SMPTE                          |             | Delay Request Interval<br>-3     | Multicast TTL 1                                                      |    |
| SYSTEM<br>MANAGEMENT            | Enterprise<br>E2E                       | •           | P2P Delay Request Interval       | DiffServ Code Point                                                  |    |
|                                 | PTP Mode<br>Slave                       | <b>8</b>    | Grantor Address<br>ユニキャスト プロファイル | Lease Duration<br>୬୦୦୫୬୦                                             |    |

スレーブ構成の手順,

- 「構成」アイコンをクリック後にすべてのパ ラメータが有効になったら、「PTPプロファ イル」選択ツールをクリックし、プロファイ ルを選択します。
- パラメータの大部分は選択したプロファイ ルに基づいて自動的に変更されるため、 選択したプロファイルに特定の設定がな い場合は、プロファイルのデフォルト設定 を使用するだけです。
- 8. PTP ModeをSlaveに設定します。 \*\*注意\*\*

ユニキャストを使用している場合、プロファイ ルマスター GM IP アドレスである "Grantor ア ドレス" を設定する必要があります。

または、マルチキャストプロファイルを使用している場合は、[付与者アドレス]を設定する必要はありません。

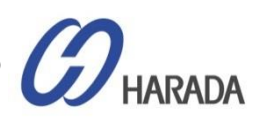

PTPスレーブ構成\_4

| Logout 🗹 Disable auto-logout                | :                                            |                                       | Welcome <i>trimblesuper.</i><br>You have <i>super</i> access rights. |                                        |
|---------------------------------------------|----------------------------------------------|---------------------------------------|----------------------------------------------------------------------|----------------------------------------|
| Trimble.                                    | Thunder                                      | oolt PTP                              | GM200                                                                |                                        |
| SYSTEM STATUS                               | PTP Configuration                            | <b>1</b><br>ful                       |                                                                      | スレーブ構成の手順,<br>9. ユーザー設定を適用するには、「設定」ア   |
| INTERFACE<br>MANAGEMENT                     | PTP Port Status<br>Enabled                   | Domain Number                         | PTP Clock ID<br>Not operational                                      | イコンをクリック。<br>10. 『PTP 構成に成功』のメッセージが表示。 |
| SYNCHRONIZATION<br>MANAGEMENT<br>PTP<br>NTD | PTP Profile SMPTE Sync Mode                  | Announce Interval -2 Announce Timeout | Priority 1<br>128<br>Priority 2                                      | 11.「システム構成の保存」をクリックし、<br>現在の設定を保存。     |
| GNSS<br>Sync Source<br>Output               | One-Step       Transport Protocol       IPV4 | -999<br>Sync Interval                 | 128<br>Clock Class<br>-999                                           |                                        |
| SECURITY<br>MANAGEMENT                      | IP Mode<br>Multicast                         | Delay Request Interval                | Multicast TTL<br>-999                                                |                                        |
| SYSTEM<br>MANAGEMENT                        | Delay Mechanism P2P                          | P2P Delay Request Interval            | DiffServ Code Point -999                                             |                                        |
|                                             | PTP Mode<br>Slave                            | Grantor Address                       | Lease Duration                                                       |                                        |

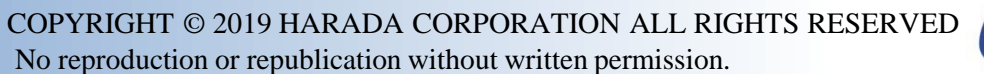

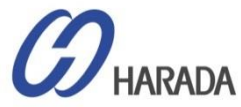

### PTPスレーブ構成\_5

| Logout 🗸 Disable auto-logou                                                                                                    | Welcome <i>trimblesuper.</i><br>t You have <i>super</i> access rights.                                                                                                    |                                                |
|----------------------------------------------------------------------------------------------------|----------------------------------------------------------------------------------------------------|------------------------------------------------|
| Errimble.                                                                                                    | Thunderbolt PTP GM200                                                                                                    | -                                              |
| Trinsion         Transmitter           term         Max Max           term         Max           term         Max           term         Max           term         Max           term         Max           term         Max           term         Max           term         Max           term         Max           term         Max           term         Max | Sync Source Configuration                                                                                                    | スレーブ構成の手順,                                     |
| SYSTEM STATUS                                                                                                    | Sync Source Selection                                                                                                    | 「PTP設定」を終了した場合は、                               |
| INTERFACE<br>MANAGEMENT                                                                                                    | Since must be configured as an input to be used as a Sync Source.                                                                                                    | 1. 「SYNCHRONIZATIN MANAGEMENT<br>(同期管理)」をクリック。 |
| O SYNCHRONIZATION<br>MANAGEMENT                                                                                                    | Sync Source Statistics           Sync Source         Time Offset         Mean         Sigma         Freq Offset           FGNSS         -9.006 ns         -1.100 ns         5.484 ns         0.00010 ppb                                                                                                    | 2. 「Sync Source(同期ソース)」をクリック。                  |
| PTP<br>NTP<br>GNSS                                                                                                    | PTP eth1 N/A N/A N/A N/A      Selected Sync Source                                                                                                    | 3. その後、約4分後に、PTP eth1の左例の<br>ように、タイムオフセット値が表示。 |
| 2 Sync Source<br>Output                                                                                                    |                                                                                                    |                                                |
| SECURITY                                                                                                    | Sync Source Statistics<br>Sync Source Time Offset Mean Sigma Freq Offset                                                                                                    |                                                |
| SYSTEM                                                                                                    | CNSS         -2.367 ns         2.339 ns         49.551 ns         0.00299 ppt           PTP eth1         12.057 ns         -18.915 ns         52.262 ns         0.00137 ppt           *Selected Sync Source         *Selected Sync Source         *Selected Sync Source         *Selected Sync Source         *Selected Sync Source |                                                |
|                                                                                                    |                                                                                                    |                                                |
|                                                                                                    |                                                                                                    |                                                |

HARADA

### PTPスレーブ構成\_6

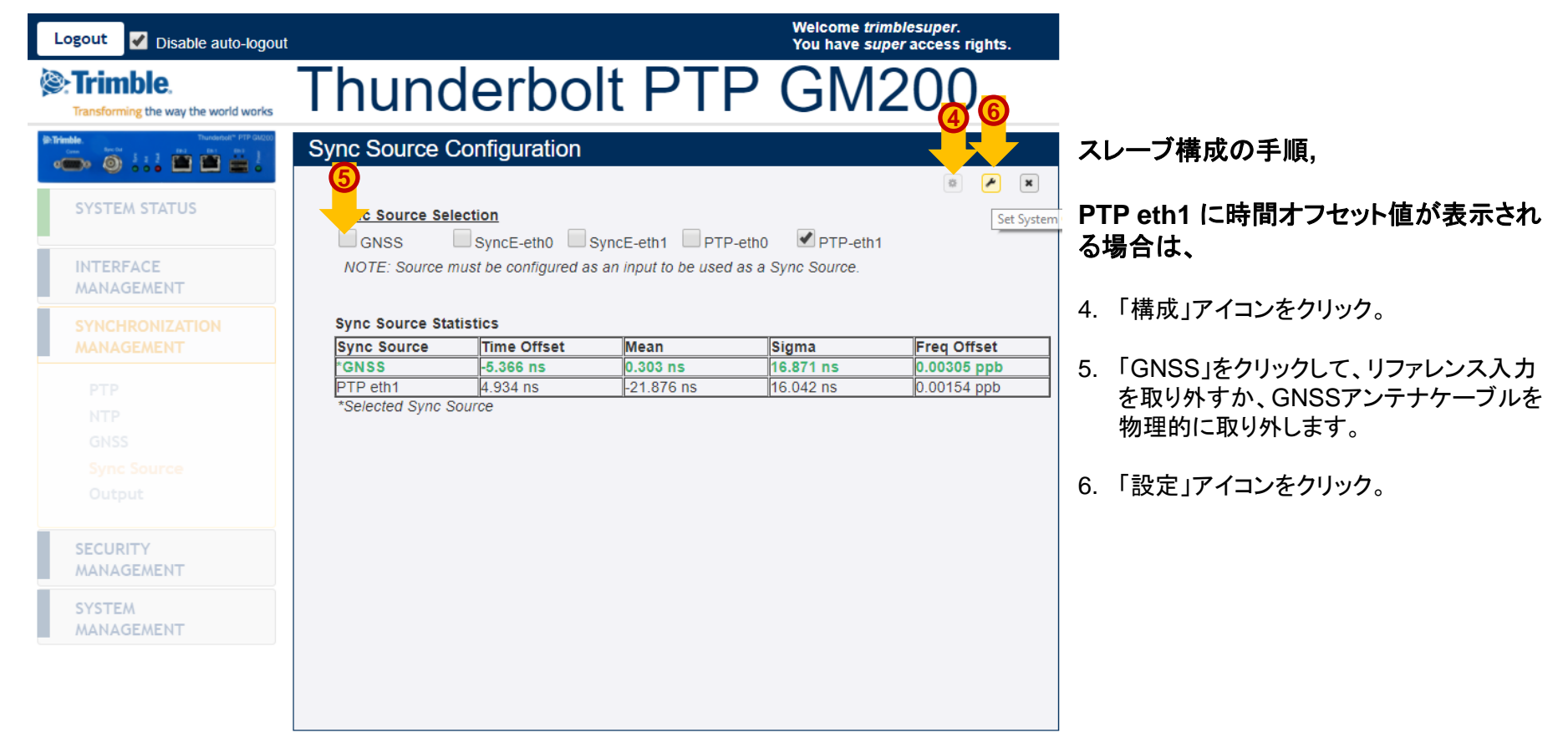
## GM200 WebUI 構成

PTPスレーブ構成\_7

| ヮ゚                |
|-------------------|
| "PTP eth1"        |
| <sup>、</sup> りより。 |
| される同期             |
|                   |
|                   |
| r ī               |

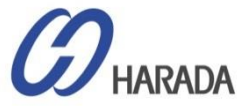

# GM200 WebUI 構成

#### PTPスレーブ構成\_8

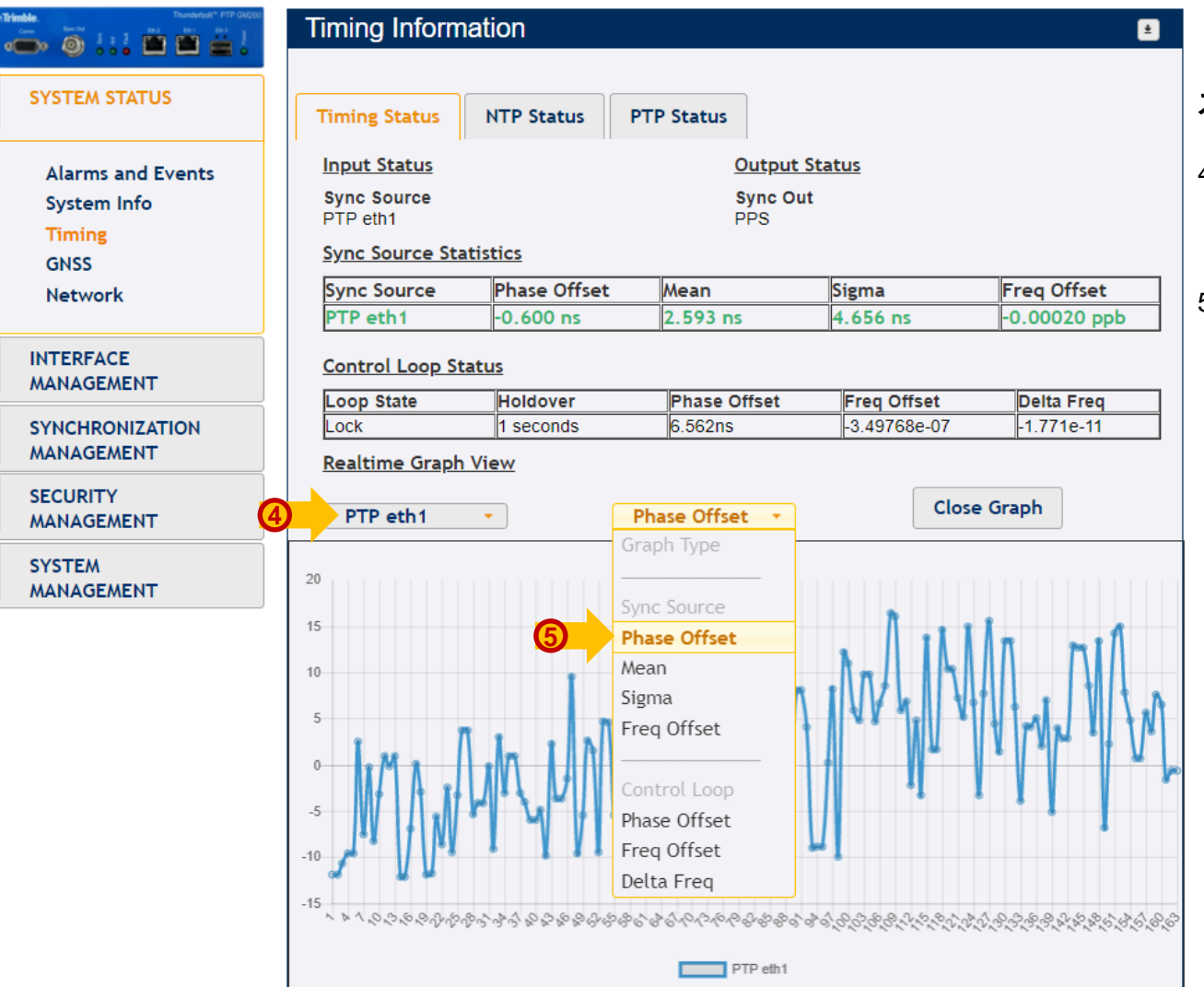

スレーブ構成の手順,

- 4. 確認したい場合、"リアルタイム着信 PTP リファレンスのグラフビュー" 「PTP eth1」をクリックします。
- 5. クリック"位相オフセット"。次に、選択した 参照ソースのリアルタイム グラフが表示 されます。

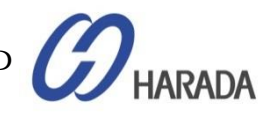

- 全体説明
- システム操作
- ・ CLI設定
- Webユーザーインターフェイス(UI)の構成
- ファームウェア(FW)のアップグレード

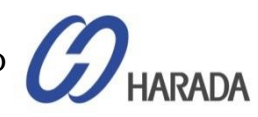

### GM200 ファームウェア(FW)アップグレード

# ✓ アップロード(ステージング) - TFTP サーバ

- WebUI
- ✓ 更新
  - WebUI
  - CLI
- ✓ ステージング解除
  - WebUI
  - シリアルインターフェイス

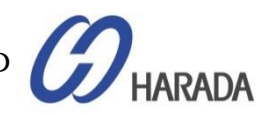

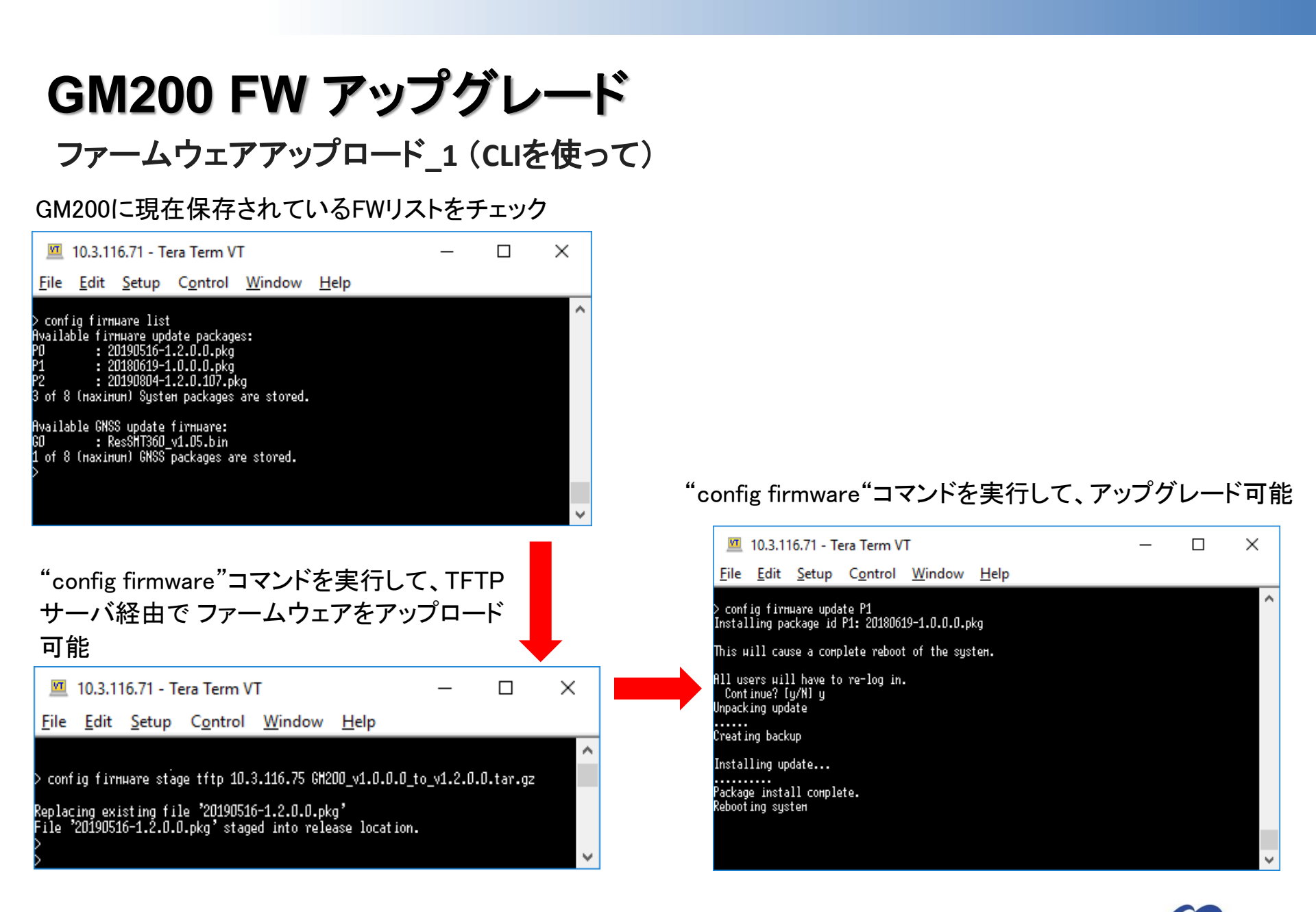

### ファームウェアアップロード\_1の方法(Webuiを使って)

| Logout 🗸 Disable auto-log                                                                                                    | gout                                                                                                    | Welcome <i>trimblesuper</i> .<br>You have <i>super</i> access rights.  |                                                                                                    |
|----------------------------------------------------------------------------------------------------|----------------------------------------------------------------------------------------------------|------------------------------------------------------------------------|----------------------------------------------------------------------------------------------------|
| Crimble.                                                                                                    | Thunderbolt PTF                                                                                                    | P GM200                                                                |                                                                                                    |
| Diminision     The second second | System Configuration                                                                                                    | ±                                                                      | アップロードの手順                                                                                                    |
| SYSTEM STATUS                                                                                                    | Firmware lists are being generated, please wait      System Configuration     System Firmware                                                                                                    | 8 <b>x</b>                                                             | 1. 「SYSTEM MANAGEMENT(システム管<br>理)」をクリック                                                                                                    |
| INTERFACE<br>MANAGEMENT                                                                                                    | Current System Version                                                                                                    | Current FPGA Version                                                   | 2. 「System(システム)」をクリック                                                                                                    |
| SYNCHRONIZATION<br>MANAGEMENT                                                                                                    | Firmware Patch Upload                                                                                                    |                                                                        | 3. 「System Firmware(システムファームウ                                                                                                    |
| SECURITY<br>MANAGEMENT                                                                                                    | Choose File No file chosen                                                                                                    |                                                                        | ±,,,,,,,,,,,,,,,,,,,,,,,,,,,,,,,,,,,,,                                                                                                    |
| SYSTEM<br>MANAGEMENT                                                                                                    | Upload Patch File Reset Upl                                                                                                    | oad                                                                    | 4. "ファームウェアの一覧が出来るまで、<br>少々お待ちください。                                                                                                    |
| Alarm<br>2 System                                                                                                    | System Patches GNSS Patches                                                                                                    | FPGA Patches                                                           | 5. ファームウェアリストすべてを表示                                                                                                    |
|                                                                                                    | Uparte System                                                                                                    | Unstage Patch                                                          |                                                                                                    |
|                                                                                                    | <b>5</b>                                                                                                    |                                                                        |                                                                                                    |
|                                                                                                    | System Patches                                                                                                    | GNSS Patches                                                           | FPGA Patches                                                                                                    |
|                                                                                                    | <ul> <li>20171003-0.0.7.0.pkg</li> <li>20171121-0.0.7.0+.pkg</li> <li>20171127-0.0.7.0+.pkg</li> <li>20171201-0.0.7.0+.pkg</li> <li>20171206-0.0.7.0+.pkg</li> <li>20171212-0.0.7.0+.pkg</li> </ul> | <ul> <li>ResSMT360_v1_03.bin</li> <li>ResSMT360_v1_04.5.bin</li> </ul> | <ul> <li>FPGA_v13_20170613.mcs</li> <li>FPGA_v14_20170808.mcs</li> <li>FPGA_v15_20170811.mcs</li> <li>FPGA_v16_20170824.mcs</li> <li>FPGA_v18_20170918.mcs</li> </ul> |

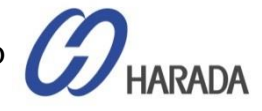

#### ファームウェアアップロード\_2の方法(Webuiを使って)

| Logout Disable auto-logout                                                                       |                                                                                                    |                                                                          | Welcome <i>trimblesup</i><br>You have <i>super</i> acce | e <i>r.</i><br>ss rights.                                                                                                    |                                                                                                    |
|--------------------------------------------------------------------------------------------------|----------------------------------------------------------------------------------------------------|--------------------------------------------------------------------------|---------------------------------------------------------|----------------------------------------------------------------------------------------------------|----------------------------------------------------------------------------------------------------|
| Strimble.                                                                                        | Thunder                                                                                                    | bolt PTP                                                                 | GM20                                                    | <mark>€</mark>                                                                                                    |                                                                                                    |
| SYSTEM STATUS<br>SYNCHRONIZATION<br>MANAGEMENT<br>SECURITY<br>MANAGEMENT<br>SYSTEM<br>MANAGEMENT | System Configuration<br>System Configuration<br>Current System Version<br>20171003-0.0.7.0<br>Firmwz Patch Upload<br>Choose File No file ch | System Firmware Current GNSS Version 20170515-1.4.0.0 Nosen Reset Upload | <u>Current FPGA Vers</u><br>18.3.15                     | ion                                                                                                    | <ul> <li>アップロードの手順</li> <li>6. FW アップグレードを有効にするには、[構成] アイコンをクリック。</li> <li>7. [ファイルの選択]をクリックして FW ファイルを検索。</li> <li>8. FWファイルを見つけることができるウィンドウが表示。ファイルを選択したら、[開く]をクリック。その後、ウィンドウが閉じます。</li> </ul>                                                                                                    |
|                                                                                                  | System Patches                                                                                                    | GNSS Patches                                                             | FPGA Patches                                            |                                                                                                    |                                                                                                    |
|                                                                                                  | Update Patches via<br>Command Line Interface                                                                                                |                                                                          | Unstage Patch                                           | Copen<br>Corganize V New folder<br>Name<br>Name<br>Name<br>Participanize V New folder<br>Participanize V New folder<br>Participa | IDocs > Product > Thundeebot GM > Hale > FW > OLD > Revision D_new v (r) Starch Revision D_new P         Date modified         Type         Starch Revision D_new P         Date modified         Type         Starch Revision D_new P         Date modified         Type         Starch Revision D_new P         Date modified         Type         Starch Revision D_new P         Date modified         Type         Starch Revision D_new P         Date modified         Type         Starch Revision D_new P         Date modified         Type         Starch Revision D_new P         Date modified         Type         Starch Revision D_new P         Date modified         Type         Starch Revision D_new P         Starch Revision D_new P         Starch Revision D_new P         Starch Revision D_new P         Starch Revision D_new P         Starch Revision D_new P         Starch Revision D_new P         Starch Revision D_new P         Starch Revision D_new P         Starch Revision D_new P         Starch Revision D_new P <td< td=""></td<> |

COPYRIGHT © 2019 HARADA CORPORATION ALL RIGHTS RESERVED No reproduction or republication without written permission.

#### ファームウェアアップロード\_3の方法(Webuiを使って)

| Logout Disable auto-logout    |                                            |                                          | Welcome <i>trimblesuper</i> .<br>You have <i>super</i> access rights. |
|-------------------------------|--------------------------------------------|------------------------------------------|-----------------------------------------------------------------------|
| Strimble.                     | Thunde                                     | rbolt PTF                                | P GM200                                                               |
| Trindetal* PTP GADO           | System Configuration                       | on                                       | ٤                                                                     |
| SYSTEM STATUS                 | System Configuration                       | System Firmware                          |                                                                       |
| INTERFACE<br>MANAGEMENT       | Current System Version<br>20171003-0.0.7.0 | Current GNSS Version<br>20170515-1.4.0.0 | Current FPGA Version<br>18.3.15                                       |
| SYNCHRONIZATION<br>MANAGEMENT |                                            | <mark>9</mark>                           |                                                                       |
| SECURITY<br>MANAGEMENT        | Choose File halo-20                        | 0170823-0.0signed_md5.tar.               | gz                                                                    |
| SYSTEM<br>MANAGEMENT 10       | Upload Patch File                          | Reset Uplo                               | ad                                                                    |
| Alarm<br>System               | System Patches<br>no entries               | GNSS Patches                             | FPGA Patches<br>no entries                                            |
|                               | Command Line Interface                     |                                          |                                                                       |

アップロードの手順

9. 選択したファイルが表示されます。

10. [パッチ ファイルのアップロード] をクリック

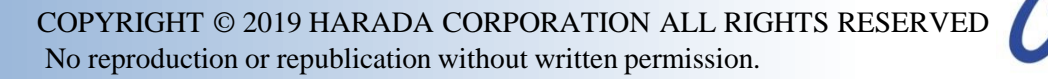

### ファームウェアアップロード\_4 の方法(Webuiを使って)

| Logout Disable auto-logout                 |                                                                            |                                          | Welcome <i>trimblesuper</i> .<br>You have <i>super</i> access rights. |                                              |
|--------------------------------------------|----------------------------------------------------------------------------|------------------------------------------|-----------------------------------------------------------------------|----------------------------------------------|
| Strimble.                                  | Thunder                                                                    | bolt PTP                                 | GM200                                                                 | _                                            |
| SYSTEM STATUS                              | System Configuration<br>Total file progress is 56%<br>System Configuration | System Firmware                          |                                                                       | <b>FWアップロードの手順</b><br>11. 以下、処理メッセージを確認できます。 |
| INTERFACE<br>MANAGEMENT<br>SYNCHRONIZATION | Current System Version<br>20171003-0.0.7.0                                 | Current GNSS Version<br>20170515-1.4.0.0 | Current FPGA Version<br>18.3.15                                       | ファイルの進行状況の合計は 1%<br>→100%です。                 |
| MANAGEMENT<br>SECURITY<br>MANAGEMENT       | Firmware Patch Upload                                                      | 70823-0.0signed_md5.tar.gz               |                                                                       | ファームウェアの検証                                   |
| SYSTEM<br>MANAGEMENT                       | Upload Patch File                                                          | Reset Upload                             |                                                                       | ステージング中のファームウェア                              |
|                                            | System Patches                                                             | GNSS Patches<br>no entries               | FPGA Patches                                                          | ファームウェアが正常にステージング                            |
|                                            | Update Patches via<br>Command Line Interface                               |                                          | Unstage Patch                                                         |                                              |

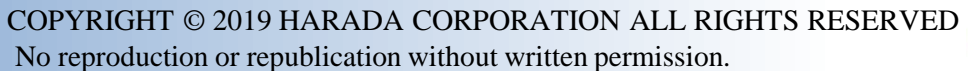

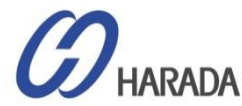

ファームウェアアップロード\_5 (Webuiを使って)

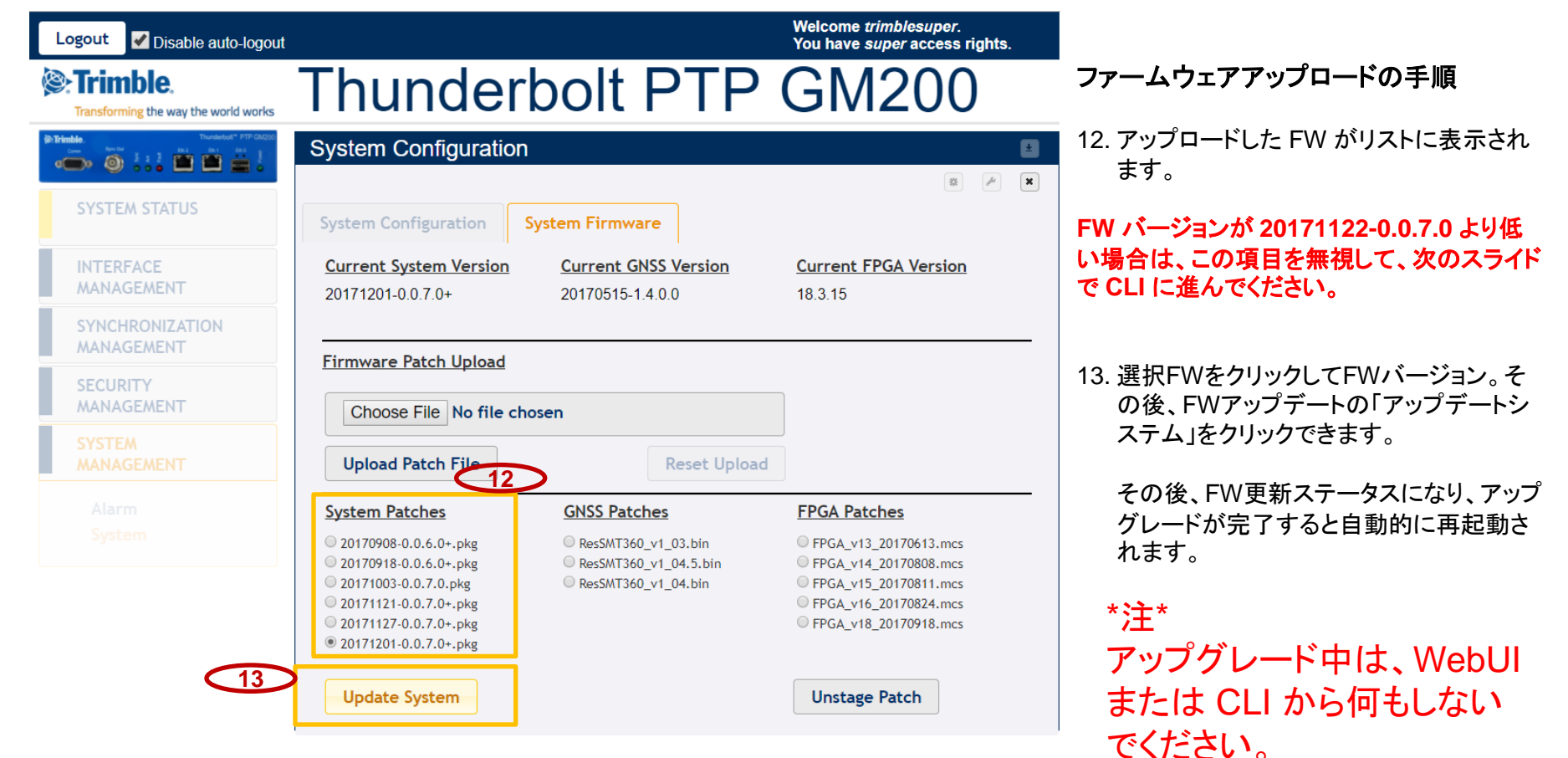

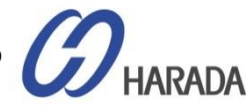

GM200 FW アップグレード

ファームウェア更新\_1

10.3.116.74 - Tera Term VT

#### <u>File Edit Setup Control Window Help</u>

| > config firmware list              | 7 |
|-------------------------------------|---|
| Available firmware update packages: |   |
| PO : 20170823-0.0.6.0+.pkg          |   |
| No GNSS updates found               |   |
| No FPGA updates found               |   |
| $\rangle$                           |   |
|                                     |   |
|                                     |   |
|                                     |   |
|                                     |   |
|                                     | ١ |

'config firmware list' コマンド実行すると、当該グ ランドマスタクロックに保存されたすべてのファー ムウェアリストが表示されます。

#### 例

 $\times$ 

| <u>M</u> 1                                                                    | 10.3.1                                                                                 | 16.75 - Te                                                                                                    | _                                                                                                    | ×                                            |              |  |   |
|-------------------------------------------------------------------------------|----------------------------------------------------------------------------------------|----------------------------------------------------------------------------------------------------|----------------------------------------------------------------------------------------------------|----------------------------------------------|--------------|--|---|
| <u>F</u> ile                                                                  | <u>E</u> dit                                                                           | <u>S</u> etup                                                                                                    | C <u>o</u> ntrol                                                                                                    | <u>W</u> indow                               | <u>H</u> elp |  |   |
| > confi<br>Availab<br>PO<br>P1<br>P2<br>P3<br>P4<br>Availab<br>G0<br>G1<br>C2 | g firr<br>le fir<br>: 2<br>: 2<br>: 2<br>: 2<br>: 2<br>: 2<br>: 2<br>: 2<br>: 2<br>: 2 | нате list<br>мнате upo<br>20170601-0<br>20170607-0<br>20170609-0<br>20170630-0<br>20170630-0<br>20170630-0<br>20170630-0<br>20170630-0<br>20170630-0<br>20170630-0<br>20170630-0<br>20170630-0<br>20170630-0<br>20170630-0<br>20170630-0<br>20170630-0<br>20170630-0<br>20170630-0<br>20170630-0<br>20170600-0<br>20170600-0<br>201700-0<br>201700-0<br>2000-0<br>201700-0<br>201700-0<br>2010 | late packag<br>1.0.5.0+.pkg<br>1.0.6.0.pkg<br>1.0.6.0+.pkg<br>1.0.6.0+.pkg<br>1.0.6.0+.pkg<br>1.0.6.0+.pkg<br>1.01_19.b<br>v1_01_5.bin<br>v1_04_bin | es:<br>9<br>9<br>9<br>9                      |              |  | ~ |
| Availab<br>HO<br>H1<br>H2<br>H3<br>H4<br>>∎                                   | • le har<br>: F<br>: F<br>: H<br>: H                                                   | vduare upo<br>PGA_v12_2<br>PGA_v13_2<br>lalo_FPGA<br>lalo_FPGA<br>lalo_FPGA<br>lalo_FPGA                                                                                                    | vi_o4.011<br>0170526.nc:<br>0170613.nc:<br>v6_2017040<br>v6_20170441<br>v6_20170442                                                                 | re:<br>s<br>4.ncs<br>3.ncs<br>4.ncs<br>4.ncs |              |  | ~ |

HARADA

GM200 FW アップグレード

#### ファームウェアアップデート\_2

| 🔟 10.3.116.74 - Tera Term VT                                                                                                    | _         |     | ×  |                                                                                                    |   |
|----------------------------------------------------------------------------------------------------|-----------|-----|----|----------------------------------------------------------------------------------------------------|---|
| <u>F</u> ile <u>E</u> dit <u>S</u> etup C <u>o</u> ntrol <u>W</u> indow <u>H</u> elp                                                                                                    |           |     |    |                                                                                                    |   |
| <pre>&gt; config firmware list<br/>Available firmware update packages:<br/>P0 : 20170823-0.0.6.0+.pkg<br/>No GNSS updates found<br/>No FPGA updates found<br/>&gt;<br/>&gt;<br/>&gt; config firmware update P0<br/>Installing package id P0: 20170823-0.0.6.0+.pkg<br/>This will cause a complete reboot of the system.</pre> |           |     | ^  |                                                                                                    |   |
| All users will have to re-log in.<br>Continue? [y/N]                                                                                                    |           |     | ~  |                                                                                                    | × |
| "config firmware update Px" コマンド実行すると<br>セスは"y"を押して開始されます。                                                                                                    | 、その後      | 、更新 | プロ | Eile Edit Setup Control Window Help<br>config firmuare list<br>fiva lable firmuare uotate packages:<br>P0 : 20170601-0.0.5.0+.pkg<br>P1 : 20170607-0.0.5.0pkg                                         | ^ |
| 更新完了すると、自動的に再起動されます。                                                                                                    |           |     |    | P2       : 20170019-0.0.00+.pkg         P3       : 20170630-0.0.6.0+.pkg         P4       : 20170630-0.0.6.0+.pkg         Available GNSS update firmware:       :                                     |   |
|                                                                                                    |           |     |    | Available harduare update firmuare:<br>HO : FPGA_v12_20170526.ncs<br>H1 : FPGA_v13_20170613.ncs<br>H2 : Halo_FPGA_v6_20170404.ncs<br>H3 : Halo_FPGA_v6_20170413.ncs<br>H4 : Halo_FPGA_v6_20170424.ncs | * |
| CODVDICI                                                                                                    | IT @ 2010 |     |    |                                                                                                    | ) |

COPYRIGHT © 2019 HARADA CORPORATION ALL RIGHTS RESERVED No reproduction or republication without written permission.

GM200 FW アップグレード

ファームウェア 解除

| File       Edit       Setup       Control       Window       Help         > config firmuare list       Available firmuare update packages:       *       *       *       *       *       *       *       *       *       *       *       *       *       *       *       *       *       *       *       *       *       *       *       *       *       *       *       *       *       *       *       *       *       *       *       *       *       *       *       *       *       *       *       *       *       *       *       *       *       *       *       *       *       *       *       *       *       *       *       *       *       *       *       *       *       *       *       *       *       *       *       *       *       *       *       *       *       *       *       *       *       *       *       *       *       *       *       *       *       *       *       *       *       *       *       *       *       *       *       *       *       *       *       *       * | 💻 10.3.116.75 - Tera Term VT                                                                                                    |                                                                                          |                                                                                                    |                                                                                                    |                                                                           |              | — | $\times$     |
|----------------------------------------------------------------------------------------------------|----------------------------------------------------------------------------------------------------|------------------------------------------------------------------------------------------|----------------------------------------------------------------------------------------------------|----------------------------------------------------------------------------------------------------|---------------------------------------------------------------------------|--------------|---|--------------|
| <pre>&gt; config firmuare list<br/>Available firmuare update packages:<br/>P0 : 20170607-0.0.5.0+.pkg<br/>P1 : 20170607-0.0.6.0+.pkg<br/>P2 : 20170630-0.0.6.0+.pkg<br/>P3 : 20170630-0.0.6.0+.pkg<br/>Available GNSS update firmuare:<br/>G0 : ResSHT360_v1_01_19.bin<br/>G1 : ResSHT360_v1_03.bin<br/>G2 : ResSHT360_v1_04.bin<br/>Available hardware update firmuare:<br/>H0 : FPGR_v12_20170526.mcs<br/>H1 : FPGR_v12_20170526.mcs<br/>H2 : Halo_FPGR_v6_20170404.mcs<br/>H3 : Halo_FPGR_v6_20170424.mcs<br/>H4 : Halo_FPGR_v6_20170424.mcs<br/>&gt; </pre>                                                                                                    | <u>F</u> ile                                                                                                    | <u>E</u> dit                                                                             | <u>S</u> etup                                                                                                    | C <u>o</u> ntrol                                                                                                    | <u>W</u> indow                                                            | <u>H</u> elp |   |              |
|                                                                                                    | > conf;<br>Availat<br>PD<br>P1<br>P2<br>P3<br>P4<br>Availat<br>G0<br>G1<br>G2<br>G1<br>G2<br>G1<br>G2<br>H1<br>H2<br>H3<br>H4<br>H3<br>H4<br>> ■ | ig firm<br>)le fir<br>: 2<br>: 2<br>: 2<br>: 2<br>: 2<br>: 2<br>: 2<br>: 2<br>: 2<br>: 2 | нате list<br>ниате upp<br>0170601-C<br>0170607-C<br>0170627-C<br>0170627-C<br>0170630-C<br>ssSHT360<br>esSHT360<br>esSHT360<br>esSHT360<br>esSHT360<br>esSHT360<br>esSHT360<br>lato_FPGA<br>lato_FPGA<br>lato_FPGA<br>lato_FPGA | late packag<br>1.0.5.0+.pk:<br>1.0.6.0+.pk:<br>1.0.6.0+.pk:<br>1.0.6.0+.pk:<br>1.0.6.0+.pk:<br>1.0.6.0+.pk:<br>1.0.6.0+.pk:<br>1.0.199.bin<br>1.0.199.bin<br>1.0.170526.nc:<br>10170613.nc:<br>10170613.nc:<br>1.0.2017042:<br>1.0.2017042:<br>1.0.201704:<br>1.0.201704: | es:<br>g<br>g<br>g<br>g<br>in<br>re:<br>s<br>s<br>4.HCS<br>3.HCS<br>4.HCS |              |   | ^            |
| ×                                                                                                    |                                                                                                    |                                                                                          |                                                                                                    |                                                                                                    |                                                                           |              |   |              |
|                                                                                                    |                                                                                                    |                                                                                          |                                                                                                    |                                                                                                    |                                                                           |              |   | $\checkmark$ |

システムからファームウェアを削除する場合、 "config firmware unstage Px"をコマンド実行

> config firmware unstage P0 Removing package id P0: 20170823-0.0.6.0+.pkg

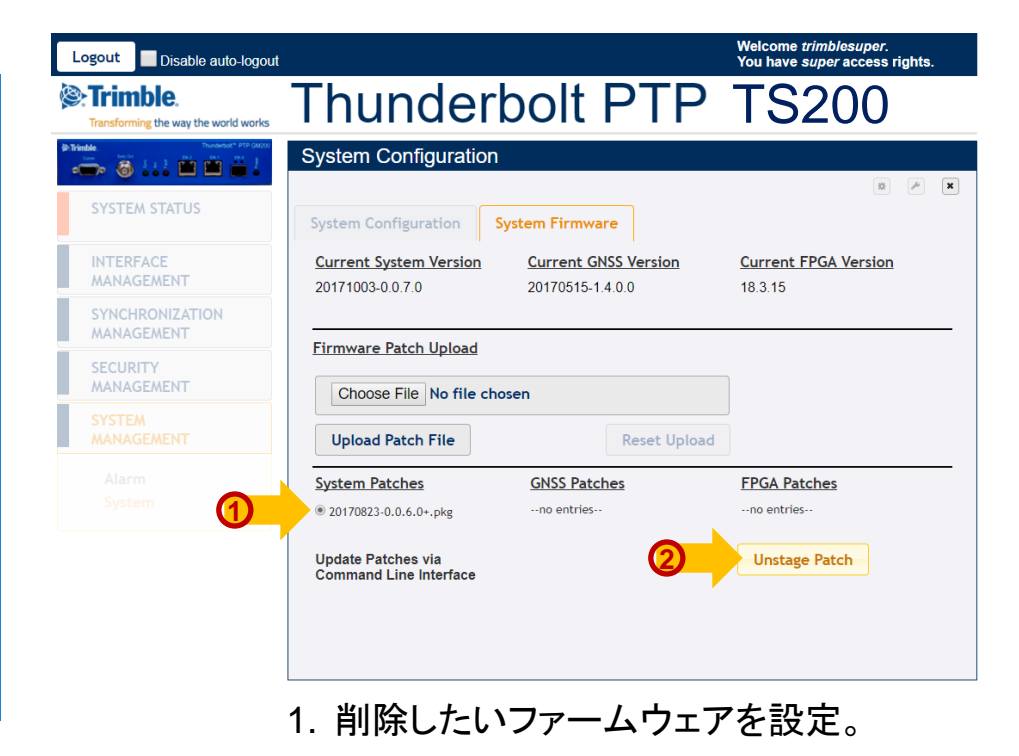

2. Unstage Patchを押す

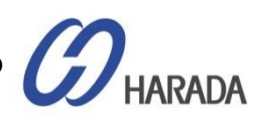

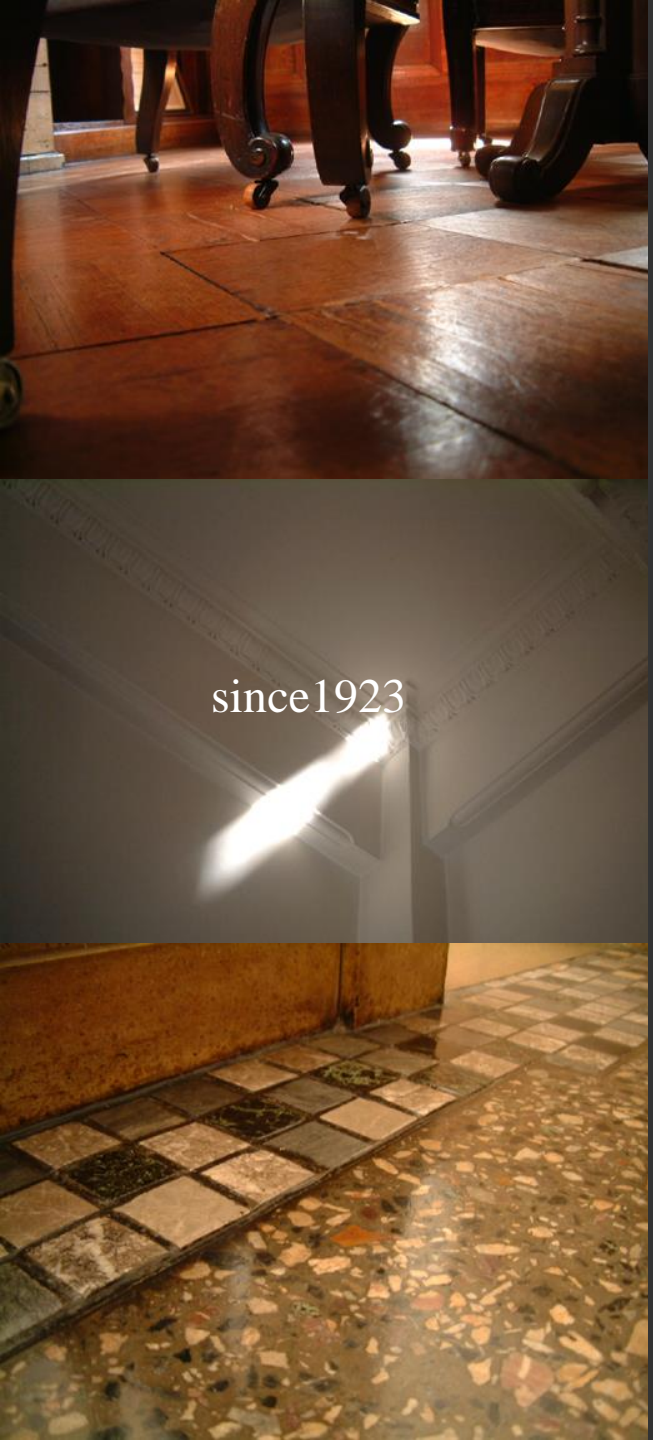

### 原田産業株式会社

業態: 貿易商社

<mark>設立</mark>: 1923年(大正12年)3月4日

資本金: 3億円

年商: 138億円 (2018年度)

従業員数: 189名

#### 事業内容:

半導体、液晶、情報通信、医療、介護、造船、建築、環境、 食品、コンシューマープロダクト等の業界向け機器・資材 の輸出入及び国内販売

COPYRIGHT © 2019 HARADA CORPORATION ALL RIGHTS RESERVED No reproduction or republication without written permission.

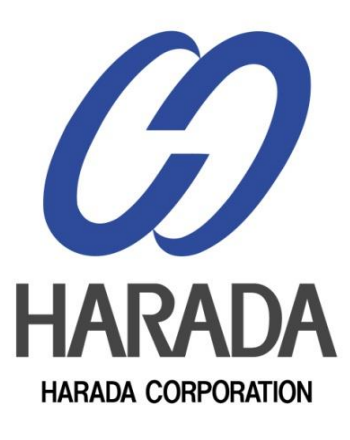